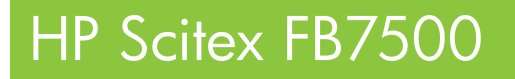

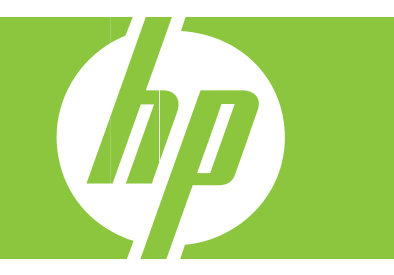

# Advanced Printer Guide

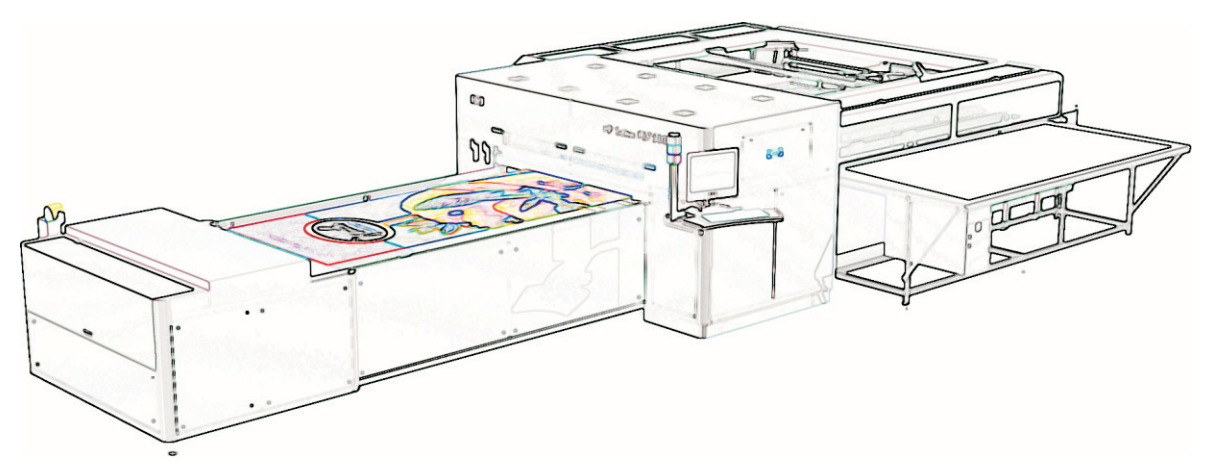

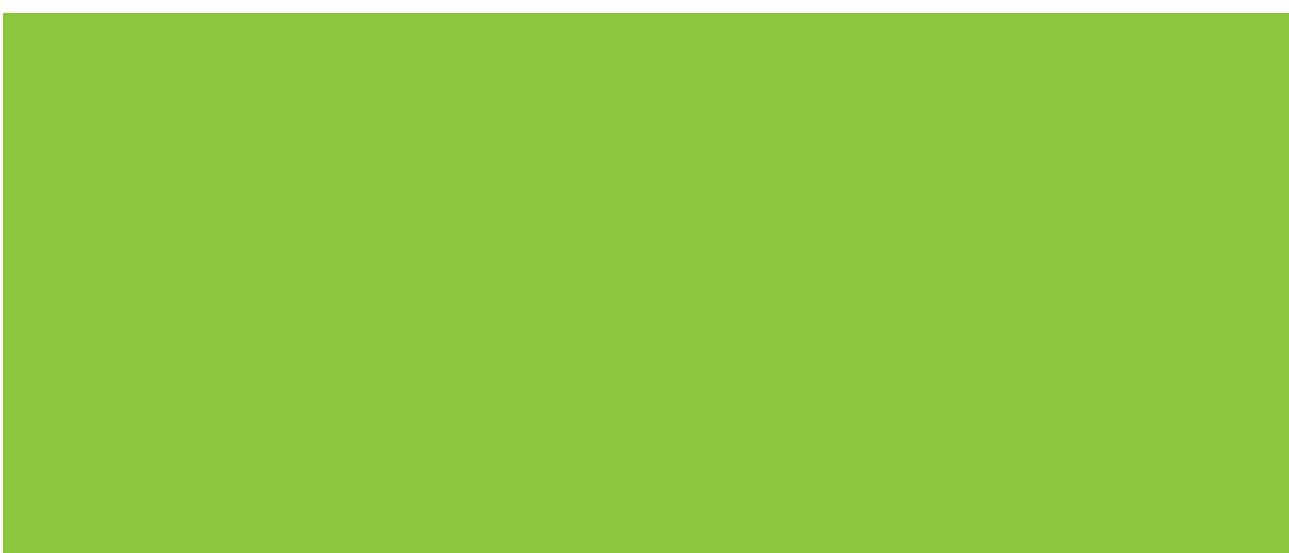

#### **Important Notice**

The information contained herein is subject to change without notice. The only warranties for HP products and services are set forth in the express warranty statements accompanying such products and services. Nothing herein should be construed as constituting an additional warranty. HP shall not be liable for technical or editorial errors or omissions contained herein.

This document is delivered subject to the following conditions and restrictions:

This document contains proprietary information of HP Scitex (the "Company"). Such information is hereby supplied solely for the purpose of assisting authorized users of the HP Scitex FB7500 (the "System").

Without the express prior written permission of HP Scitex, no part of the contents hereof may be used for any other purposes, disclosed to any person or firm, or reproduced by any means.

The text and drawings herein are for the purposes of illustration and reference only. The specifications on which they are based are subject to change without notice.

The names HP, HP Scitex, and the HP logo are registered trademarks or service marks of Hewlett-Packard. The mark HP Scitex FB7500 is a trademark of the Company.

Other company and brand, product and service names are for identification purposes only and may be trademarks or registered trademarks of their respective holders. Data is subject to change without notice.

Catalog No. CC906-90038

Copyright © 2010 Hewlett-Packard Development Company, L.P.

All Rights Reserved

**Revision B** 

July 2010

### Disclaimer

The Company shall not be liable for any damages, costs and expenses (including, without limitation, damages in connection with bodily injuries, consequential damages and damages for loss of profits), incurred by the customer or by any third party, whether in action, in contract, tort or otherwise, arising out of, or in connection with, the System, its installation and/or operation, and any related accessories, products, parts, components or materials, except as, and to the extent, expressly specified in the applicable purchase contract.

### **Limited Warranty**

The Company does not provide any warranty with respect to the System, its installation and/or operation, and any related accessories, products, parts, components or materials, except as, and to the extent, expressly specified in the applicable purchase contract.

### **Local Regulations**

The customer is required to strictly follow the applicable international, regional, federal and state laws, regulations and standards, and nothing in this guide shall be construed as instructing or otherwise requiring or allowing the customer to violate such laws, regulations and standards. However, if and to the extent permitted by law, in case of inconsistency or contradiction between any requirement or procedure contained in this guide and any such laws, regulations and standards, the customer shall follow the stricter between the requirements and procedures specified in this guide and the requirements and procedures specified in any such laws, regulations or standards.

### Safety Hazard Warning Conventions

The safety hazard warning conventions used in this guide (and supplementary HP Scitex FB7500 documentation) are provided for the identification of safety hazards. They are used to identify conditions or actions for which a specific hazard is known to exist, and that may, cause personal injury and/or equipment malfunction.

The conventions are classified into the following categories: **Danger**, **Warning**, and **Caution**. Examples are shown below:

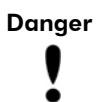

Danger is used to identify conditions or actions for which a specific hazard is known to exist, and which will cause severe personal – or even fatal – injury, or substantial equipment damage.

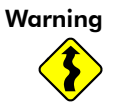

Warning is used to identify conditions or actions for which there is a known risk, which may cause serious – or even fatal – injury.

Caution

Caution is used to identify conditions or actions for which a potential hazard may exist, which will or can cause minor personal injury or equipment damage.

### **Other Conventions**

The following conventions are used to draw your attention to important points which are beyond or in addition to the regular information in this book:

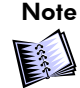

Notes are used to identify an explanation, or provide additional information for purposes of clarification.

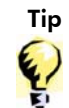

Tips provide useful shortcuts or recommendations.

Reference

References are provided to refer you to further information in this document or another guide.

# Acronyms

The following table displays frequently used acronyms:

| Acronym        | Definition                                              |
|----------------|---------------------------------------------------------|
| СМҮК           | Cyan, Magenta, Yellow, Black                            |
| LC, LM, LY, LK | Light Cyan, Light Magenta, Light Yellow,<br>Light Black |
| RGB            | Red, Green, Blue                                        |
| DPI            | Dots per Inch                                           |
| PS             | Postscript                                              |
| EPS            | Encapsulated Postscript                                 |
| ICC            | International Color Consortium                          |
| FSE            | Company Field Service Engineer                          |
| PDU            | Power Distribution Unit                                 |
| UPS            | Uninterrupted Power Supply                              |
| UV             | Ultra Violet                                            |
| RIP            | Raster Image Processing                                 |
| TIFF           | Tagged Image File Format                                |
| TIFF-BMP       | Tagged Image File Format - Bitmap                       |

# **Table of Contents**

| Chapter 1 Introduction                         | 1  |
|------------------------------------------------|----|
| Safety Instructions                            | 2  |
| About HP Scitex FB7500 Printer                 | 2  |
| Features and Benefits                          | 3  |
| Applications                                   | 3  |
| Substrates                                     | 5  |
| Print Modes                                    | 5  |
| HP Scitex FB7500 Workflow                      | 6  |
| RIP Software                                   | 6  |
| Chapter 2 System Description                   | 7  |
| General                                        | 8  |
| FB7500 Printer Directions and Axes             | 9  |
| Printing Bridge                                |    |
| Printing Table                                 | 15 |
| Ink System                                     |    |
| Ink Cabinet                                    |    |
| Secondary Ink Tanks                            |    |
| Ink Bars                                       |    |
| HP Scitex X2 Print Head                        |    |
| Print Heads Heating Water System               |    |
| Loading/Unloading System                       |    |
| Loader Table                                   |    |
| Loader                                         |    |
| NIP                                            |    |
| Media Thickness Detector                       |    |
| Intake Media Pistons for Rigid Substrates      | 27 |
| Media Pressure Pistons for Flexible Substrates | 27 |
| Loading/Unloading Suction Cups                 |    |
| Loader Cabinet                                 |    |

| Loading/Unloading Sequence |            |
|----------------------------|------------|
| Unloader Lift              |            |
| Electrical Cabinet         |            |
| BLSC Cabinet               |            |
| Pneumatic System           |            |
| Vacuum System              |            |
| Maintenance System         |            |
| Maintenance bath           |            |
| Vacuum Knife               |            |
| Vacuum Separator           |            |
| Operator Console           |            |
| Printer's Computer         |            |
| Data Path                  |            |
| UV System                  |            |
| UV Lamp Housing            |            |
| UV Electrical Cabinet      |            |
| Extraction Fan             |            |
| UV Cooler                  |            |
| Chapter 3 EB7500 Software  | 45         |
| EB7500 Main Window         |            |
|                            | 40-<br>18/ |
| File Menu                  | 40<br>48   |
|                            |            |
| Machine Menu               | 70         |
| Help Menu                  | 74         |
| Print Controls Section     | 74         |
| Jobs List Section          | 75         |
| Toolbar                    | 76         |
| Job Statuses               | 77         |
| Job Options Drop-Down Menu |            |

Leading / Indeading Converse

| Maintenance and Motion Section                                |     |
|---------------------------------------------------------------|-----|
| Current Job Section                                           |     |
| Machine Operations Section                                    |     |
| System Status Section                                         |     |
|                                                               | 02  |
| Chapter 4 Printing with FB7500                                | 83  |
| System Startup                                                | 84  |
| Loading/Unloading System Setup                                |     |
| Constant Parameters for All Types of Media                    |     |
| Preparing the Loading/Unloading System for the Flexible Media |     |
| Preparing the Loading/Unloading System for the Rigid Media    |     |
| Substrate Loading                                             | 91  |
| Manual Substrate Loading                                      | 91  |
| Printing a Job                                                | 92  |
| System Shutdown                                               | 93  |
| Morning Head Signature and Print Heads Maintenance            | 93  |
| Replacing Ink Container                                       | 97  |
| Missing Nozzles Compensation (MNC) Procedure                  |     |
| Trimming Procedure                                            |     |
| Index                                                         | 103 |

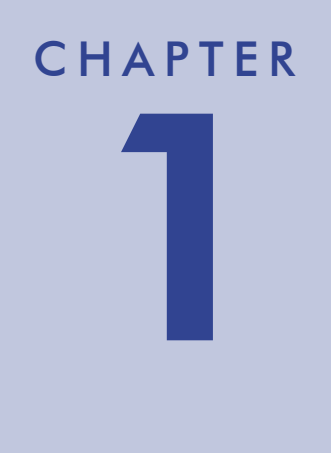

# Introduction

| Safety Instructions            | 2 |
|--------------------------------|---|
| About HP Scitex FB7500 Printer | 2 |
| HP Scitex FB7500 Workflow      | 6 |

### **Safety Instructions**

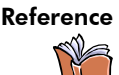

For the HP Scitex FB7500 safety instructions refer to HP Scitex FB7500 Operator Manual.

### About HP Scitex FB7500 Printer

The HP Scitex FB7500 is a digital wide-format flatbed printer. It allows remarkably high quality printing on both rigid and flexible substrates up to 25mm thick in semi-automatic loading.

The HP Scitex FB7500 utilizes drop-on-demand piezoelectric technology using ultraviolet (UV) curable ink. A family of UV FB221 curable inks prints on a wide variety of media, producing superior results even on difficult substrates.

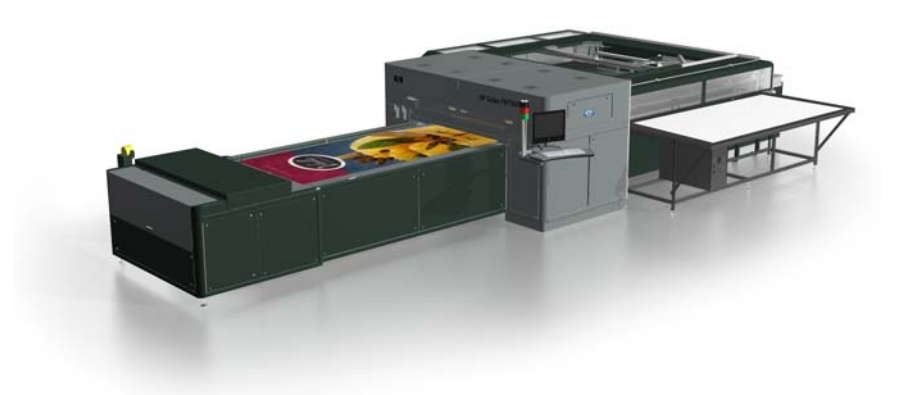

Figure 1-1 HP Scitex FB7500 Printer

High print speeds make the HP Scitex FB7500 printer ideal for printing medium and long runs of POP/POS applications within tight schedules, in fast-paced, demanding environments. Just what you need to increase your business agility and enhance your ability to take advantage of growth opportunities.

### **Features and Benefits**

- The most cost-effective solution for POP jobs up to 250 copies
- Intuitive workflow and short learning curve for screen printer operators
- Very high versatility in formats and media types from paper sheets to thick (25 mm/1") boards
- Maximum printing speed of up to  $500 \text{ m}^2/\text{hr}$  (5,380 ft<sup>2</sup>/hr)
- HP Scitex X2 print heads: the next generation print head for high-end printing systems
- High print quality for close-view POP applications, 6 colors with optional upgrades for 7th and 8th color
- 3/4 automatic loading mechanism
- Highly accurate registration for double-sided and backlit applications

### **Applications**

The range of applications you can print on the FB7500 printer is virtually unlimited. You can use it for:

- POP/ POS displays
- Indoor and outdoor signage
- Transit signage
- Interior design, furniture and architecture
- In-store advertising
- Rigid building coverings
- Museums, visitor centers, exhibitions
- Theatre graphics
- Construction and real estate signage

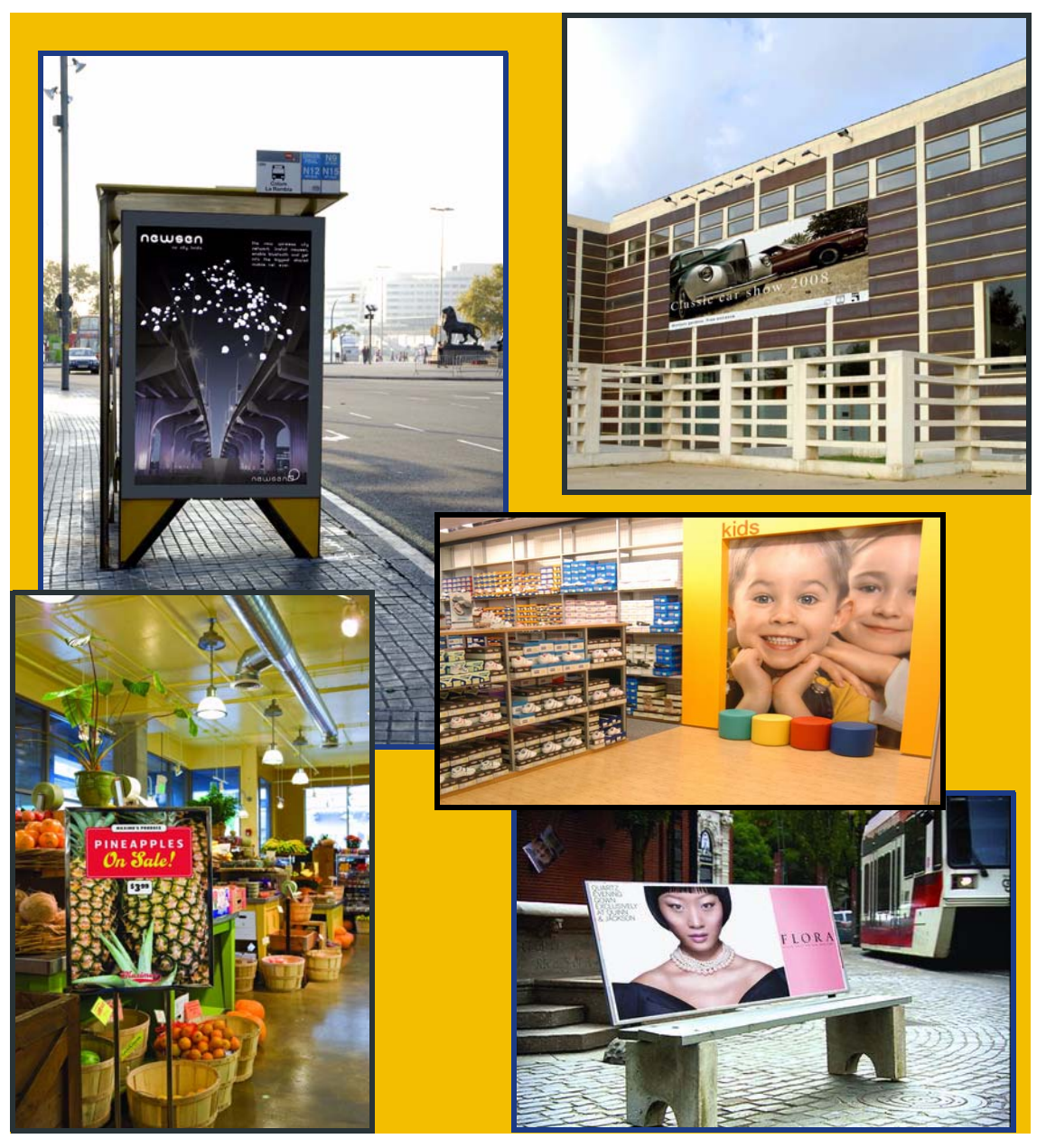

Figure 1-2 FB7500 Applications

### **Substrates**

Suitable substrates include:

**Rigid substrates** - PVC, polycarbonates, corrugated cardboards, foam board, aluminum, styrene, acrylic, polyester, wood, ceramics, marble, and more

Flexible substrates - banner, self-adhesive vinyl, paper, and more

### **Print Modes**

The FB7500 printer offers a choice of different print modes to meet an enormous variety of general and special printing requirements. The FB7500 print modes are listed in Table 1-1.

Selection of the most suitable print mode depends on various factors, such as the specific print job application, the required viewing distance, and the media type.

| Duint Marda   | Resolution (DPI) |                  | Throughput |                     | Full-Size | A                                          |
|---------------|------------------|------------------|------------|---------------------|-----------|--------------------------------------------|
| Print Mode    | X<br>Print       | Y<br>Cross Print | m²/hr      | ft <sup>2</sup> /hr | Sheets/hr | Application                                |
| POP 17        | 508              | 500              | 90         | 969                 | 17        | Near offset-quality<br>posters             |
| POP 34        | 508              | 500              | 180        | 1,937               | 34        | High definition POP                        |
| POP 34 Text   | 600              | 400              | 180        | 1,937               | 34        | High definition POP jobs with file details |
| POP 42        | 400              | 400              | 220        | 2,367               | 42        | Mainstream POP                             |
| Production 63 | 400              | 400              | 330        | 3,551               | 63        | 2m view distance                           |
| Production 95 | 400              | 300              | 500        | 5,380               | 95        | 5m+ view distance                          |

Table 1-1 FB7500 Print Modes

### HP Scitex FB7500 Workflow

### **RIP Software**

The RIP software is a part of the FB7500 workflow (see Figure 1-3) and plays an important role in color management, density adjustments, and the use of ICC profiles.

The FB7500 printer is supplied **without** the RIP hardware, and it is the customer's responsibility to purchase the computer hardware required for the RIP software according to HP Scitex specifications provided in the HP Scitex FB7500 Site Preparation Guide.

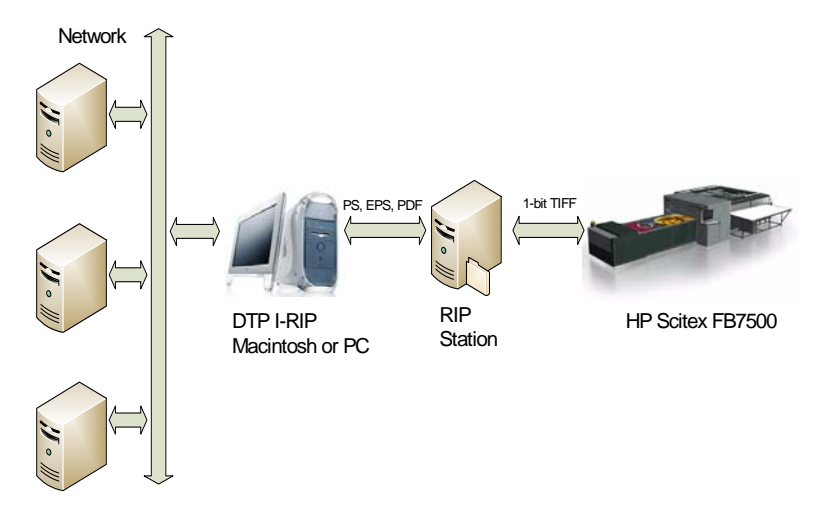

Figure 1-3 HP Scitex FB7500 Workflow

# CHAPTER 2

# **System Description**

| General                            | 8  |
|------------------------------------|----|
| FB7500 Printer Directions and Axes | 9  |
| Printing Bridge                    | 10 |
| Printing Table                     | 15 |
| Ink System                         |    |
| Loading/Unloading System           | 24 |
| Unloader Lift                      | 31 |
| Electrical Cabinet                 | 32 |
| BLSC Cabinet                       | 33 |
| Pneumatic System                   | 33 |
| Vacuum System                      | 34 |
| Maintenance System                 | 36 |
| Operator Console                   | 38 |
| Printer's Computer                 | 39 |
| Data Path                          | 40 |
| UV System                          | 41 |

# General

The HP Scitex FB7500 system main components are:

- Printer (see Figure 2-1)
- Vacuum pump in the silence cabinet
- Electrical cabinet
- UV system (UV electrical cabinet, UV cooler, UV blower)
- Dedicated RIP software

The FB7500 printer components are shown in the picture below.

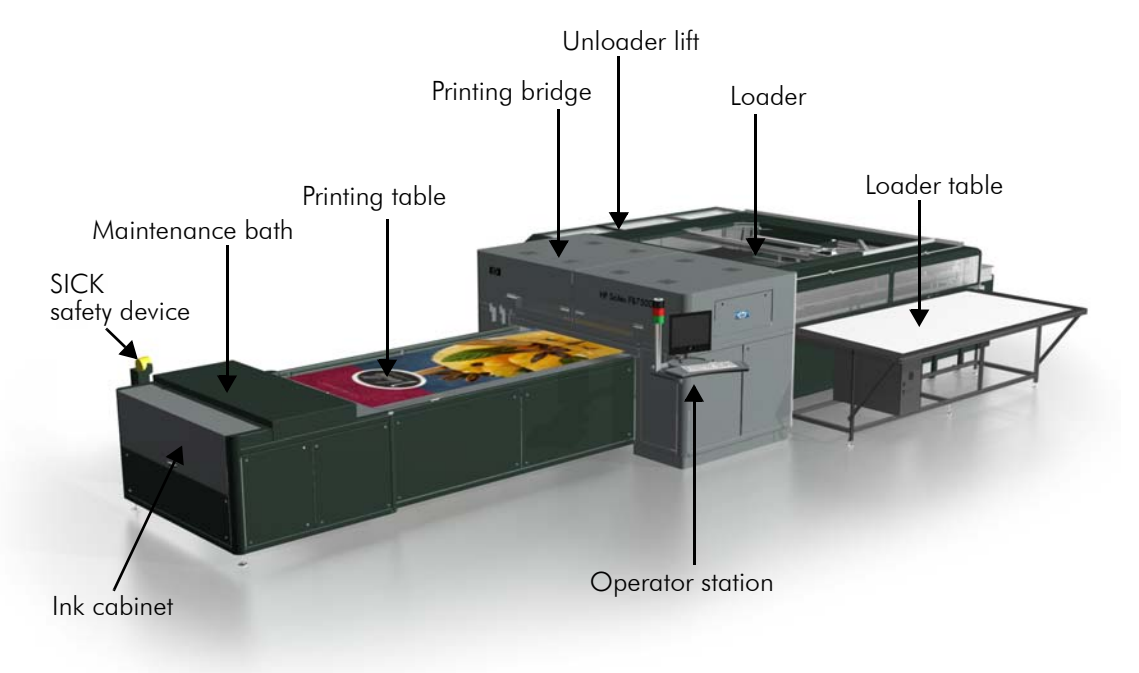

Figure 2-1 HP Scitex FB7500 Printer Components

# **FB7500 Printer Directions and Axes**

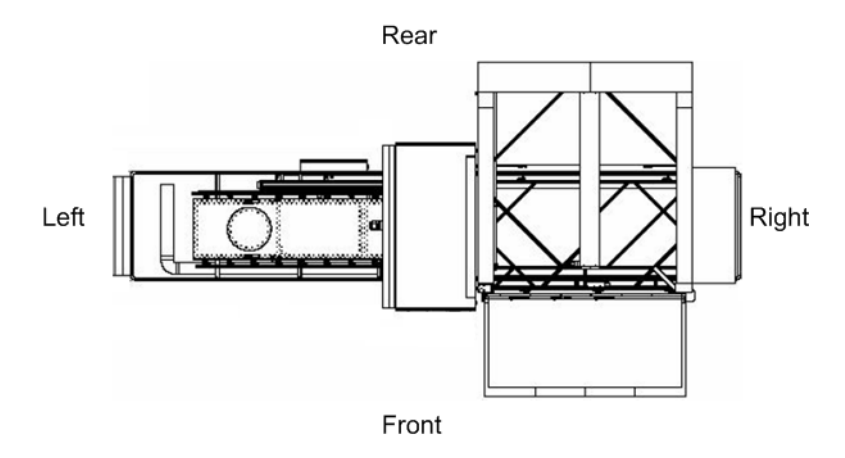

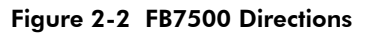

The FB7500 printer has 7 motor-driven axes. The function of each axis is described in Table 2-1 on page 10.

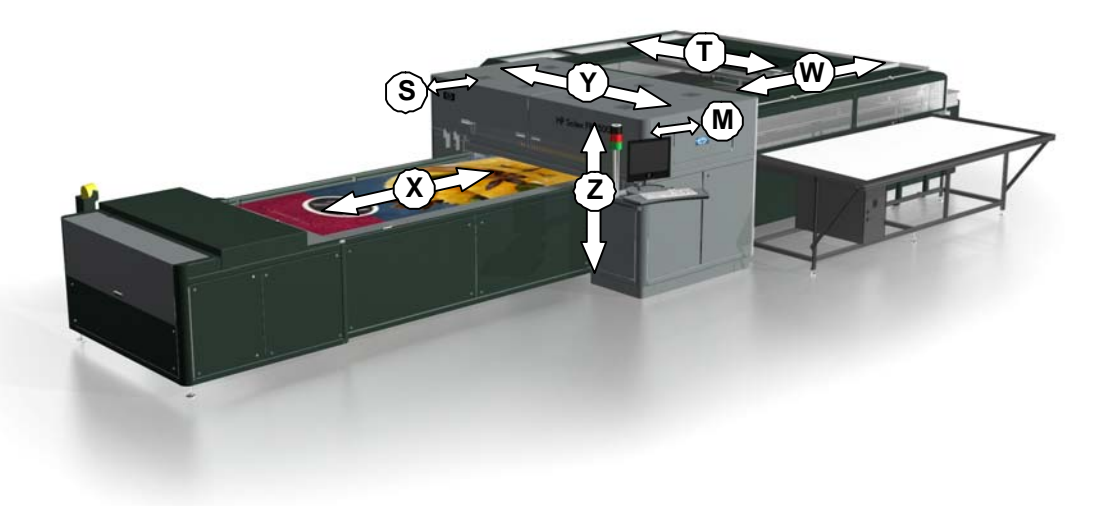

Figure 2-3 FB7500 Axes

| Axis   | Function                                                                                                    |
|--------|----------------------------------------------------------------------------------------------------|
| X-axis | Printing table movement.                                                                                                    |
| Y-axis | Bridge cross-print movement that determines the cross-print resolution.                                                                                                    |
| Z-axis | Bridge up and down movement. Up/down movement<br>along the Z-axis is required to adjust the distance<br>between the substrate and the print heads for different<br>substrate thicknesses. |
| T-axis | Loading substrate onto the printing table.                                                                                                    |
| W-axis | Substrate alignment when loading it onto the printing table.                                                                                                    |
| M-axis | Opening/closing the UV lamp external shutters on the front side.                                                                                                    |
| S-axis | Opening/closing the UV lamp external shutters on the rear side.                                                                                                    |

### **Printing Bridge**

The FB7500 printing bridge contains the print heads and all of the peripheral systems supporting them, such as secondary ink tanks with taps, vacuum knife, water reservoir, two overflow boards, switch ink valves, UV lamp housing, UV lamp external shutter, UV fumes extraction duct, power distribution boards, PIC and ORCA electronic boards, purge manifold, water manifold, ink and water tubing, electrical cables, bridge lifting pistons, Y-axis, Z-axis, M-axis, and S-axis motion systems.

The bridge is covered with the upper and lower hoods. The printing bridge components and their location are shown in Figure 2-4 to Figure 2-7.

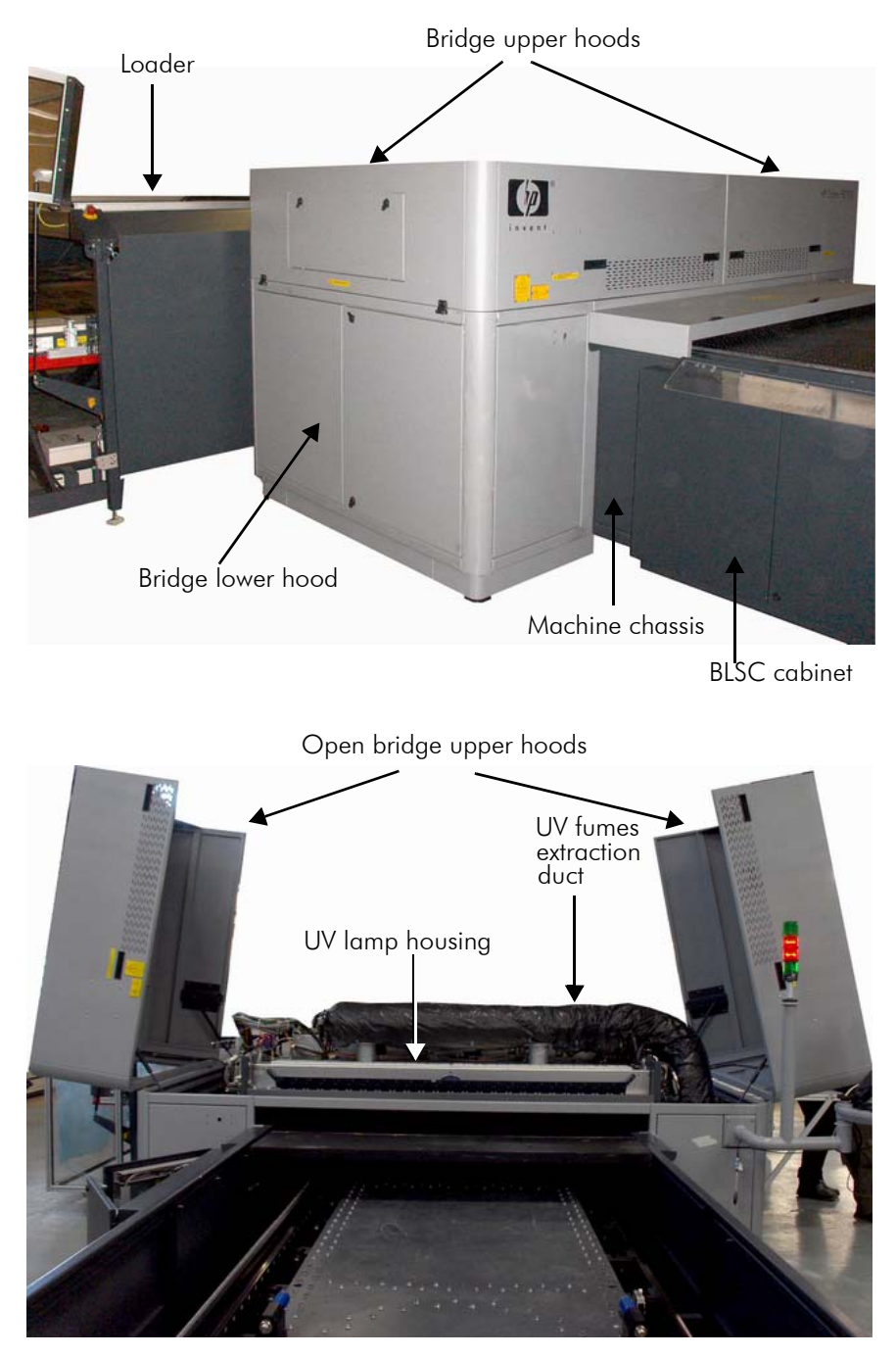

Figure 2-4 Printing Bridge with Closed/Open Upper Hoods

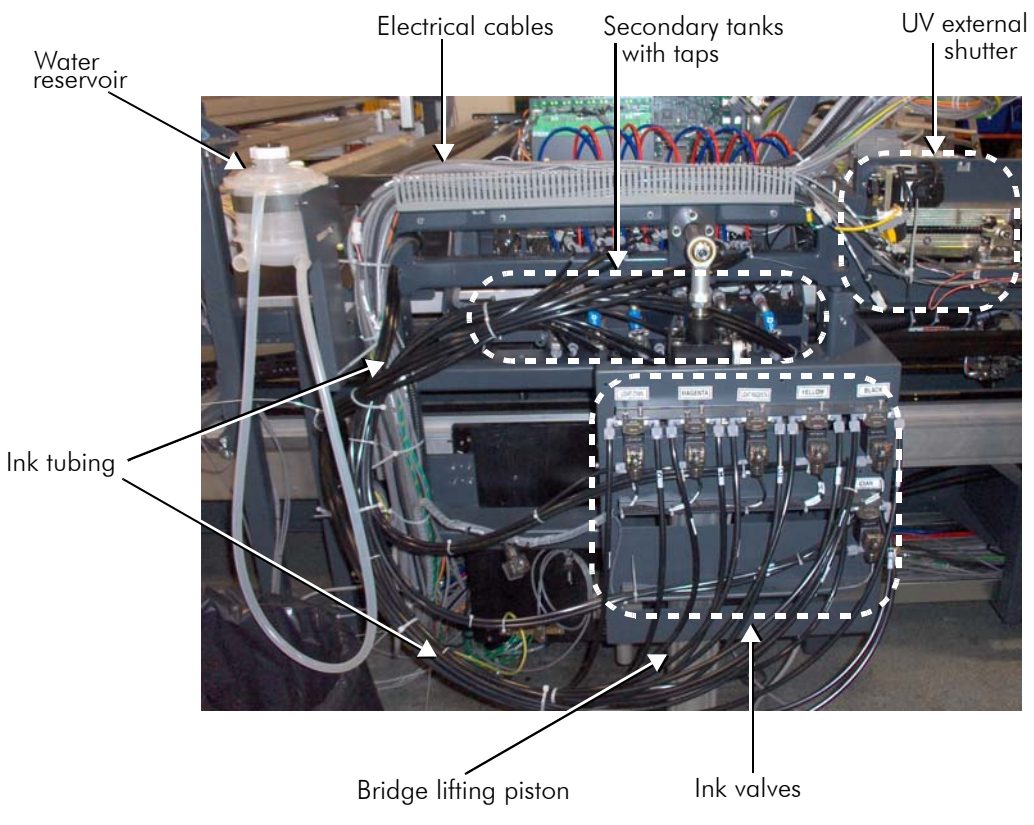

Figure 2-5 Bridge Rear Side without the Lower Hood

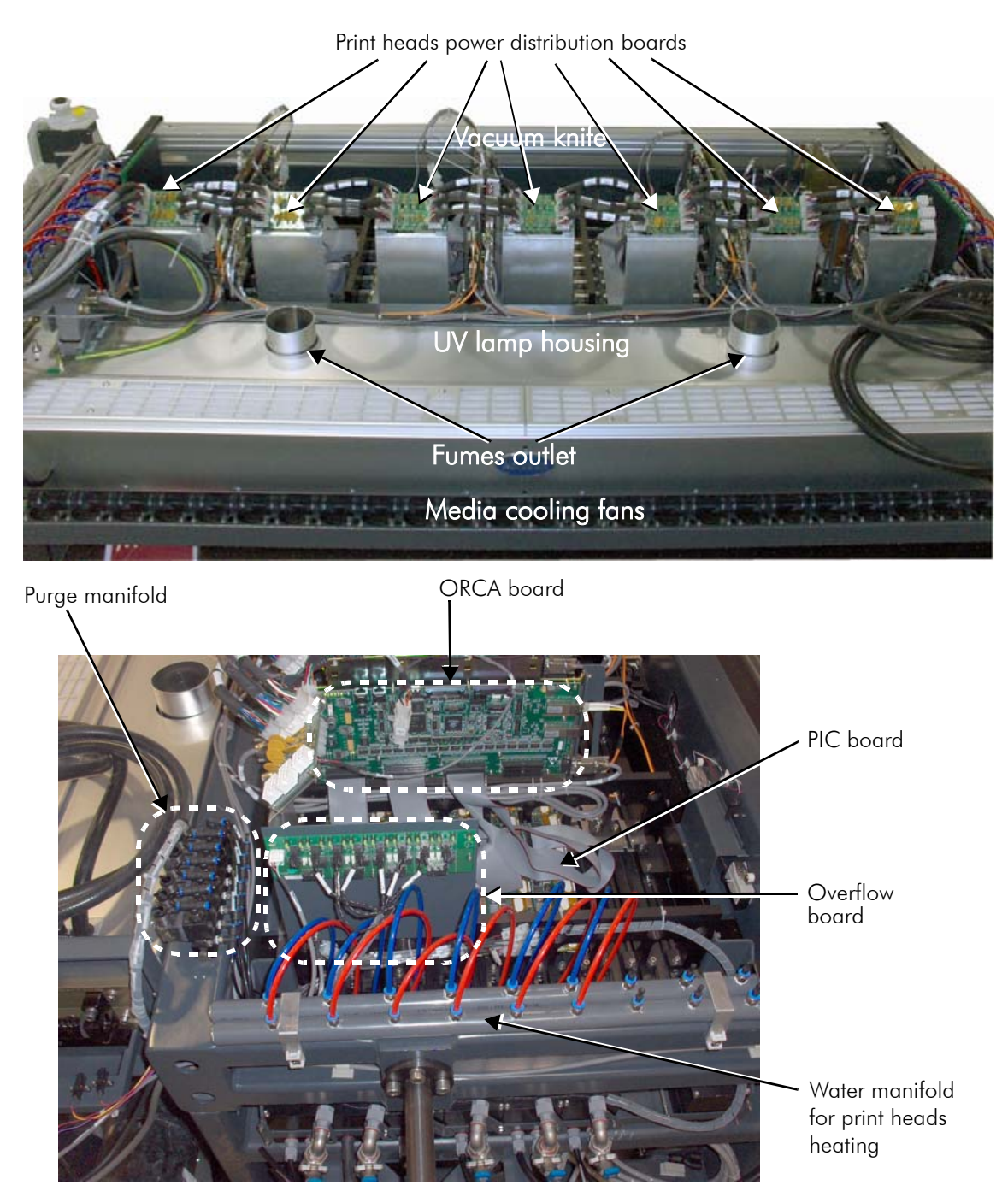

Figure 2-6 Bridge Top and Front Side Views

The bridge contains the 312 print heads, 52 per color. All print heads are mounted on the ink bar and arranged in arrays. Each array contains 8 print heads which are connected to their PIC board. Each print head (in addition to the ink supply) includes an electronic package and a 26-pin male connector, as shown on Figure 2-16 on page 22. A set of registration pins ensures accurate positioning of print head modules with respect to each other and to the plate on which they are mounted.

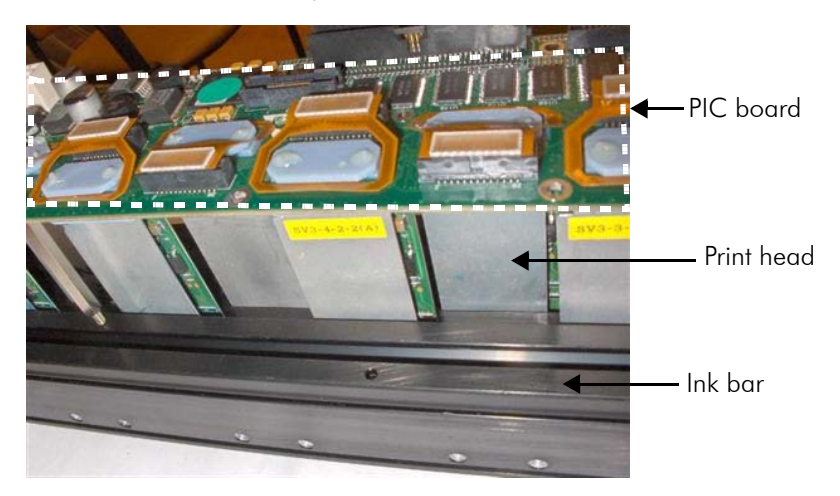

Figure 2-7 Eight Print Heads Connected to the PIC Board

For the maintenance procedures, the printing bridge should be lifted using the two lifting pistons.

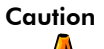

To avoid curing of the ink while the bridge is in vertical position (during maintenance), the following guidelines are recommended:

- Do not position a light source directly above the printing bridge. If there is one directly above the printer, it should be turned off while the bridge is in vertical position for more than a few seconds.
- The power density of a light source above the bridge should not exceed 3mW/cm<sup>2</sup>.
- Sunlight is a real risk in case there is an open window that allows direct sunlight into the room and towards the exposed bridge. Make sure that such windows are shut.

In general, if the bridge is left in vertical position for more than a few moments - it should be covered.

# **Printing Table**

The vacuum printing table major functions are:

- Advancing the substrate through the machine along the X-axis.
- Holding the substrate in place during printing.

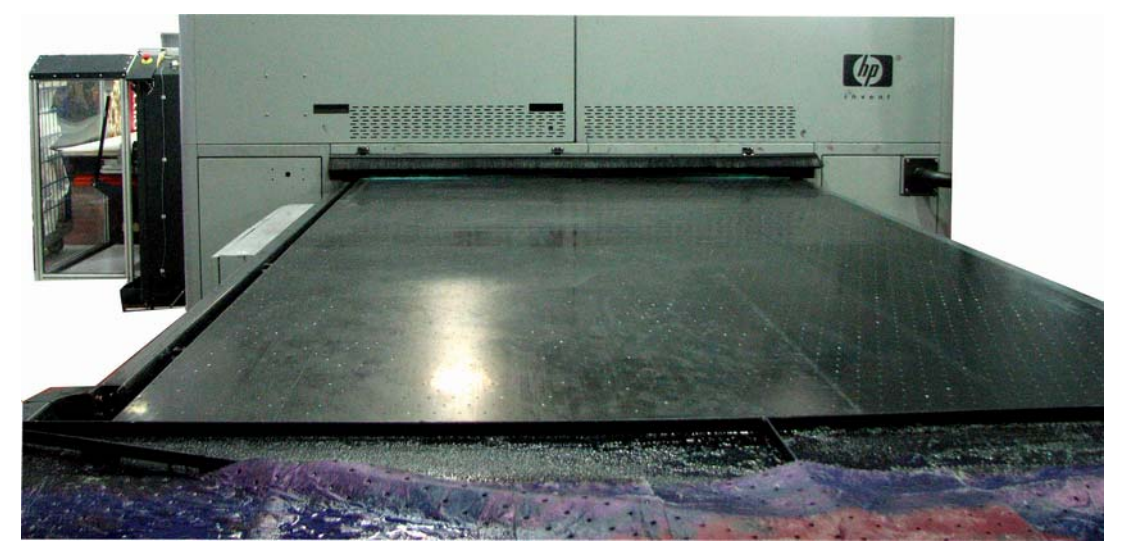

Figure 2-8 Vacuum Printing Table

There are 4 registration pins on the printing table, which are used for manual loading of the substrate (see Manual Substrate Loading on page 91). In this process, you press a pedal, which deactivates the vacuum to the printing table and raises the registration pins (see Figure 2-9 on page 16). Then, you place the substrate on the printing table and attach it to the registration pins.

The printing table is divided into the six sections. A vacuum manifold is located under the six sections. Switching between the Normal and Vacuum modes is done pneumatically.

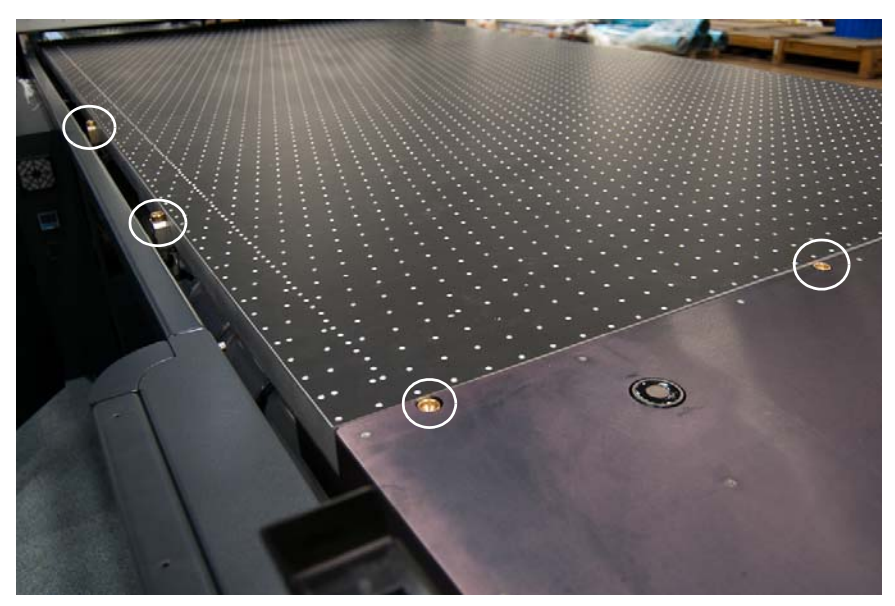

Figure 2-9 Alignment Pins on the Printing Table

# **Ink System**

The ink system controls the ink flow, and supplies ink to the print heads. The ink is supplied in disposable 5 liter plastic containers.

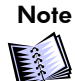

The ink containers can be replaced during the print run.

The FB7500 ink system contains the following components:

- Ink containers
- Ink caps
- Load cells
- Ink filters (5µ and 1µ)
- Ink pumps

- Circulation and Switch valves
- Secondary ink tanks with their taps
- 2 overflow boards
- Ink bars
- 312 print heads
- Print heads heating water system

For better understanding of the ink system operation refer to "Ink System Functional Diagram" shown in Figure 2-10.

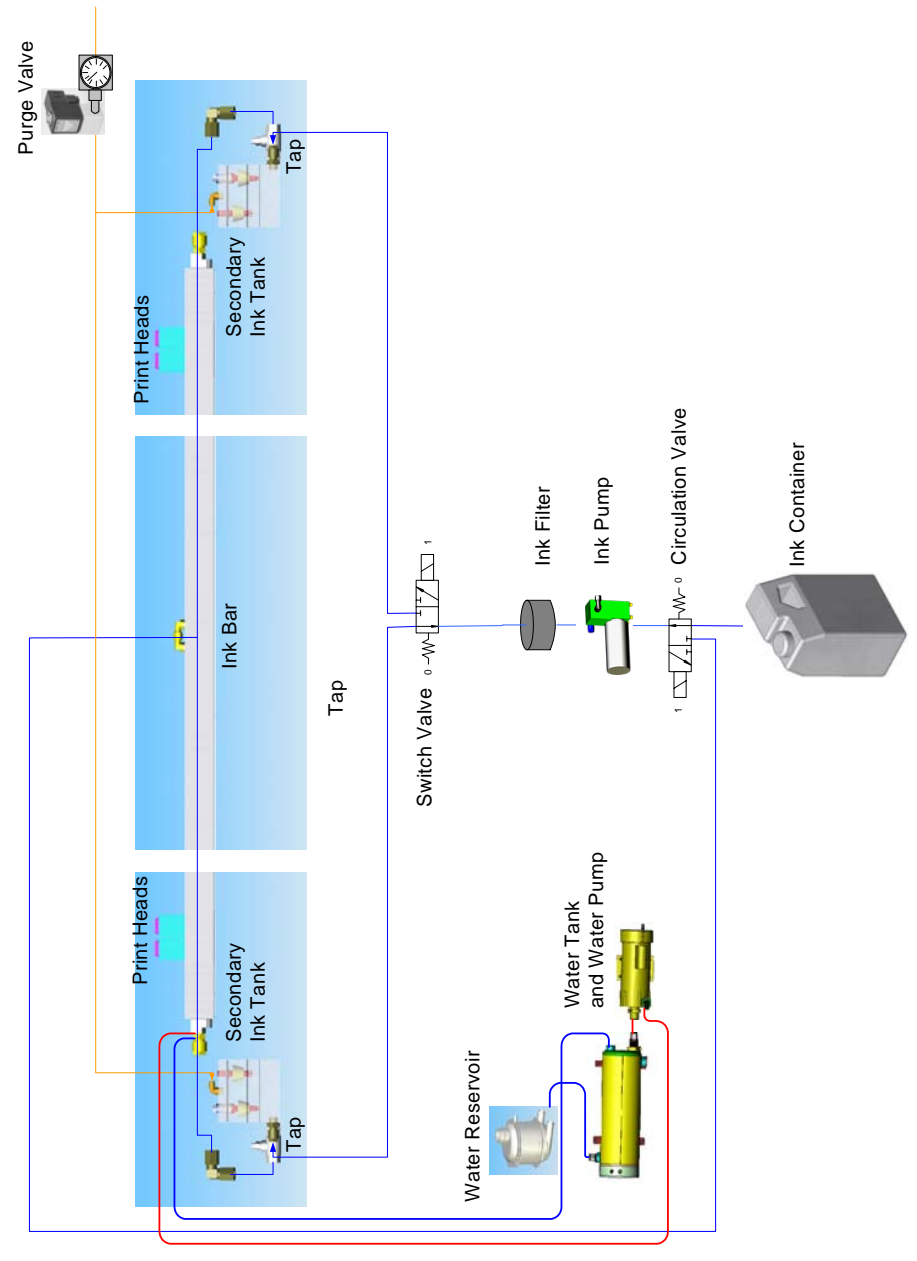

Figure 2-10 FB7500 Ink System Functional Diagram

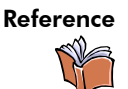

For the ink system maintenance procedures refer to HP Scitex FB7500 User Safety and Maintenance Guide.

### **Ink Cabinet**

The ink cabinet is located on the left side of the FB7500 printer (see Figure 2-1 on page 8). It contains 6 sockets for SMYK, LM and MC colors and 2 spare sockets.

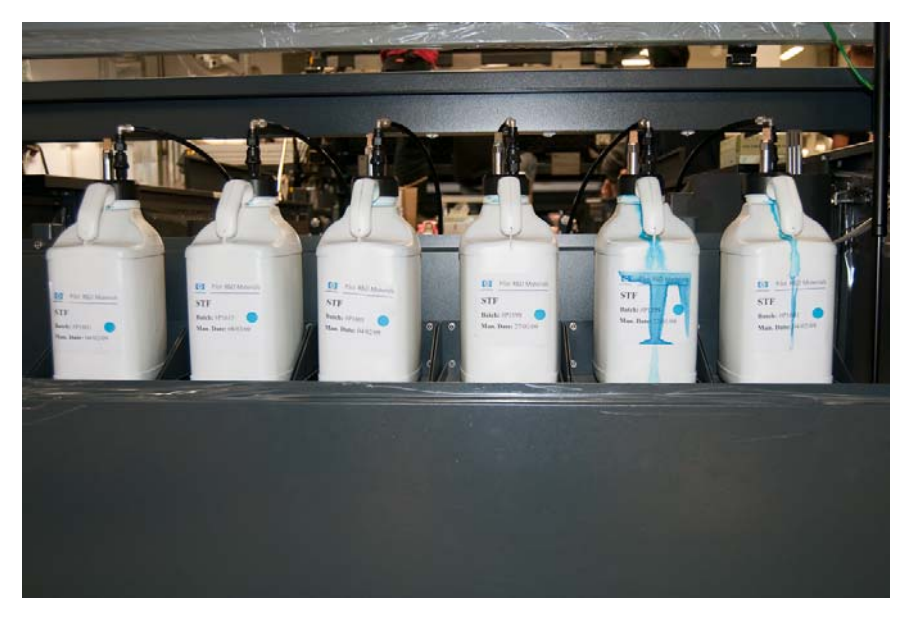

Figure 2-11 Ink Cabinet with Ink Containers

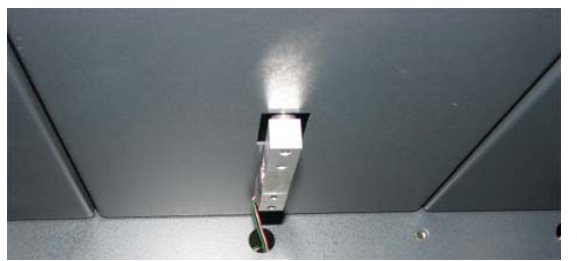

The load cells are located under the sockets (total of 8) and used for measuring the ink containers weight. This value is then converted into the voltage, sent to the

machine computer and displayed in the FB7500 main window indicating the ink level (see System Status Section on page 82).

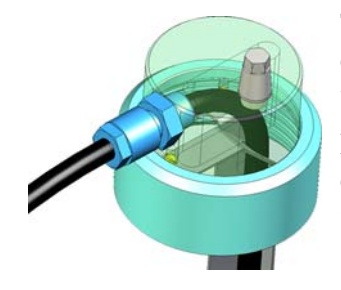

The ink container is closed with a special cap, which prevents air from entering into the ink system.

For instructions on how to replace the ink containers, refer to Replacing Ink Container on page 97.

### **Secondary Ink Tanks**

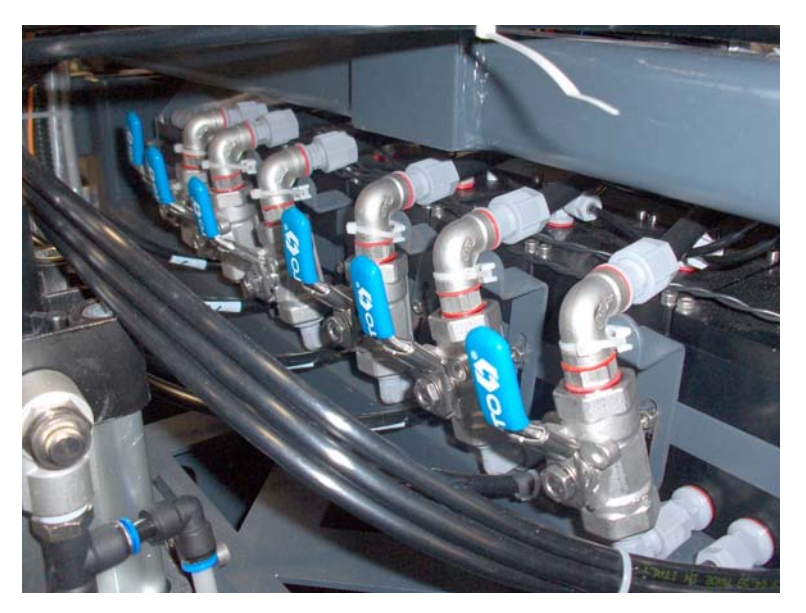

Figure 2-12 Secondary Ink Tanks with Taps

The 12 secondary ink tanks (two per color) are mounted on the front and rear sides of the printing bridge. These tanks are filled from the ink containers with the help of the individual ink pumps and supply ink to the print heads through the ink bars.

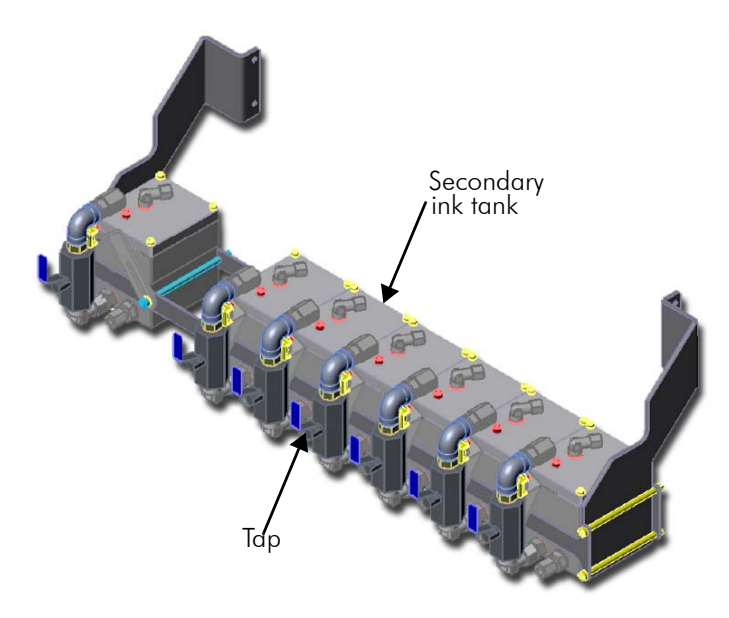

Figure 2-13 Secondary Tanks Assembly

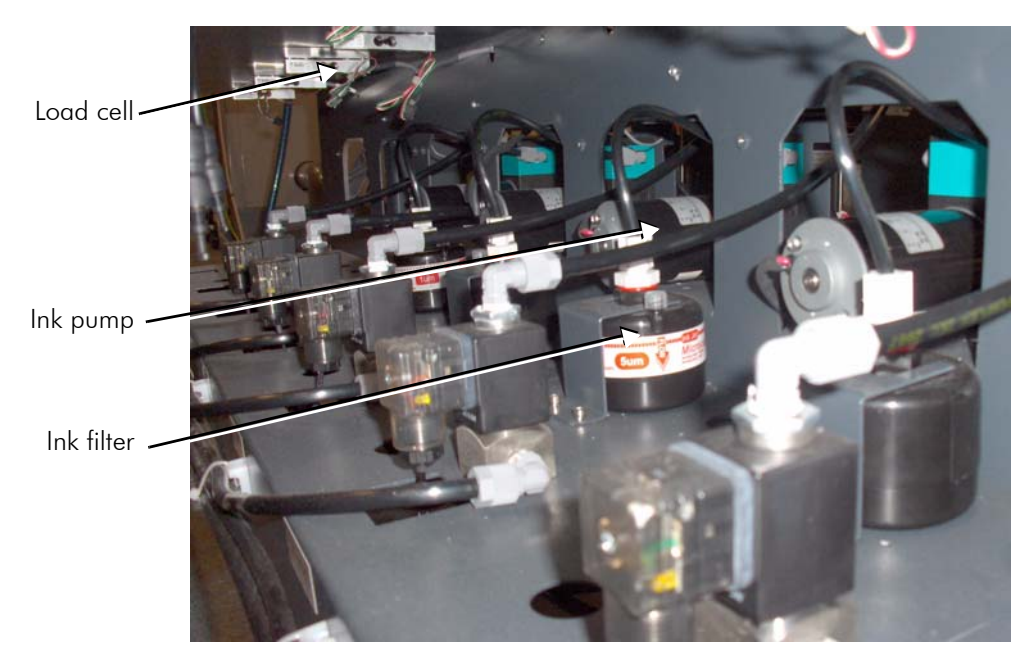

Figure 2-14 Ink System Components

### **Ink Bars**

The ink bars (one per color) are located on the printing bridge. Each ink bar carries 52 print heads, which are arranged in arrays. Each array contains 8 print heads, which are connected to their PIC board.

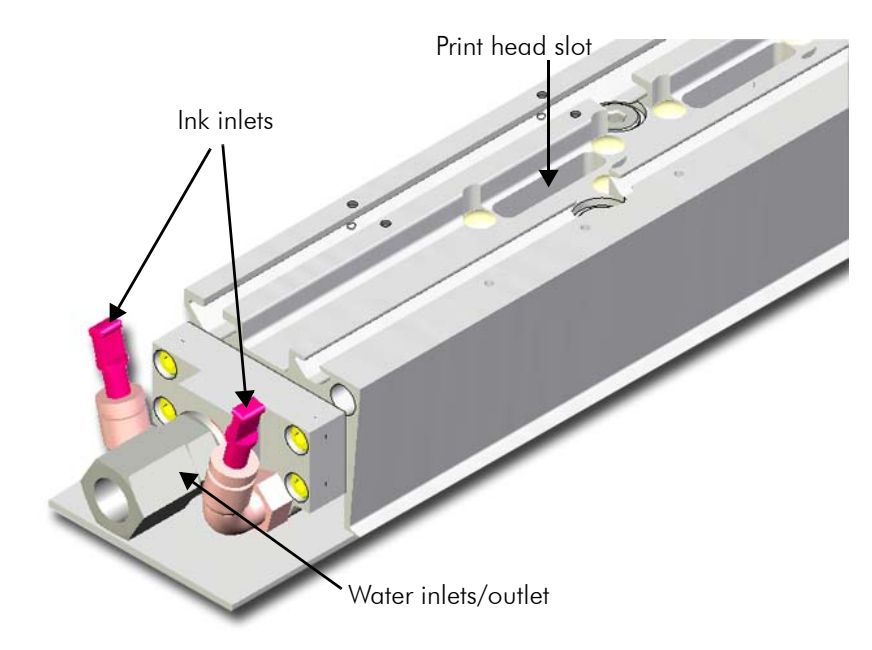

Figure 2-15 Ink Bar - Top View

### **HP Scitex X2 Print Head**

The X2 print head specifications are:

- 128 nozzles per print head, 64 nozzles on each side
- Native resolution: 100 dpi
- Drop rate: up to 30 kHz
- Drop volume: up to 50pl
- Ink flux: more than 10ml/min
- Print speeds: up to 2 m/sec

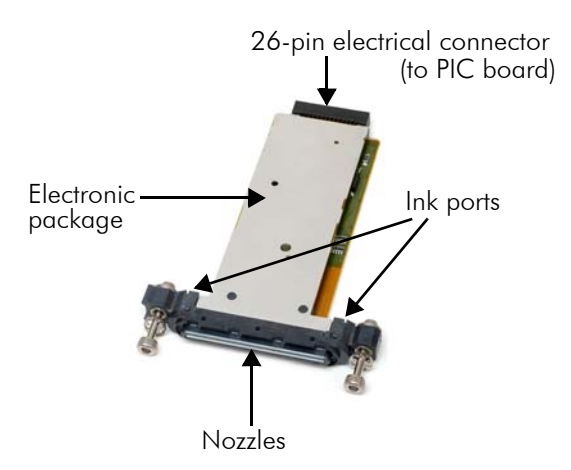

Figure 2-16 HP Scitex X2 Print Head

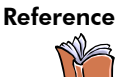

For instructions on how to replace the print head, refer to HP Scitex FB7500 User Safety and Maintenance Guide.

### **Print Heads Heating Water System**

The water system supplies hot water for heating the print heads. It contains the water reservoir, water pump, water manifold and water tank (see Figure 2-17, Figure 2-18, and Figure 2-19 accordingly).

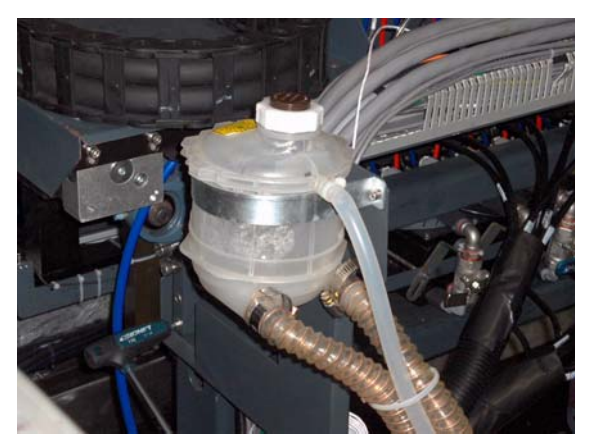

Figure 2-17 Water Reservoir

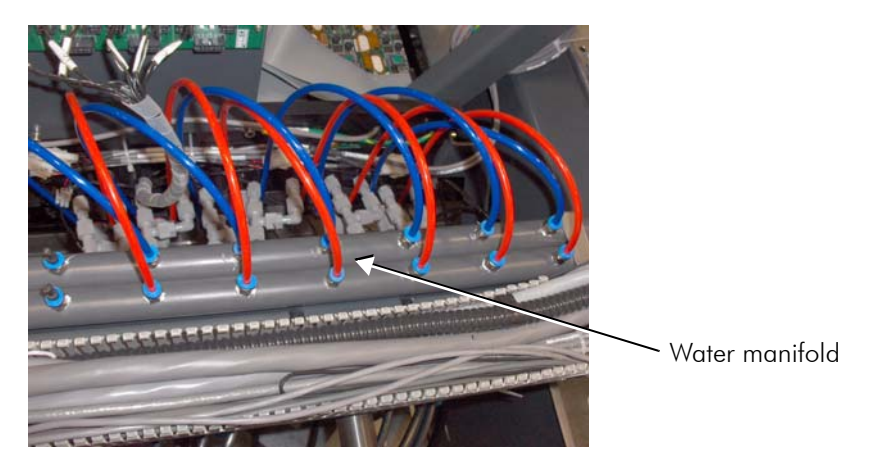

Figure 2-18 Water Manifold

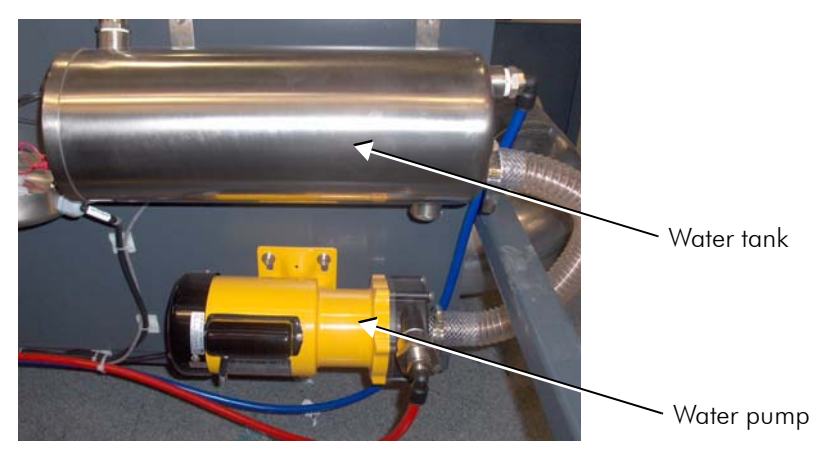

Figure 2-19 Water Tank and Water Pump

# Loading/Unloading System

The FB7500 loading/unloading system is a 3/4 automatic system, which controls loading and unloading of the substrate sheets. The system includes the loader, loader table, loader cabinet, and unloader lift.

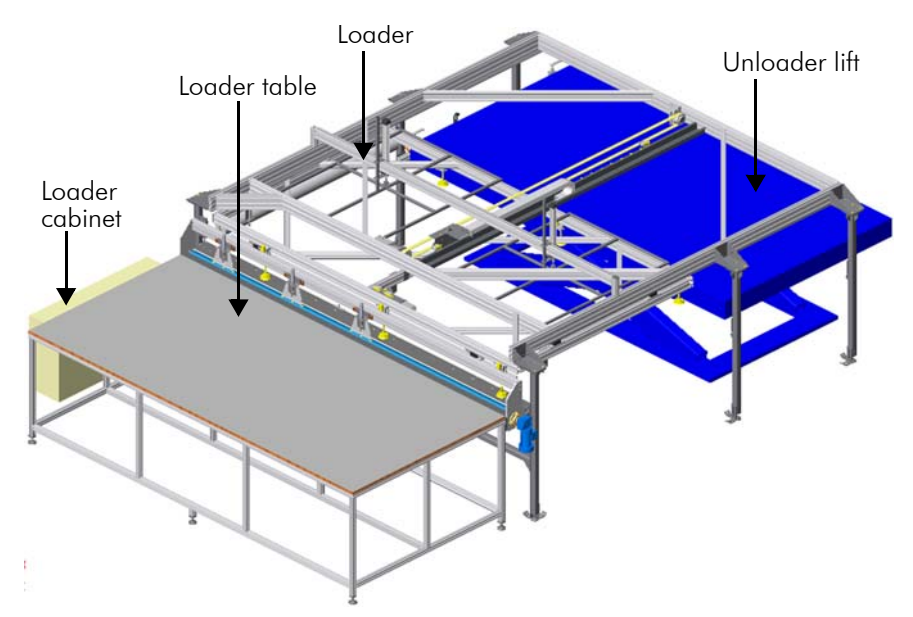

Figure 2-20 Loading/Unloading System

### Loader Table

The loader table is a part of the loader. It is used for placing the substrate prior to automatic loading.

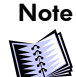

The substrates should be placed one at a time.

### Loader

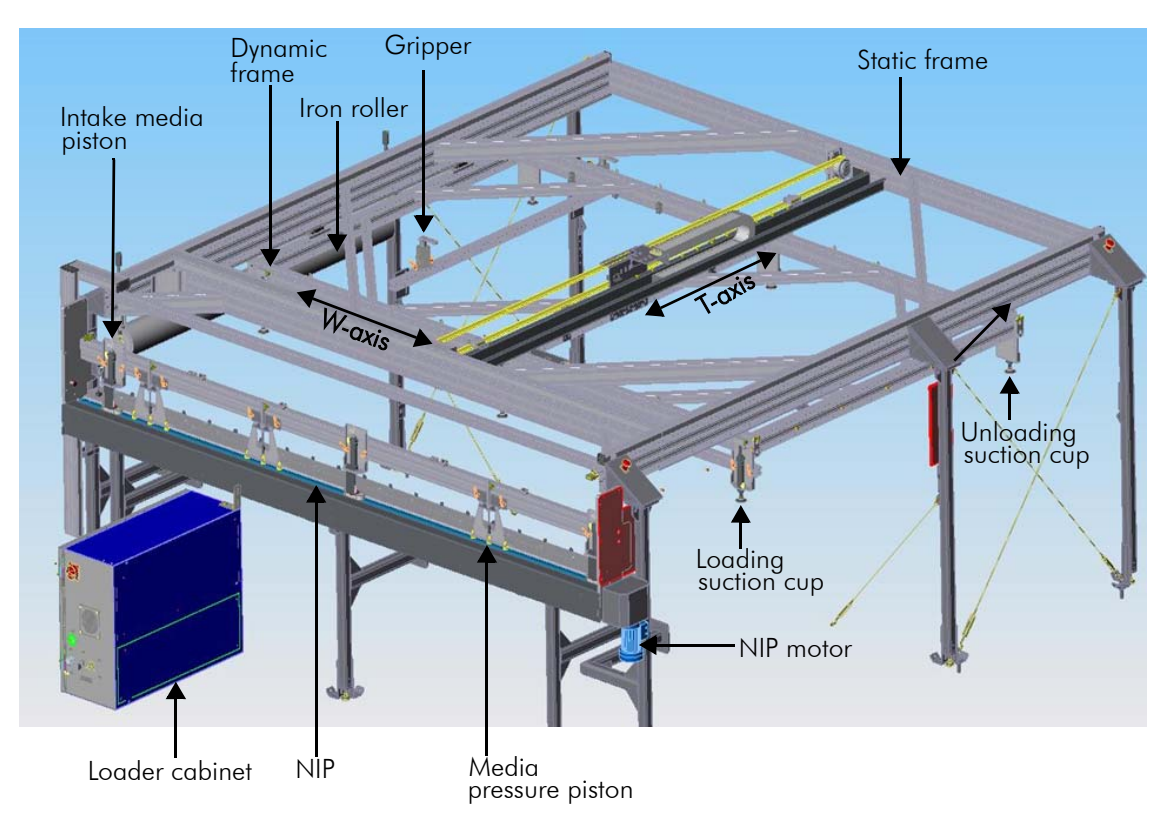

Figure 2-21 Loader Structure

The loader mechanism is comprised of the following components:

- Dynamic frame
- Static frame
- NIP assembly
- 3 intake media pistons for rigid substrates
- 3 media pressure pistons for flexible substrates

- 3 loading suction cups
- 3 unloading suction cups
- T motor-driven axis
- W motor-driven axis
  - 2 grippers

The dynamic frame grabs the substrate from the loader table, places it onto the printing table, and unloads it after the printing is complete.

The NIP is a part of the loading system and carries the functionality of aligning the substrate along the Y-axis before loading it onto the printing table.

The NIP mechanism contains the following components:

- **NIP roller** The NIP roller is activated when the substrate reaches the NIP's two inlet sensors. The NIP roller advances the substrate towards the alignment fence. This is done by the intake media pistons (for rigid substrates) or media pressure pistons (for flexible substrates), which press the substrate against the NIP.
- NIP inlet sensors (2 front sensors) These sensors activate the NIP roller and the intake media pistons/media pressure pistons as explained above.
- Alignment sensors (2 rear sensors)- These sensors are located closer to the alignment fence and used for alignment relative to the Y-axis.

#### Media Thickness Detector

The media thickness detector is a safety device located on the left side of the NIP. This detector compares the actual substrate thickness to the value entered in the Substrate Editor window (see Substrate Editor on page 59) and causes one of the following:

- If value measured by the detector is equal (with tolerance of up to + 0.8 mm) to the predefined value, loading continues and a message appears on the operator console.
- If the value measured is higher or lower than the predefined value, printing is aborted.

### **Intake Media Pistons for Rigid Substrates**

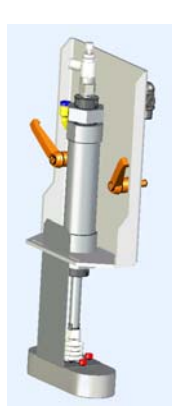

These pistons blow air on the substrate board against the NIP roller while the media advances from the loading table over the NIP roller. The pistons working pressure is 6 bars.

Figure 2-22 Intake Media Piston

### **Media Pressure Pistons for Flexible Substrates**

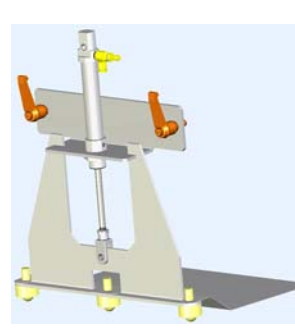

These pistons press on the substrate board against the NIP roller while the media advances from the loading table over the NIP roller. The pistons working pressure is 6 bars.

Figure 2-23 Media Pressure Piston
### Loading/Unloading Suction Cups

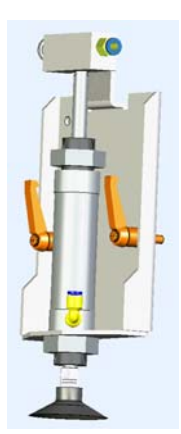

The loading and unloading suction cups are mounted on the dynamic frame of the loader. The loading suction caps grab the substrate from the NIP and place it onto the printing table. Then the unloading suction cups remove the substrate from the table and place it onto the unloader lift.

The loading suction cups move the substrate to left, along the W-axis. This alignment finally positions the substrate at 0,0 point on the X-axis, i.e. at the print start position.

Figure 2-24 Loading/Unloading Suction Cup

# Loader Cabinet

The loading system is set and controlled from the dedicated loader cabinet (see Figure 2-26 on page 29). The loader cabinet is located under the loader table.

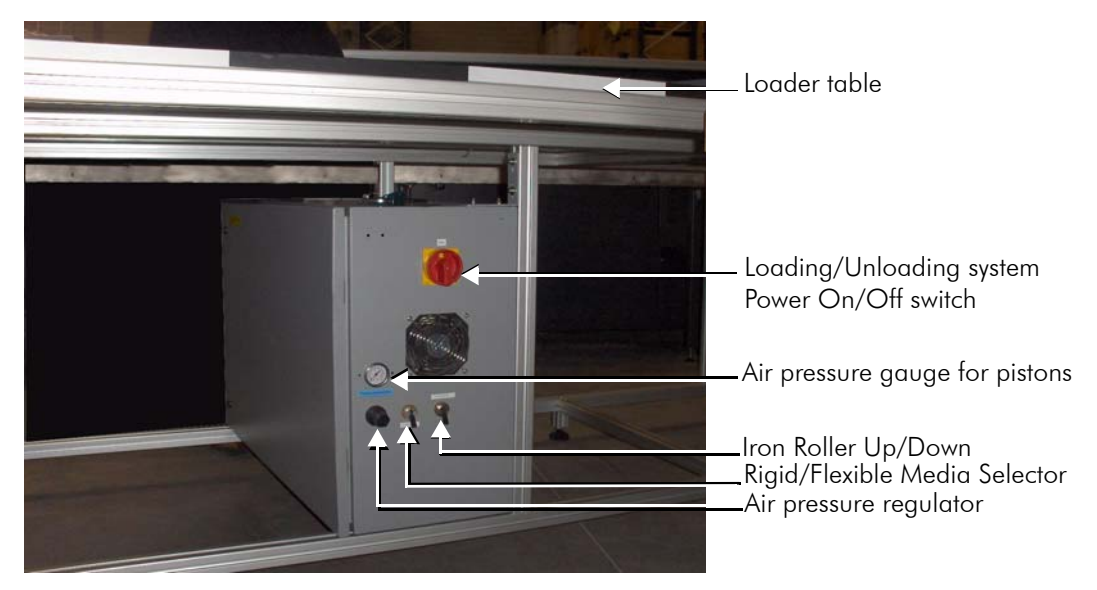

Figure 2-25 Loader Cabinet Front View

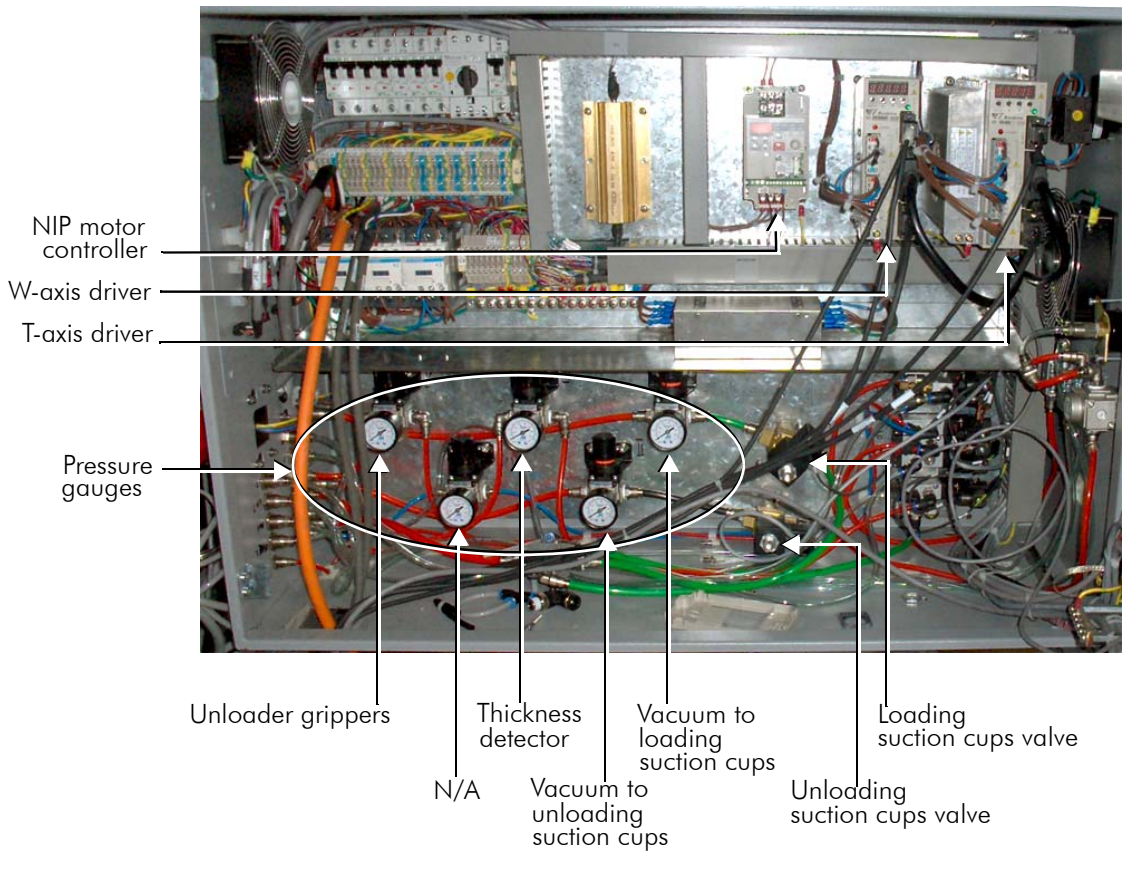

Figure 2-26 Inside of the Loader Cabinet

#### Loading/Unloading Sequence

- 1 The machine operators place the substrate onto the loader table.
- 2 The NIP inlet sensors (2 front sensors) detect the substrate.
- **3** The system activates the selected set of pistons according to the Rigid/Flexible selector position.
- 4 The NIP roller advances the substrate.
- **5** The alignment fence moves up.
- 6 The alignment sensors (2 rear sensors) detect the substrate.
- **7** Substrate advance stops and the pistons, alignment fence and the NIP roller are deactivated.
- 8 The loading suction cups, located on the dynamic frame, move down and grab the substrate.
- **9** The loading suction cups move the substrate to left, along the W-axis to 0,0 point (print start point on the X-axis).
- **10** The loading suction cups move up.
- 11 The dynamic frame moves above the printing table.
- **12** The system activates the vacuum to the printing table (rigid substrates) or the 1st section of the table (flexible substrates).
- **13** Loading suction cups go up.
- **14** The system prints the image.
- 15 Unloading suction cups move down to the printed media.
- **16** The system deactivates the vacuum to the printing table.
- **17** Unloading suction cups grabs the substrate.
- **18** The dynamic frame moves above the unloader lift.
- **19** Unloading suction cups move down and place the printed substrate onto the unloader lift.
- **20** Unloading pistons go up.

# **Unloader Lift**

The unloader lift is a surface where printed substrates are stacked on. At the end of every print run, after the substrate boards are stacked, the lift automatically moves down so as to be at an appropriate height for unloading the next board.

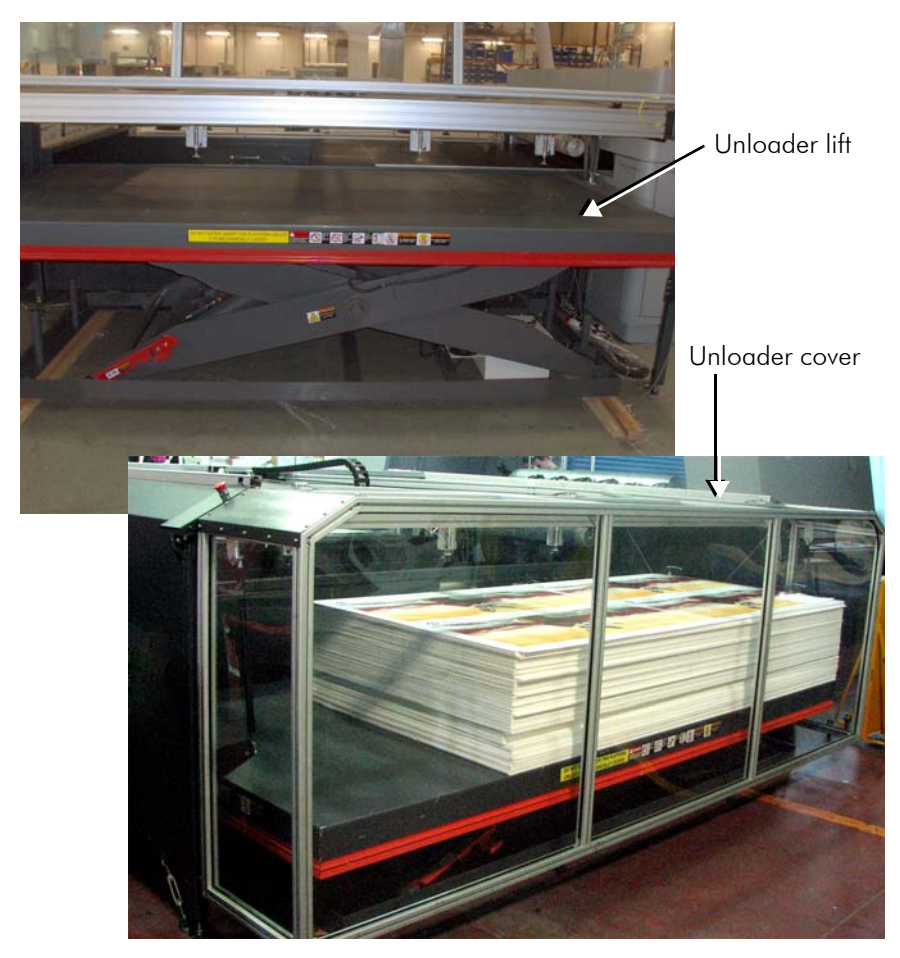

Figure 2-27 Unloader Lift with Open/Closed Cover

# **Electrical Cabinet**

The FB7500 electrical cabinet is positioned near the printer and contains the following components (see Figure 2-28):

- Machine computer
- Etherway boards
- Power supplies
- Safety controller
- Drivers
- Connectors' panel

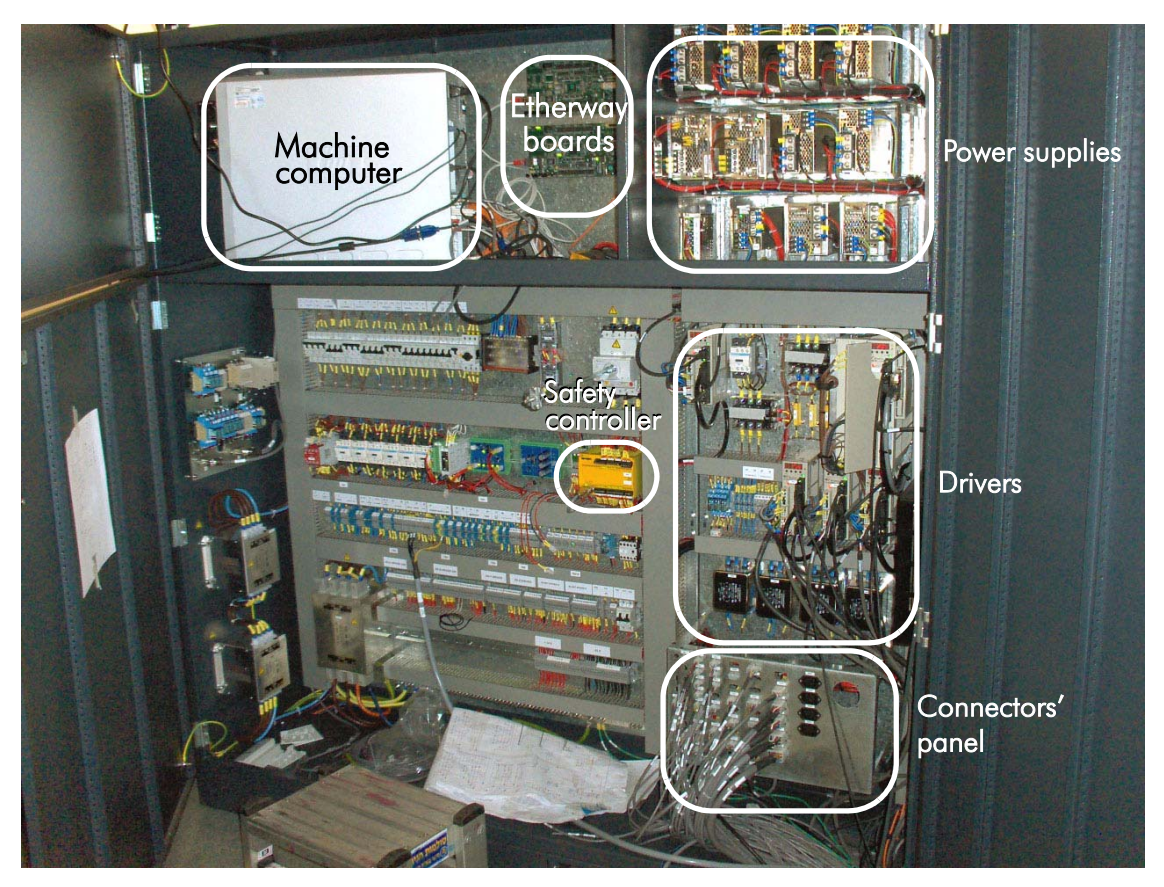

Figure 2-28 Electrical Cabinet

# **BLSC Cabinet**

THe BLSC cabinet located on the rear side of the machine chassis. This cabinet contains I/O electronic boards (BLSC boards), Pumps board, purge air pressure regulator, and air pressure inlet valve (see Figure 2-29).

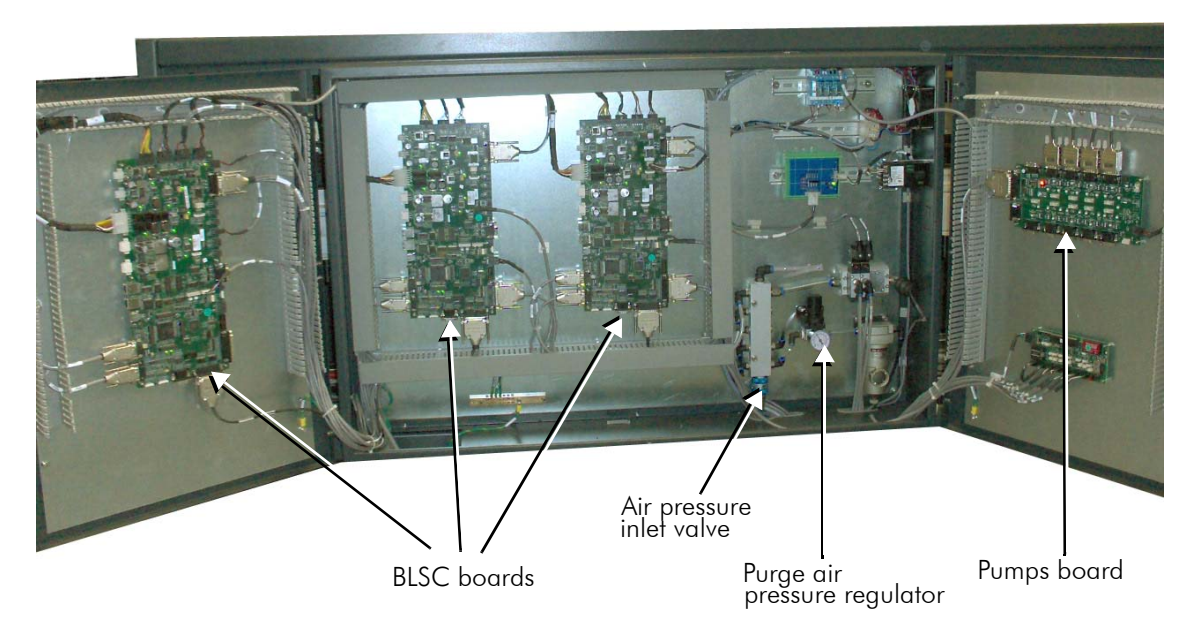

Figure 2-29 BLSC Cabinet

# **Pneumatic System**

The FB7500 pneumatic system supplies compressed dry air to the following subsystems:

- **Printing bridge** bridge lifting pistons
- **Printing table** pancake pistons and registration pins for the manual loading
- Loader/Unloader system media pressure pistons, intake media pistons, media thickness indicator, iron roller, alignment fence, loading suction cups, unloading suction cups, and unloader grippers

• **Maintenance system** - purging manifold, vacuum knife pistons, and maintenance bath lifting pistons

The required pressure for the compressed air is **6 bars** with a minimum flow rate of 120 liters/min (4.3 cfm). The compressed air inlet is located inside the machine in the rear left corner.

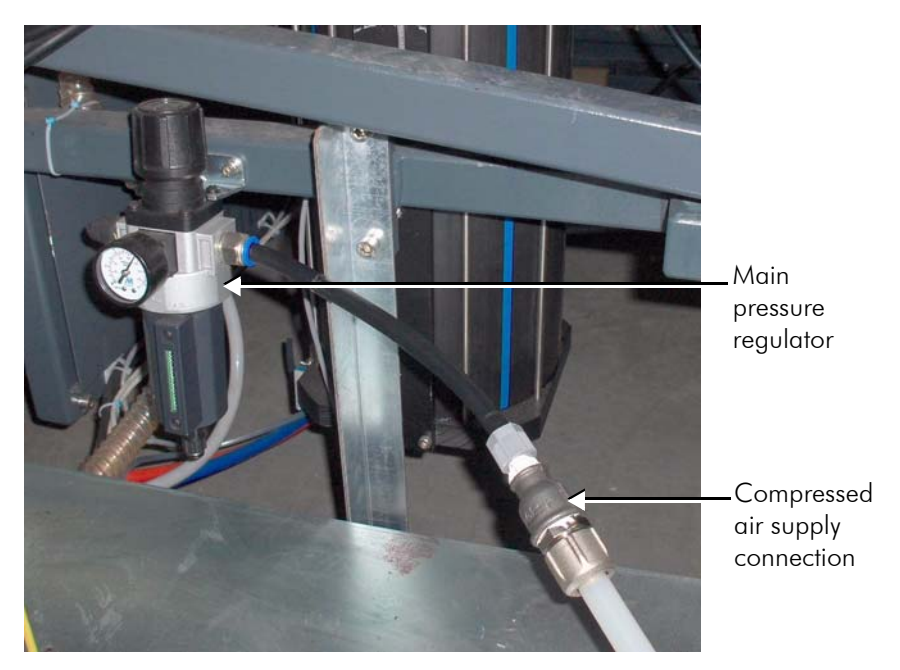

Figure 2-30 Compressed Air Main Pressure Regulator

# Vacuum System

The main functions of the vacuum system are:

- Holding the substrate on the printing table a unique vacuum system, especially designed to apply vacuum to the vacuum printing table along the X-axis (see Printing Table on page 15).
- **Cleaning the print heads** as part of the maintenance system, a vacuum knife is used to clean the print heads (see Vacuum Knife on page 37).

The vacuum is generated by the vacuum pump (see Figure 2-31), which is enclosed within the silence cabinet and can be positioned outside the print production area.

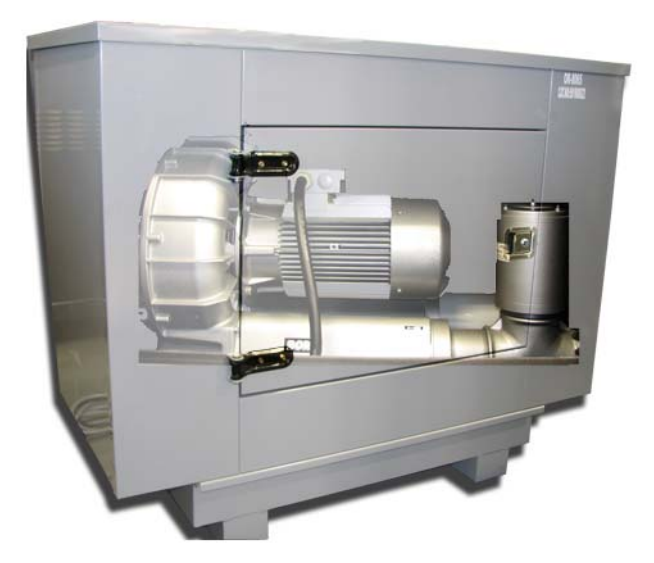

Figure 2-31 Vacuum Pump in the Silence Cabinet

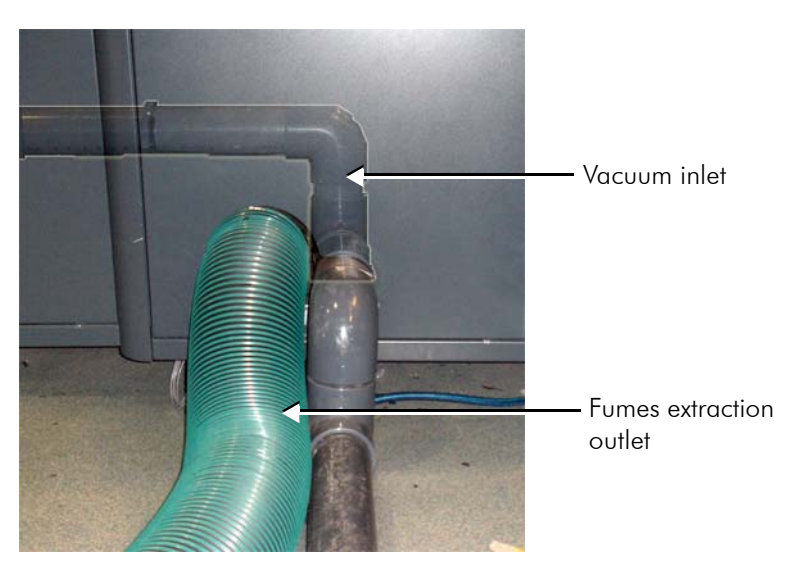

Figure 2-32 Vacuum Inlet on the Printer's Read Side

# **Maintenance System**

The FB7500 maintenance system includes the maintenance bath, vacuum knife, and vacuum separator.

#### **Maintenance bath**

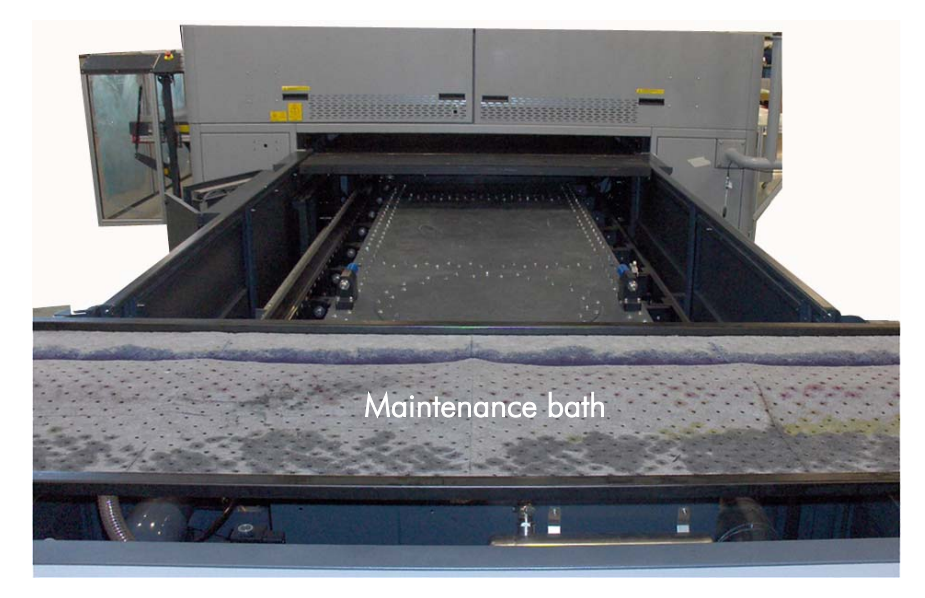

Figure 2-33 Maintenance Bath

During the print heads maintenance, the ink (spills and particles) and dirt are collected in the maintenance bath. From there, they drain into the waste funnel, located inside the machine, on its left side.

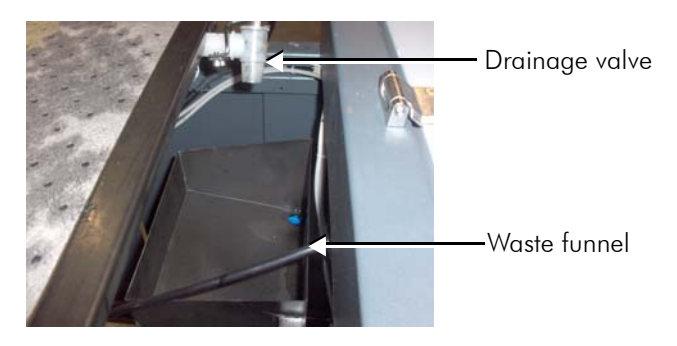

#### Vacuum Knife

The vacuum knife piston moves the vacuum knife along the Y-axis. The vacuum knife sucks dirt and ink dripping from the print heads (all six colors simultaneously).

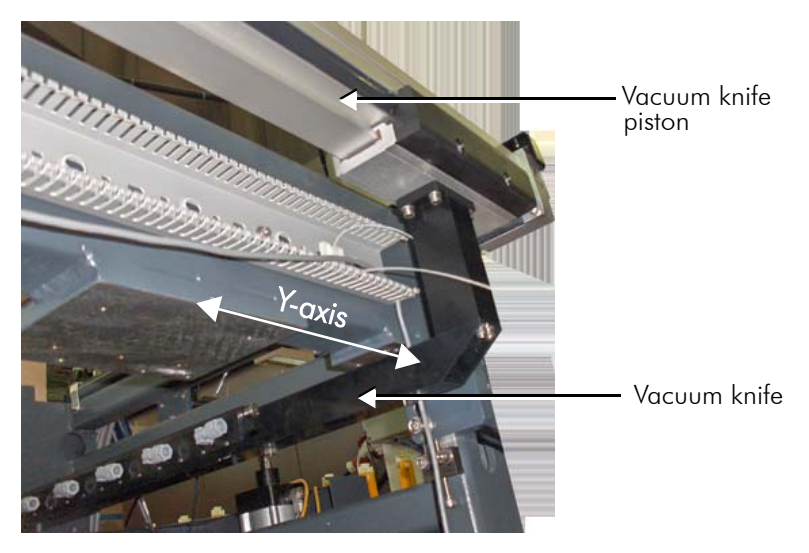

Figure 2-34 Vacuum Knife

#### **Vacuum Separator**

The vacuum separator is user for separating air and dirt coming from the vacuum knife. Air is sucked into the vacuum pump and dirt is accumulated at the bottom of the separator.

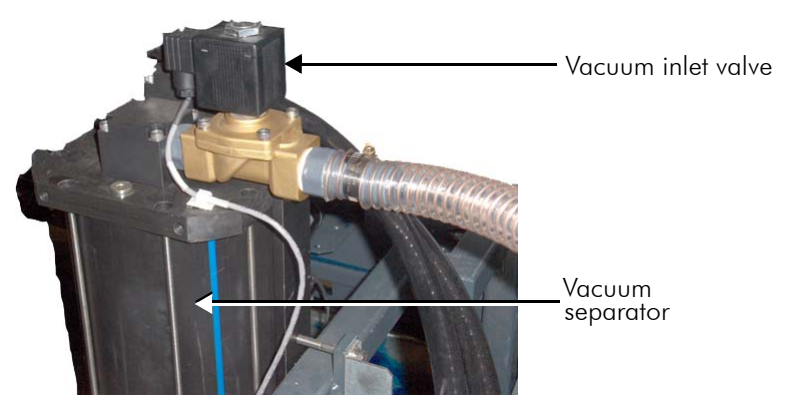

Figure 2-35 Vacuum Separator

# **Operator Console**

The FB7500 printer's operator console is mounted on the operator arm together with Safety lights, Service key and Emergency Stop button.

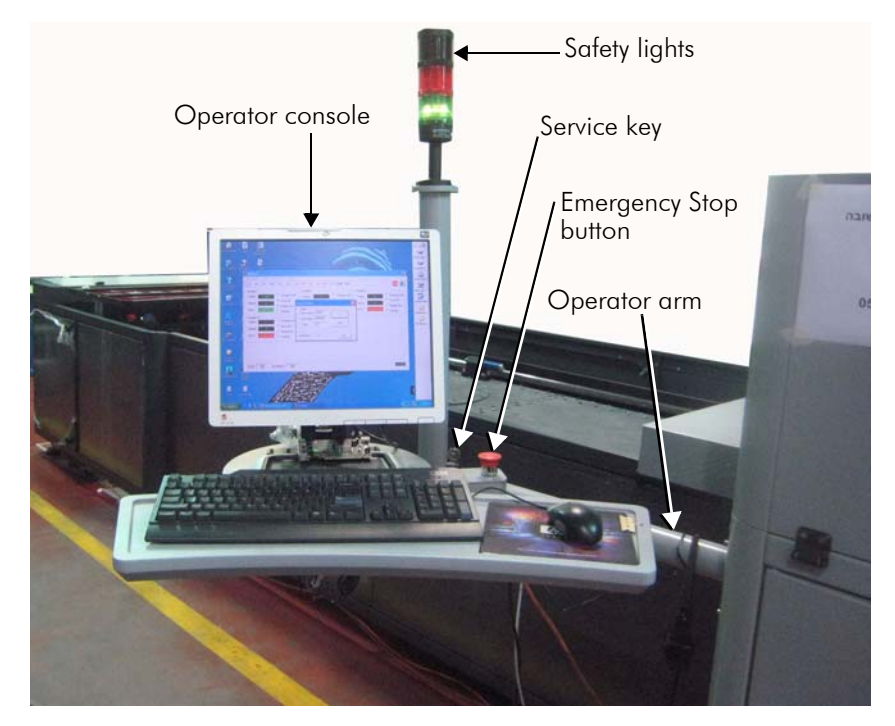

Figure 2-36 Operator Console

The Service key on the operator console is an Emergency Stop button with an additional feature. When the key is removed, the emergency mode cannot be canceled accidentally until the key is returned.

The Safety lights are used for indication of the machine status, as follows:

Red light is On - machine initialization process or safety event.

Green light is On - machine is ready to print or printing.

# **Printer's Computer**

The printer's computer is located within the electrical cabinet (see Figure 2-28) and its configuration is based on the HP 8200xw workstation.

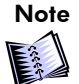

Make sure that all cables are connected as shown in Figure 2-28. The wrong USB connection may cause failure of communication with the Weight and PILZ controller.

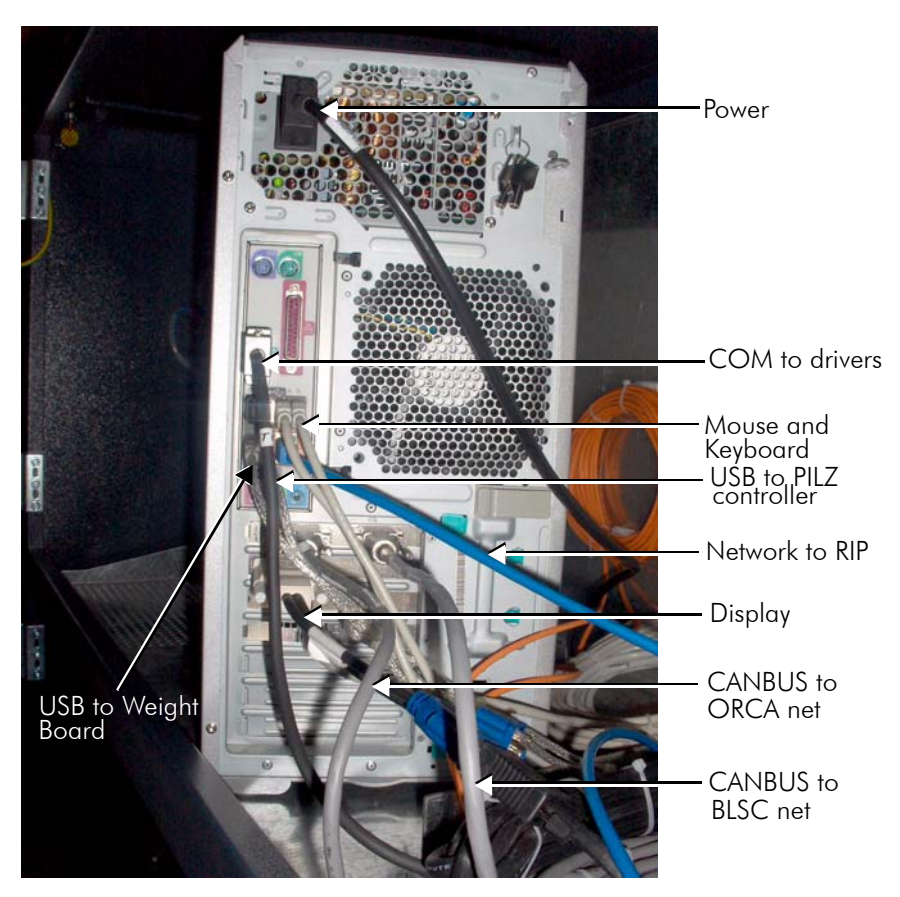

Figure 2-37 Printer's Computer Connections

# **Data Path**

The data path components are:

- RIP station
- Machine computer
- Two Etherway boards
- 7 ORCA boards
- 42 PIC boards (7 PIC boards per color)
- 312 Print heads (52 print heads per color)

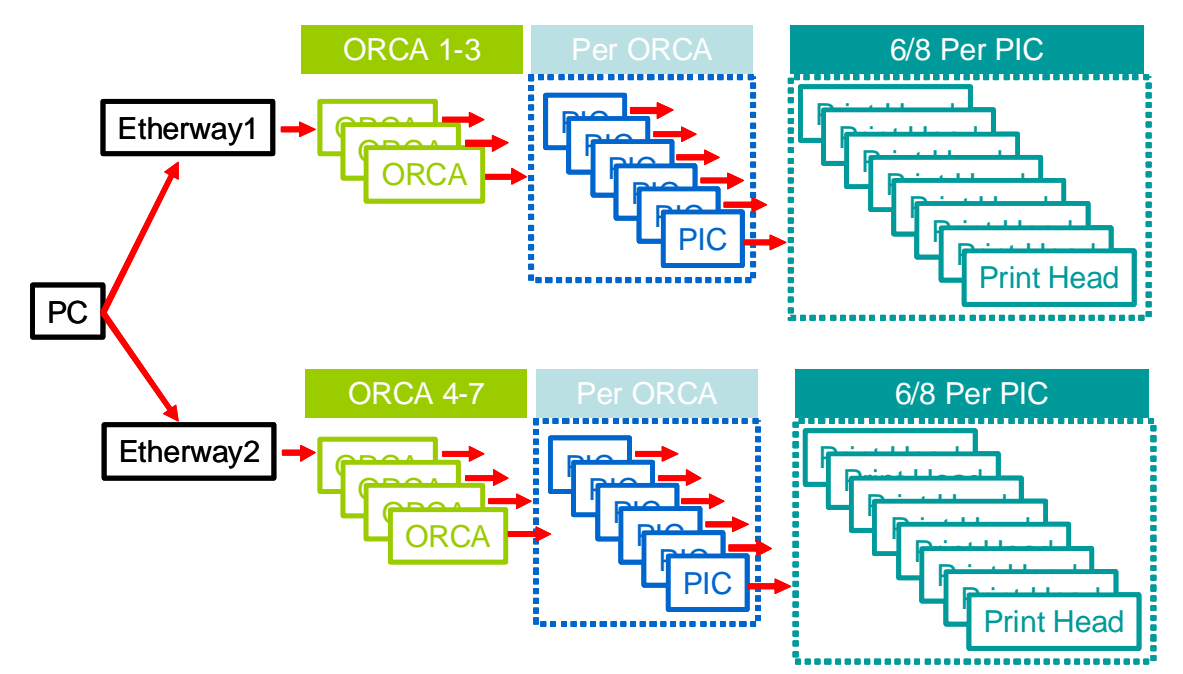

Figure 2-38 FB7500 Data Path

# **UV System**

The UV system includes the following components:

- UV lamp housing
- UV electrical cabinet
- Extraction fan
- UV cooler
- UV bulb
- UV Shutters

# **UV Lamp Housing**

The UV lamp housing (see Figure 2-39) is located above the printing table.

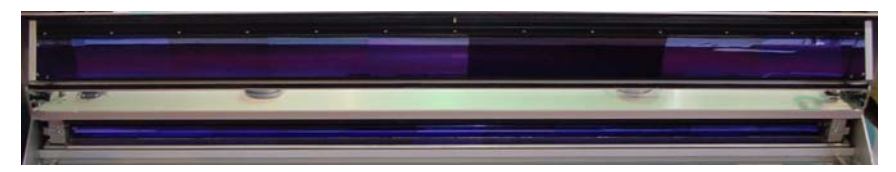

Figure 2-39 UV Lamp Housing

The UV lamp housing includes the following components:

- UV bulb
- Shutters
- Reflectors
- Quartz plate filter
- Air extraction windows
- Water tubes and ducts

The function of the UV lamp is to cure the UV ink on the printed substrate. During printing, the shutters are automatically opened, exposing the media to UV radiation, which cures the printed ink. At the end of the printing, the shutters are automatically closed.

#### **UV Electrical Cabinet**

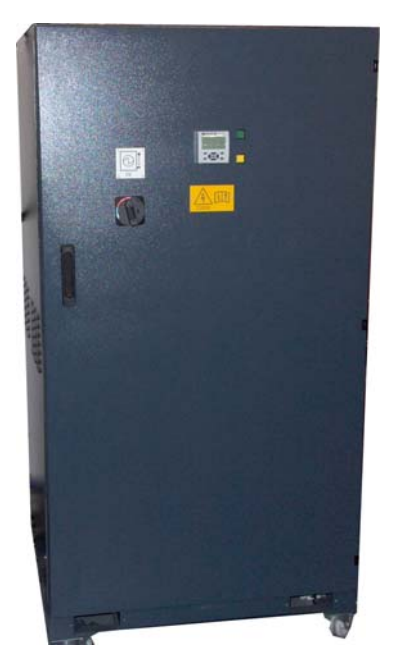

Figure 2-40 UV Electrical Cabinet

The function of the UV electrical cabinet is to:

- Supply the required voltages to the UV system.
- Supply the required voltages to the UV cooler.
- Supply the required voltages to the UV extractor fan.
- Control the UV lamp housing.
- Control the UV cooler.
- Control the UV extraction fan.

#### **Extraction Fan**

The function of the extraction fan (see Figure 2-41) is to:

- Remove heat from the UV lamp housing.
- Remove the generated ozone particles from the vicinity of the UV lamp housing.

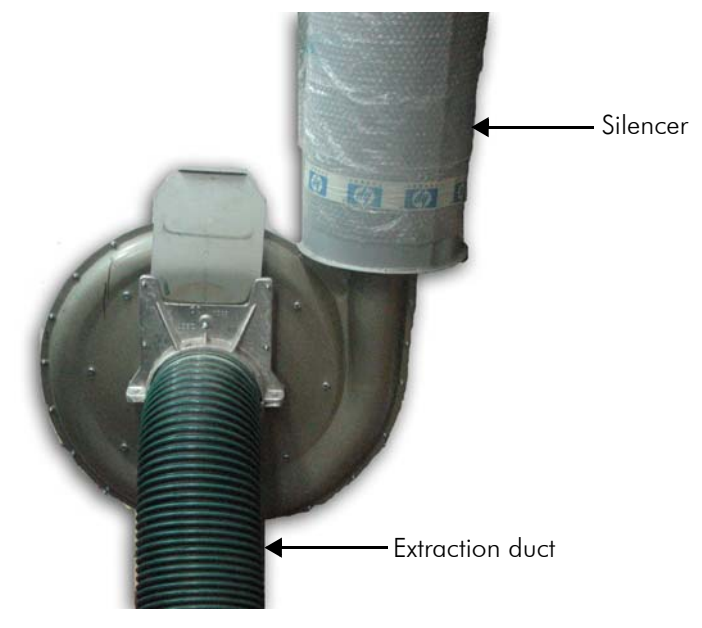

Figure 2-41 UV Extraction Fan

The extraction fan is controlled by the UV electrical cabinet and its flow rate is determined according to the UV lamp power.

#### **UV Cooler**

The UV cooler is located near the machine. The function of the cooler is to cool down the UV lamp housing by circulating distilled water through the system.

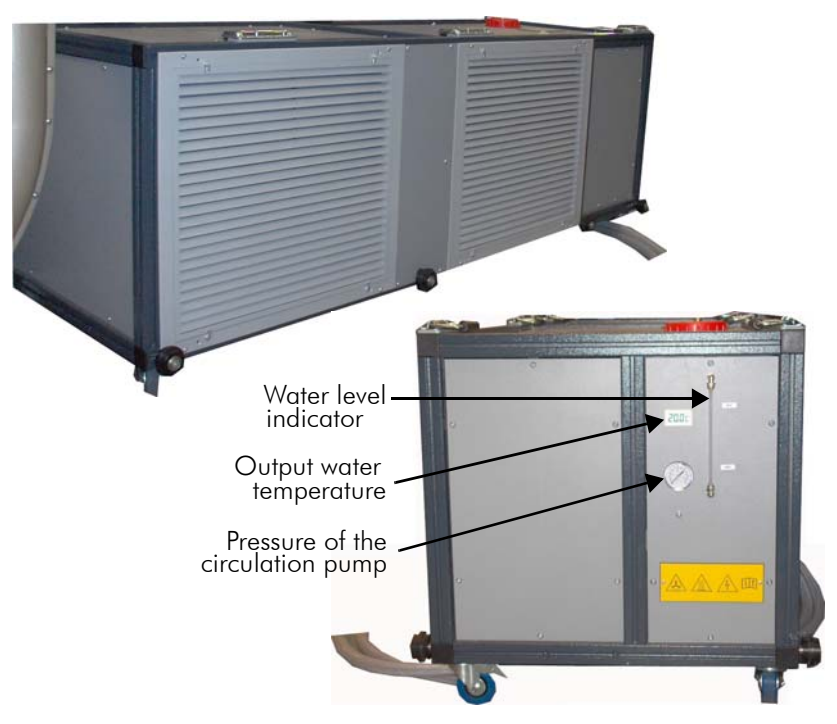

Figure 2-42 UV Cooler (Front and Side View)

# CHAPTER 3

# **FB7500 Software**

| FB7500 Main Window                   | 46 |
|--------------------------------------|----|
| Main Menu                            | 48 |
| Print Controls Section               | 74 |
| Jobs List Section                    | 75 |
| Preview and File Information Section | 79 |
| Maintenance and Motion Section       | 80 |
| Machine Operations Section           | 81 |
| System Status Section                | 82 |

# FB7500 Main Window

The HP Scitex FB7500 user interface enables you to select files to be printed, set the printing parameters, perform a print run and maintenance cycle. During any stage of the printing process, you can view dynamically-updated print information at a glance.

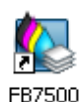

To start the FB7500 application, click the **FB7500** icon on your Desktop; the FB7500 main window appears.

| HP Scitex FB7500                       |                                        |                           |                      |                                 |                                                                                                    |
|----------------------------------------|----------------------------------------|---------------------------|----------------------|---------------------------------|----------------------------------------------------------------------------------------------------|
| File <del>v</del> Tools <del>v</del> N | lachine <del>+</del> Help <del>+</del> |                           |                      |                                 |                                                                                                    |
| MP Scitex FE                           | 37500                                  |                           |                      |                                 |                                                                                                    |
| Single Queue                           | 1 1 1 1 1 1 1 1 1 1 1 1 1 1 1 1 1 1 1  | 6 6 1 6 a                 | 1                    | Preview: FB                     | 7500_A2_Flor_POP1_1                                                                                                    |
|                                        | Status                                 | Job Name                  | Print Mode # of Cop  | ies BXUS                        | S<br>MUY<br>N                                                                                                    |
|                                        | E Preparing                            | FB7500_A2_Flor_POP1_1     | Best_Quality         | 614.4                           | and a state of the state of the |
| Print Job                              | 🕒 Ready                                | FB7500_A2_Flor_POP11      | Best_Quality         |                                 | 6 m                                                                                                    |
|                                        | 📑 Not Ready                            | FB7500_A3_Stra_POP1       | Fine_POP             |                                 | ÷.                                                                                                    |
| Stop                                   | 🗙 Failed                               | Express_RandD_RIP1_1      | Best_Quality         |                                 |                                                                                                    |
| Abort                                  |                                        |                           |                      | F                               | LORA<br>HILLS REAL FAILS                                                                                                    |
|                                        | <                                      | 10                        |                      |                                 |                                                                                                    |
|                                        |                                        |                           |                      | Image name                      | e: FB7500_A2_Flor_POP1                                                                                                    |
|                                        | Main Vacuum                            |                           |                      | Hide Size(WxH):                 | 210.2x297.1 mm                                                                                                    |
|                                        | ⊙ Manual Loading                       | 🛧 Lift Up                 | Move To Home 🗳       | Resolution:                     | 1 bit<br>508x500 dpi                                                                                                    |
| St Motion                              | O Automatic Loading                    | 🗣 Lift Down               | Move To End Remove M | Media Substrate:<br>Print Mode: | Paper_1600x1650<br>Best_Quality                                                                                                    |
|                                        | Current Job:                           |                           |                      | Method:                         | Simple                                                                                                    |
|                                        | Print speed:                           |                           |                      | Notes:                          |                                                                                                    |
|                                        | # of Passes:                           |                           |                      |                                 |                                                                                                    |
|                                        | Total Length:                          | 0%                        |                      | _                               |                                                                                                    |
|                                        |                                        |                           |                      |                                 |                                                                                                    |
| Main Status :                          | Busy                                   | Substrate: Paper_1600x165 |                      | UV Settings                     | General                                                                                                    |
| Preparing Joi                          | o Uffline                              | Length Width Thickne      | ss 🛛 🧧 🧧 🛃           | Uv Lamp Ready                   | Free disk: 8.3 GB                                                                                                    |
|                                        |                                        | 1650 1600 0.2             | СМҮК                 |                                 |                                                                                                    |
|                                        |                                        |                           |                      | Leading 50%                     |                                                                                                    |
|                                        |                                        |                           | LC LM                | rianing 070                     |                                                                                                    |

Figure 3-1 FB7500 Main Window

The FB7500 main window is divided into the following sections, as shown in Figure 3-1:

- 1 Main menu
- **2** Print controls
- 3 Jobs list
- 4 Preview and file information
- 5 Maintenance and motion
- **6** Machine operations
- 7 Current Job
- 8 System status

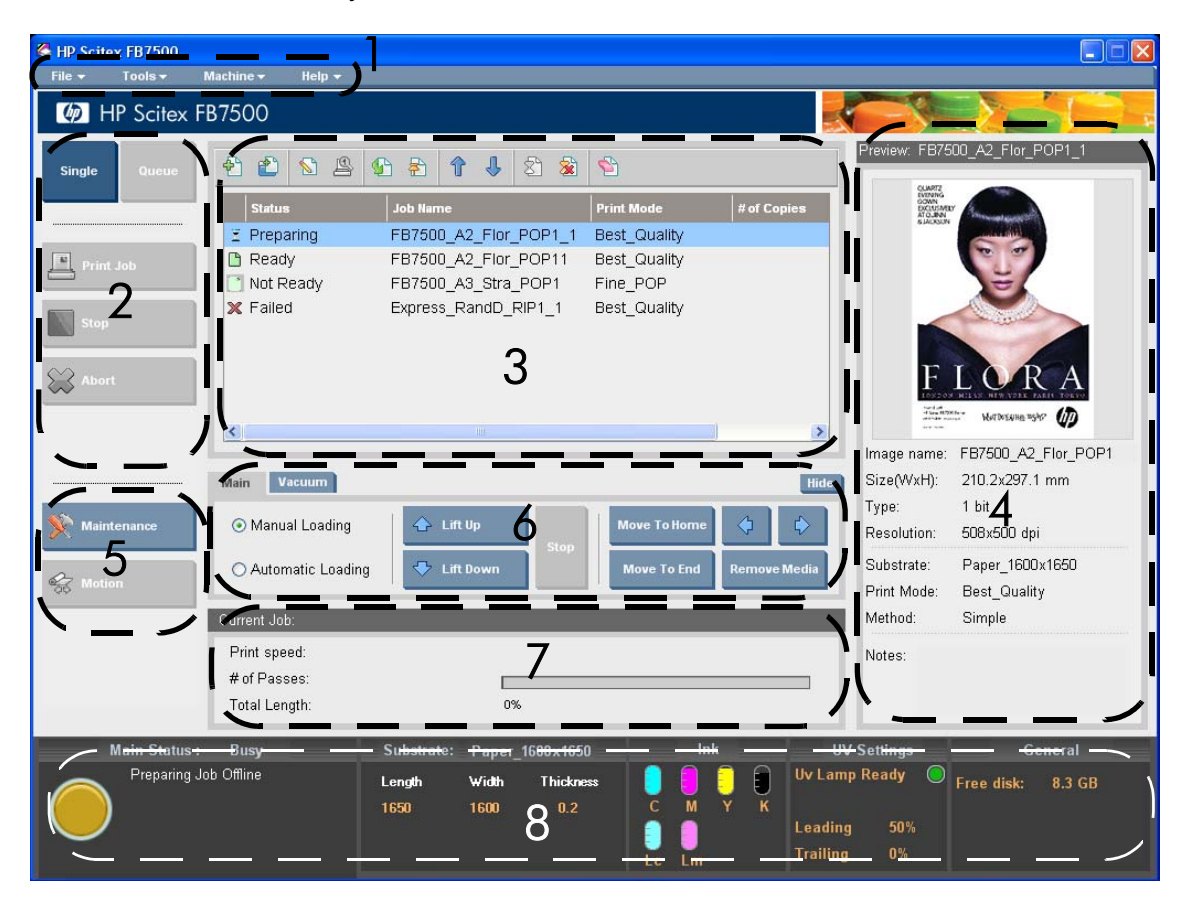

Figure 3-2 FB7500 Main Menu Sections

# Main Menu

File 👻 Tools 🕶 Machine 👻 Help 👻

The FB7500 main menu options and features are described in the following sections.

# File Menu

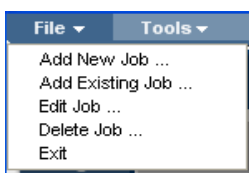

Figure 3-3 File Menu

| Option           | Used to                                     |                                                                                        |                     |        |                |                    |
|------------------|---------------------------------------------|----------------------------------------------------------------------------------------|---------------------|--------|----------------|--------------------|
| Add New Job      | Add a new job<br>Job on page 4 <sup>e</sup> | Add a new job to the Jobs List. For instructions refer to Adding a New Job on page 49. |                     |        |                |                    |
| Add Existing Job | Add a new job                               | to the Jobs L                                                                          | ist.                |        |                |                    |
|                  | Add job(s) to the que                       | ие                                                                                     |                     |        |                |                    |
|                  | Folder Browser                              | D:\Program Files\Hew                                                                   | lett-Packard Compan | ıy\ŀ   | Preview        |                    |
|                  | Name                                        | Size                                                                                   | Modified            |        |                |                    |
|                  | Digital_Test_BQ1                            | 3 KB                                                                                   | 2/17/2009 2:        |        |                |                    |
|                  | Dinner42_B_BQ1                              | 3 KB                                                                                   | 2/17/2009 2:        |        |                |                    |
|                  | Dinner42_F_BQ1                              | 3 KB                                                                                   | 2/17/2009 3:        | =      | <u></u>        |                    |
|                  | DSPJATFVer222                               | 3 KB                                                                                   | 2/17/2009 7:        |        |                |                    |
|                  | DSPJATFVer222                               | 3 KB                                                                                   | 2/16/2009 10        |        | Concert States | BERGALIZ           |
|                  | DSPJATFVer222                               | 3 KB                                                                                   | 2/19/2009 7:        |        | Image name:    | Express_RandD_RIP1 |
|                  | Express_RandD                               | 3 KB                                                                                   | 2/15/2009 9:        |        | Size(WxH):     | 584.2x309.0 mm     |
|                  | FB7500_120X14                               | 3 KB                                                                                   | 2/17/2009 2/17/2    | 009 11 | 1:03 AM        | 1 bit              |
|                  | FB7500_A2_Flor                              | 3 KB                                                                                   | 2/15/2009 3:        | ~      | Resolution:    | 400x300 dpi        |
|                  | File nome:                                  | as DavidD DID1 1                                                                       |                     |        | Substrate:     | Cardboard_1000x100 |
|                  | File name:                                  | ss_RandD_RIP1_1                                                                        |                     |        | Print Mode:    | Best_Quality       |
|                  |                                             |                                                                                        | Open Cancel         |        | Method:        | Simple             |
|                  |                                             |                                                                                        |                     |        |                |                    |

| Option     | Used to                                                                                                    |                                                                                        |                                                                                           |                                                                                                    |  |
|------------|----------------------------------------------------------------------------------------------------|----------------------------------------------------------------------------------------|-------------------------------------------------------------------------------------------|----------------------------------------------------------------------------------------------------|--|
| Edit Job   | Edit a job from the Job Pro<br>Job on page 49.                                                                                                    | Edit a job from the Job Properties window as described in Adding a New Job on page 49. |                                                                                           |                                                                                                    |  |
| Delete Job | Delete a job from the Job                                                                                                    | s List.                                                                                |                                                                                           |                                                                                                    |  |
|            | Delete job(s) from disk<br>Folder Browser C:\Program Files\H                                                                                                    | ewlett-Packard Company\ł                                                               | Preview                                                                                   | ×                                                                                                   |  |
|            | Name         Size           aa_20x20         3 KB           Alona_test_Acryli         3 KB           CalibrationSwatc         3 KB           Cuaresma_POP1         3 KB           DigitalTest_POP1         3 KB | Modified                                                                               | B                                                                                         |                                                                                                    |  |
|            | Digital_Test_BQ1 3 KB<br>Dinner42_B_BQ1 3 KB<br>Dinner42_F_BQ1 3 KB<br>DSPJATFVer222 3 KB<br>File name: DigitalTest_POP1                                                                                        | 2/17/2009 2:<br>2/17/2009 2:<br>2/17/2009 3:<br>2/17/2009 7: ▼                         | Image name:<br>Size(WxH):<br>Type:<br>Resolution:<br>Substrate:<br>Print Mode:<br>Method: | DigitalTest_POP1<br>1572.5x1066.7 mm<br>1 bit<br>400x400 dpi<br>Cardboard_1600_120<br>POP<br>Simple |  |
| Exit       | Exit the FB7500 applicatio                                                                                                    | n.                                                                                     | Method.                                                                                   | Simple                                                                                              |  |

#### Adding a New Job

 In the File menu, select Add New Job; the Job Properties window appears. Within this window, there are three tabs: Layout, Job Info and Media Parameters. The Layout tab is displayed by default.

| Job Properti                                       | es -               |                                                 |            |                                    |     |     |
|----------------------------------------------------|--------------------|-------------------------------------------------|------------|------------------------------------|-----|-----|
| Job name:                                          |                    |                                                 |            |                                    |     |     |
| Image:                                             |                    |                                                 |            | Job notes                          |     |     |
| Print Mode:                                        | Best_Quality       | <b>~</b>                                        |            |                                    |     |     |
| Substrate:                                         | Paper_1600x1650    | ) 💌                                             |            |                                    |     |     |
| Method:                                            | Simple             | *                                               |            |                                    |     |     |
| Layout J                                           | ob Info Media      | Parameters                                      |            |                                    |     |     |
| Desired Co                                         | pies: 1 🔅          | # of Sheets: 1                                  |            | Preview                            | Img | Lyt |
| Margins<br>Horizontal<br>Left: [<br>Right: [<br>St | 0.00 mm<br>0.00 mm | Vertical<br>Center<br>Top: 0.00<br>Bottom: 0.00 | ]mm<br>]mm | Size(WxH):<br>Type:<br>Resolution: |     |     |

2 Click the button, next to the **Image** box; the Choose Image File window appears.

| Choose image file        |                         |                  |                                         | X                   |
|--------------------------|-------------------------|------------------|-----------------------------------------|---------------------|
| Folder Browser           | Vobs\Ori-move to c\roy\ | FB7500_A3_Stra_F | Preview                                 |                     |
| Name                     | Size                    | Modified         |                                         | Theille             |
| FB7500_A3_Stra           | 1,503 KB                | 2/15/2009 5:3    |                                         |                     |
|                          |                         |                  | Para Para Para Para Para Para Para Para | Metacone N/V D      |
|                          |                         |                  | Image name:                             | FB7500_A3_Stra_POP1 |
|                          |                         |                  | Size(WxH):                              | 148.6x210.1 mm      |
| File name: FB7500        | _A3_Stra_POP1           |                  | Type:                                   | 1 bit               |
| 🗌 Include sub directorie | BS Ope                  | n Cancel         | Resolution:                             | 508x500 dpi         |

3 Click Folder Browser; the Browse window appears.

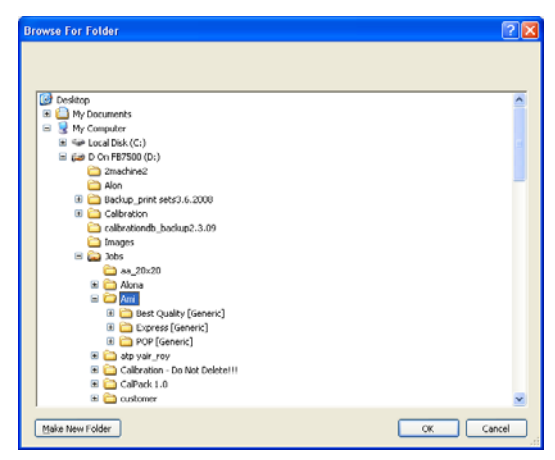

4 Select the folder that contains the file separations and click **OK**; the Job Properties window appears again displaying the file's preview and information, as shown in Figure 3-4.

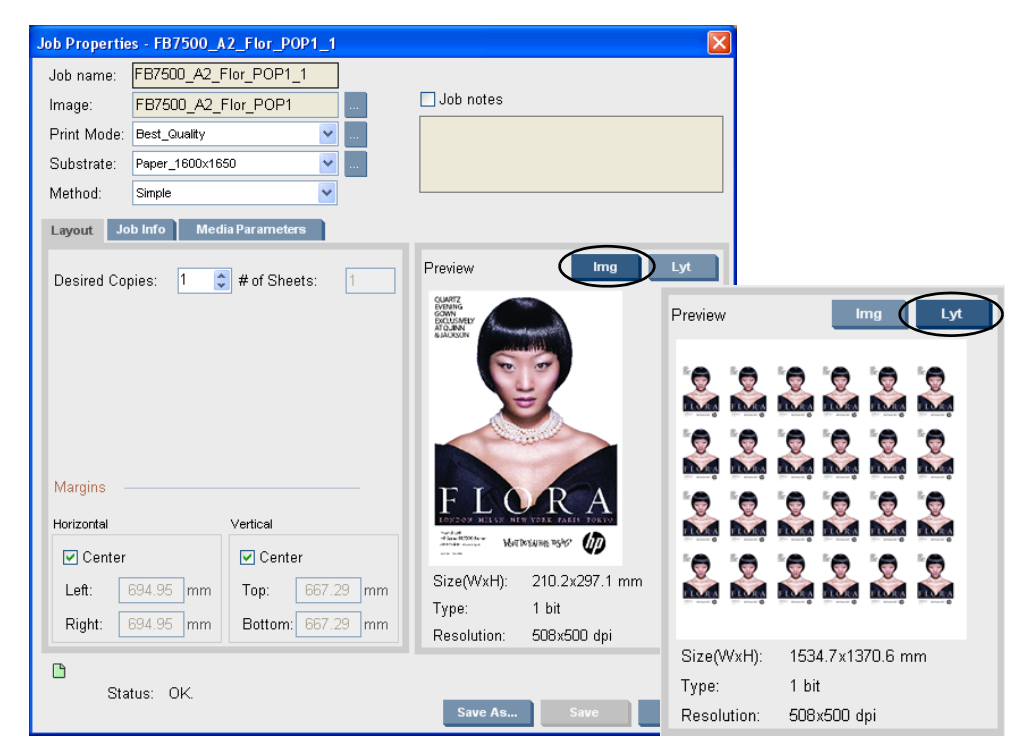

Figure 3-4 Job Properties - Layout Tab

**5** Select the way of displaying the file preview (see Figure 3-4 on page 51):

| Option | Description                                                      |
|--------|------------------------------------------------------------------|
| Img    | Shows the single file, enlarged to maximum size.                 |
| Lyt    | Shows the job dimensions relatively to the substrate dimensions. |

- 6 The Job name is named the same as the image by default, but you may change it to a different name at this stage.
- 7 From the Print Mode list box, select the desired print mode. The FB7500 print modes are listed in Table 1-1 on page 5.

The print mode determines the printing quality. It includes the printing table speed, resolution, print directions, number of passes, screen file, mask file, UV factor, and other parameters.

8 From the **Substrate** list box, select the substrate on which you want to print your file.

Upon selecting a specific substrate, the relevant information about it appears on the right side of the window: length, width, thickness, print heads height, and UV power.

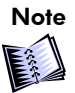

All substrates are saved in a dedicated folder, which is an integral part of the FB7500 software. You may add new substrates from the Substrate Editor window (see Substrate Editor on page 59).

9 From the Method list box, select the printing method: Simple or Step&Repeat.

| Method | Description                                                                                                    |
|--------|----------------------------------------------------------------------------------------------------|
| Simple | Each job is printed on one substrate sheet.<br>Under the <b>Layout</b> tab, enter the number of<br>copies and the margins' values. |

| Method      | Description                                                                                                    |
|-------------|----------------------------------------------------------------------------------------------------|
| Step&Repeat | This is used when the printed job is smaller than<br>the substrate sheet. In this method you may<br>define the horizontal and vertical copies (on the<br>single sheet and the number of sheets to print)<br>and the gaps between them (see Figure 3-5). |

| Job Propertie                       | s - FB7500_A2_Flor_POP1_1*  | X                                           |
|-------------------------------------|-----------------------------|---------------------------------------------|
| Job name:                           | FB7500_A2_Flor_POP1_1       |                                             |
| Image:                              | FB7500_A2_Flor_POP1         | Job notes                                   |
| Print Mode:                         | Best_Quality 💽              |                                             |
| Substrate:                          | Paper_1600x1650             |                                             |
| Method:                             | Step&Repeat 👻               |                                             |
| Layout Jo                           | b Info Media Parameters     |                                             |
| Desired Cop                         | nies: 1 🔹 Actual Copies: 24 | Preview Img Lyt                             |
| Copies Per                          | Sheet: 24 👙 # of Sheets: 1  |                                             |
| Step & Rep                          | eat                         |                                             |
| # of Steps: 6 🛟 Step Gap: 0.00 mm   |                             |                                             |
| # of Repeats: 4 Repeat Gap: 0.00 mm |                             |                                             |
| Fit Subs                            | trate Size                  |                                             |
| Margine                             |                             |                                             |
| iviargins -                         |                             |                                             |
| Horizontal                          | Vertical                    |                                             |
| Center                              | Center                      | 0:                                          |
| Left:                               | 32.67 mm Top: 139.71 mm     | Size(vvxHJ: 1534.7X1370.6 mm<br>Type: 1 hit |
| Right:                              | 32.67 mm Bottom: 139.71 mm  | Resolution: 508x500 dpi                     |
| Ľ                                   |                             |                                             |
| Sta                                 | tus: OK.                    | Save As Save Cancel                         |

Figure 3-5 Job Properties - Step&Repeat

| Option                              | Description                                                                                                    |
|-------------------------------------|----------------------------------------------------------------------------------------------------|
| Copies per<br>Sheet,<br># of Sheets | Indicates the required number of copies.<br>In Simple mode, the Copies per Sheet is equal to<br>the <i>#</i> of Sheets.<br>In the Step&Repeat mode, the <i>#</i> of Sheets is<br>calculated automatically by the application,<br>making sure that the number of sheets will be<br>enough to print the required copies. For example:<br>if Copies per Sheet is 100 and 6 jobs can be<br>printed on a single, the <i>#</i> of Sheets will be 17,<br>and actual number of copies will be 102<br>(17x6=102). |
| Margins                             | A margin is the distance between the job edge<br>and substrate edge. Margins may be added from<br>all 4 sides: left, right, top and bottom.<br>Select the <b>Center</b> option ( <b>Horizontal</b> and/or<br><b>Vertical</b> ) to center the job on the media. In this<br>case, margins will be automatically calculated.                                                                                                    |
| Status                              | Appears at the bottom of window, indicating if the Step&Repeat job fits the selected substrate.                                                                                                    |

If needed, select the **Job Notes** box and enter the notes. These notes will be printed aside the printed image.

11 Click the **Job Info** tab (see Figure 3-6).

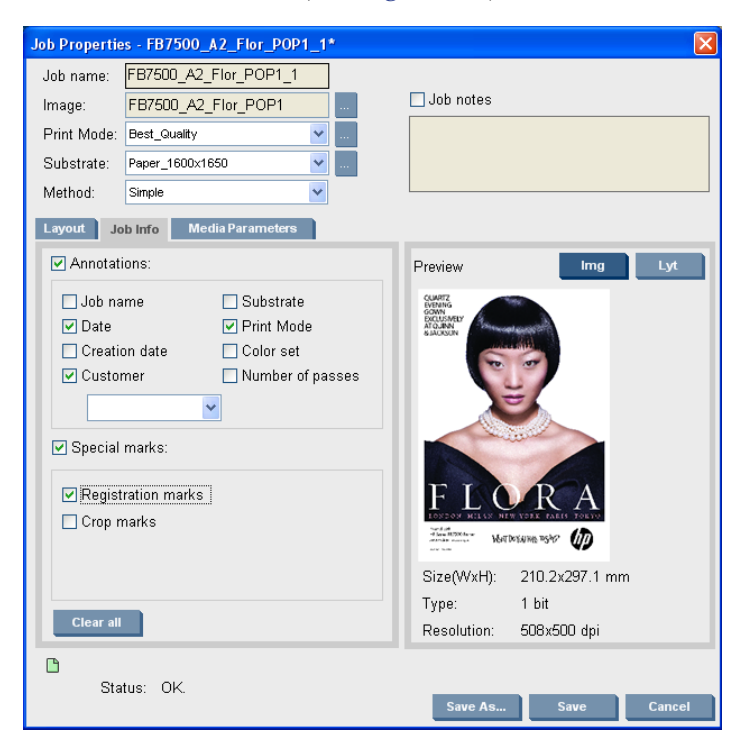

Figure 3-6 Job Properties - Job Info Tab

| Option                | Description                                                                     |
|-----------------------|---------------------------------------------------------------------------------|
| Annotations           | Enables printing of the selected annotations options aside the printed image.   |
| Special marks         | Enables printing of the registration marks and crop marks.                      |
| Registration<br>marks | Prints registration marks that can be used for double-side or backlit printing. |
| Crop marks            | Prints crop marks on the margins of the current job.                            |

**12** Click the **Media Parameters** tab (see Figure 3-7); the parameters of the selected substrate are displayed.

| Job Properties - BeamExpansionTestVer10FB75004Layers                                                                                                    | x                                                                    |
|----------------------------------------------------------------------------------------------------|----------------------------------------------------------------------|
| Job name:     BeamExpansionTestVer10FB7       Image:     BeamExpansionTestVer10_       Print Mode:     BeamExpansionTestVer10_4Layı       Substrate:     CaLPaper       Method:     Simple | Job notes                                                            |
| Leyout Job Info Media Parameters                                                                                                    | Preview Ing Lyt                                                      |
| UV Power Backward: Off V<br>UV Extra Cycle: Off V                                                                                                    | Size(WxH): 470.5x1625.6 mm<br>Type: 1 bit<br>Resolution: 400x400 dpi |
| Status: OK.                                                                                                    | Save As Save Cancel                                                  |

Figure 3-7 Job Properties - Media Parameters Tab (Normal)

- **13** Select/deselect the **Press Roller** option to enable/disable the press roller, which was predefined in the Substrate Editor on page 59.
- 14 In the **Appearance** box, select the desired printed image appearance: **Normal** (see Figure 3-7), **Semi Gloss**, or **Gloss** (see Figure 3-8 on page 57).

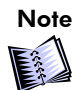

Cycle is a single move of the printing table under the printing bridge.

| Option   | Description                                                                |
|----------|----------------------------------------------------------------------------|
| Advanced | Opens the Appearance Editor window. Refer to Appearance Editor on page 61. |

| Option               | Description                                                                                                    |
|----------------------|----------------------------------------------------------------------------------------------------|
| UV Power<br>Forward  | Defines UV intensity ( <b>40%-100%</b> or <b>Off</b> ) when the printing table moves forward (from right to left).                                                                                        |
| UV Power<br>Backward | Defines UV intensity ( <b>40%-100%</b> or <b>Off</b> ) when the printing table moves backward (from left to right).                                                                                       |
| UV Extra Cycle       | Enables/disables curing (40%-100% or Off) after<br>printing is complete. This option is used when<br>the ink is not cured enough and additional<br>curing (forward and/or backward cycle) is<br>required. |

| Job Properties | - BeamExpansionTestVer:       | lOFB75004Layers* | •                                                 |                 | ×      |
|----------------|-------------------------------|------------------|---------------------------------------------------|-----------------|--------|
| Job name:      | BeamExpansionTest∀er          | 10FB7            |                                                   |                 |        |
| Image:         | Beam Expansion Test V         | ′er1.0           | 🗆 Job notes                                       |                 |        |
| Print Mode:    | ,<br>BeamExpansionTestVer10_4 | Layı 💌           |                                                   |                 |        |
| Substrate:     | Cal_Paper                     | <b>.</b>         |                                                   |                 |        |
| Method:        | Simple                        | •                |                                                   |                 |        |
| Layout Jo      | b Info Media Paramete         | rs               |                                                   |                 |        |
| Length         | n: 1650.0                     | mm               | Preview                                           | Img             | Lyt    |
| Width          | 1600.0                        | mm               | QUARTZ<br>EVENING<br>GOWN<br>EXCUSMELY<br>ATQUENN | and the second  |        |
| Thickr         | iess: 0.1                     | mm               | SAUSUR                                            |                 |        |
| Print H        | leight: 2.0                   | mm               | 4                                                 | =/              |        |
| F Pre          | ss Roller                     |                  |                                                   |                 |        |
| Appea          | rance: Gloss                  | Advanced         | FLERE MARK                                        | R A             |        |
|                |                               |                  | Size(WxH):                                        | 470.5x1625.6 mi | m      |
|                |                               |                  | Туре:                                             | 1 bit           |        |
|                |                               |                  | Resolution:                                       | 400x400 dpi     |        |
| D<br>Sta       | tus: OK.                      |                  | Save As                                           | Save            | Cancel |

Figure 3-8 Job Properties - Media Parameters Tab (Gloss)

**15** Click **Save As** and enter the job name.

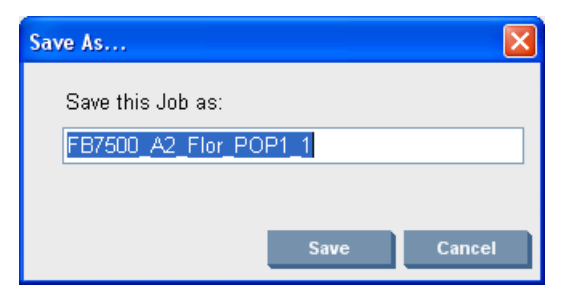

16 Click **Save** and then **Yes** to save the job.

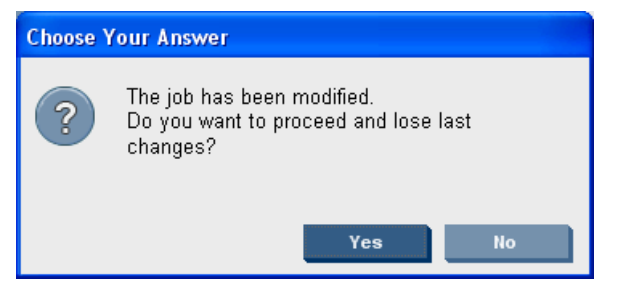

The job is displayed in the Jobs List with the **Not Ready** status.

#### **Tools Menu**

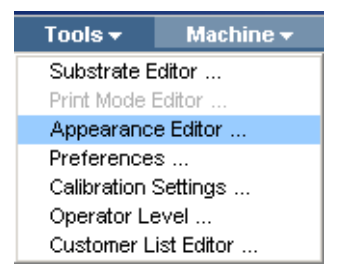

Figure 3-9 Tools Menu

| Option               | Used to                                                                                                    |  |  |
|----------------------|----------------------------------------------------------------------------------------------------|--|--|
| Substrate Editor     | Add a new substrate or edit parameters/remove an existing<br>substrate. To enable this feature, open the Operator Level window<br>and log on as Administrator.                                                                                                    |  |  |
|                      | Cal Carton   Cal Carton exuv   Cal Paper   Cal Paper BiDir   Cal Paper BiDir   Cal Paper BnF   Cal Paper PO   Cal Paper PO   Cal Paper PO   Cal Paper 2   Cal Paper PO   Cal Paper 2   Cal Paper 2   Cal |  |  |
| Print Mode Editor    | For R&D purposes only.                                                                                                    |  |  |
| Preferences          | Set the preferences. For instructions, refer to Preferences on page 64.                                                                                                    |  |  |
| Appearance Editor    | Define appearance of a printed image (Normal, Semi-Gloss, or<br>Gloss). Refer to Appearance Editor on page 61.                                                                                                    |  |  |
| Calibration Settings | Calibrate the FB7500 printer. For instructions refer to Calibration<br>Settings - Heads V-Trimming Tab on page 66.                                                                                                    |  |  |

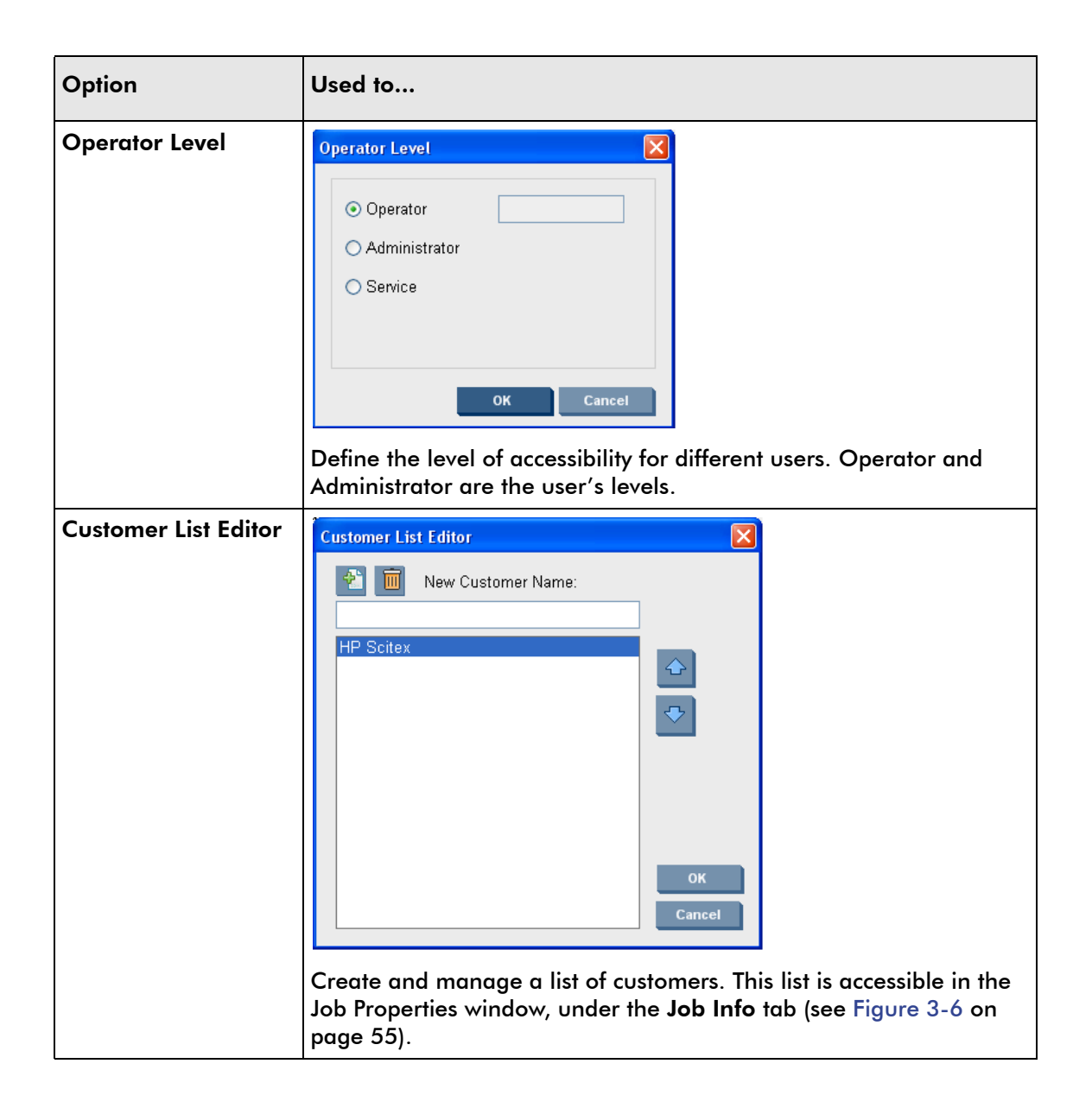

#### **Appearance Editor**

You can access the Appearance Editor from the Job Properties window (see Figure 3-7 on page 56) by clicking the **Advanced** button.

The Appearance Editor enables you to adjust the appearance of a printed image. There are three possible appearance types: **Normal**, **Gloss**, and **Semi Gloss**. You may change settings of the appearance for the specific print mode or specific substrate, name it, and save for future use. You may rely on your own judgment when changing settings in the Appearance Editor to achieve the desired appearance.

| 🚽 AppearanceDlg                                                                                                    |                                           |                                                  |
|----------------------------------------------------------------------------------------------------|-------------------------------------------|--------------------------------------------------|
| Image: Constraint of the second second se | Name: 12                                  | Print Mode: POP_17_Wide                          |
|                                                                                                    | Type: Gloss                               | FW BW FW BW FW BW FW BW                          |
|                                                                                                    | UV Power<br>Forward:                      | Pass1 on on on on on <mark>60.88</mark> on on on |
|                                                                                                    | UV Power Off 🔽<br>Backward:               | Pass 2 off off off off off off off off off o     |
|                                                                                                    | Unidirectional Table<br>Return Speed: 2.5 | Pass 3 60 % on on on on on on on                 |
|                                                                                                    |                                           | Pass 4 on on on on on on on on                   |
|                                                                                                    |                                           | Pass5 on on on on on on on som on                |
|                                                                                                    |                                           |                                                  |
|                                                                                                    | UV Extra Cycle:                           | 50 %                                             |
|                                                                                                    | Forward:                                  | 50 % Table Speed: 2.5                            |
|                                                                                                    | Dackward.                                 | Table Speed. 20                                  |
| <u>۲</u>                                                                                                    |                                           |                                                  |
|                                                                                                    |                                           | Select Save As Save Reset Close                  |
|                                                                                                    |                                           |                                                  |

Figure 3-10 Appearance Editor - Gloss

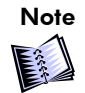

If you select Appearance Editor from the Tools menu, the Appearance Editor window opens for viewing only.

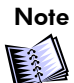

Cycle is a single move of the printing table under the printing bridge.

| Option                                  | Used to                                                                                                    |
|-----------------------------------------|----------------------------------------------------------------------------------------------------|
| Name                                    | Save the appearance settings under a specific name.                                                                                                    |
| Туре                                    | Select one of the appearance types: Normal, Gloss, or Semi-Gloss.                                                                                                    |
| UV Timing                               | Define at which cycle the UV lamp is On. For example, 1:7 determines that each seven cycles the UV lamp will be turned on.                                                                                                    |
| UV Power<br>Forward                     | Define the UV intensity ( <b>40%-100%</b> or <b>Off</b> ) for the printing table forward movement (from right to left).                                                                                                    |
| UV Power<br>Forward                     | Define the UV intensity ( <b>40%-100%</b> or <b>Off</b> ) for the printing table backward movement (from left to right).                                                                                                    |
| Unidirectional<br>Table Return<br>Speed | Define the speed of the backward printing table movement in m/sec (for unidirectional print modes only).                                                                                                    |
| UV Extra Cycle                          | <ul> <li>Enables/disables curing (40%-100% or Off) after printing is complete.<br/>This option is used when the ink is not cured enough and additional curing (forward and/or backward cycle) is required.</li> <li>Forward - Defines UV intensity (40%-100% or Off) during the forward movement.</li> <li>Backward - Defines UV intensity (40%-100% or Off) during the backward movement.</li> <li>Table Speed - Defines the speed of the printing table.</li> </ul> |
| Select                                  | Select one of the appearances listed on the left side of the window.                                                                                                    |
| Save As                                 | Save the new appearance settings under a new name.                                                                                                    |
| Save                                    | Save changes for the existing appearance.                                                                                                    |

| Option | Used to                                                                         |
|--------|---------------------------------------------------------------------------------|
| Reset  | Reset all settings to defaults, i.e. to change back to their original settings. |

The Appearance Editor window for the **Normal** type is shown in Figure 3-11.

| 🏭 AppearanceDlg |                                                          | × |
|-----------------|----------------------------------------------------------|---|
|                 | Name: NewAppearance                                      |   |
|                 |                                                          |   |
|                 | Forward:     60 %       UV Power     Off       Backward: |   |
|                 | Unidirectional Table<br>Return Speed:                    |   |
|                 |                                                          |   |
|                 | UV Extra Cycle:                                          |   |
|                 |                                                          |   |
| 4 F             | Ediat Paus As Paus Baset Close                           |   |
|                 | Stickt Save Ash. Save Reset Cluse                        |   |

Figure 3-11 Appearance Editor - Normal
#### Preferences

The Preferences window contains the three tabs: **General**, **Quality** and **Additional Settings** (see Figure 3-12).

| 11-3-          |                 |                                     |
|----------------|-----------------|-------------------------------------|
| Units          |                 |                                     |
| 💽 mm           | Preferences     |                                     |
| O cm<br>O Inch | General Quality | Additional Settings                 |
|                |                 | Autoministrange                     |
|                | UV Compensation |                                     |
|                | Uv Lamp 1.0     | ×                                   |
|                |                 | Preferences                         |
|                |                 | General Quality Additional Settings |
|                |                 |                                     |
|                |                 |                                     |
|                |                 |                                     |
|                |                 | Uniformity: NoCorrection            |
|                |                 | Wing: NoCorrection                  |
|                |                 | Wing Width: 0.0 mm                  |
|                |                 | Noise Factor: 0.0                   |
|                |                 | Nozzles Compensation: 🔽             |
|                |                 |                                     |
|                |                 |                                     |
|                |                 | Speed: Acceleration: Deceleration:  |
|                |                 | Medium 1.3 m/s 0.8 α 0.8 α          |
|                |                 | Low 0.8 m/s 0.8 g 0.8 g             |
|                |                 |                                     |

Figure 3-12 Preferences Window Tabs

| Option                     | Description                                                                                                    |                                                                                                    |  |  |
|----------------------------|----------------------------------------------------------------------------------------------------|----------------------------------------------------------------------------------------------------|--|--|
| Units                      | Defines the measurement units ( <b>mm, cm</b> or <b>inch</b> )                                                                                                    |                                                                                                    |  |  |
| UV Compensation            | In time the UV bulb radiation fades out, which can be indicated by insufficient ink curing. This option enables you to compensate the fade-out via the machine software. |                                                                                                    |  |  |
| Use Quality<br>Enhancement | Select this option to enable the quality enhancement tools                                                                                                    |                                                                                                    |  |  |
| Quality                    | Uniformity                                                                                                    | Select a Uniformity Profile to enhance the appearance of unified areas.                                                                                                    |  |  |
|                            | Wing                                                                                                    | Future option                                                                                                    |  |  |
|                            | Wing Width                                                                                                    | Future option                                                                                                    |  |  |
|                            | Noise Factor                                                                                                    | The algorithm that improves the image<br>smoothness. However, if the applied value is<br>more than 10%, it may increase the image<br>graininess.                                                                                                    |  |  |
|                            | Nozzles<br>Compensation                                                                                                    | When selected, it enables compensation of the<br>missing nozzles, also called MNC procedure, via<br>the Calibration Settings window shown in Figure<br>3-15 on page 69. For instructions refer to Missing<br>Nozzles Compensation (MNC) Procedure on<br>page 98. |  |  |
| Motion Parameters          | For service purposes only.                                                                                                    |                                                                                                    |  |  |

#### Calibration Settings - Heads V-Trimming Tab

The **Heads V-Trimming** tab shows the print heads' numbers and voltages applied to the specific print head of the specific color (see Figure 3-13).

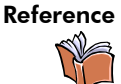

For detailed instructions on how to perform the Trimming procedure, refer to ACT-Trimming User Guide on the ACT DVD supplied in the FB7500 User Documentation Pack.

| Calibration Settings                                                        |                                                         |                                                               |                                                           |                                                               |                                                               |                                                           |            |
|-----------------------------------------------------------------------------|---------------------------------------------------------|---------------------------------------------------------------|-----------------------------------------------------------|---------------------------------------------------------------|---------------------------------------------------------------|-----------------------------------------------------------|------------|
| Print Offset B&                                                             | F Constant Head                                         | s V-Trimming                                                  | Drop Vel                                                  | ocity He                                                      | ads Drop Vel                                                  | ocity Col                                                 | or Rei 📕 🕨 |
| Heads V-Trimm                                                               | ing : 🔽 Select All                                      | 56.0 🗘 Set                                                    | Import                                                    | Last Mod                                                      | ified: 09/1                                                   | 6/09 09:05:32                                             |            |
| Yellow                                                                      | L.Magenta                                               | Magenta                                                       | L.Cyan                                                    | Cyar                                                          |                                                               | Black                                                     |            |
| ✓ Head 1         ✓ H           51.7         46           52.6         52    | Head 2 V Head 3<br>.2 43.1 43.7 43.7 43.7               | <ul> <li>✓ Head 4</li> <li>43.3 ♀</li> <li>46.7 ♀</li> </ul>  | ✓ Head 5<br>40.9<br>↓<br>46.0<br>↓                        | <ul> <li>✓ Head 6</li> <li>42.0 ♀</li> <li>42.0 ♀</li> </ul>  | <ul> <li>✓ Head 7</li> <li>48.2 ♀</li> <li>43.9 ♀</li> </ul>  | <ul> <li>Head 8</li> <li>39.0 </li> <li>40.4 </li> </ul>  |            |
| ✓ Head 9         ✓ H           42.2         41           40.9         39    | Head 10     Head 11       .7     46.4       .7     55.1 | Head 12           42.3           43.1                         | <ul> <li>Head 13</li> <li>42.0</li> <li>39.7</li> </ul>   | ✓ Head 14<br>38.6<br>↓<br>43.9<br>↓                           | <ul> <li>✓ Head 15</li> <li>42.5 ♀</li> <li>40.9 ♀</li> </ul> | Head 16<br>46.4<br>45.2                                   |            |
| ✓ Head 17         ✓ H           46.7         ↓           45.6         ↓     | Head 18 ▼ Head 19<br>.1 ↓ 41.7 ↓<br>.5 ↓ 41.5 ↓         | Head 20           40.5           43.4                         | ✓ Head 21<br>50.1 ♀<br>46.9 ♀                             | <ul> <li>✓ Head 22</li> <li>47.3 ♀</li> <li>46.8 ♀</li> </ul> | Head 23                                                       | Head 24<br>44.7                                           |            |
| ✓ Head 25         ✓ H           48.9         ↓           46.8         ↓     | Head 26 ▼ Head 27<br>.9 ↓ 45.7 ↓<br>.8 ↓ 46.1 ↓         | <ul> <li>✓ Head 28</li> <li>46.2 </li> <li>46.5 </li> </ul>   | ✔ Head 29<br>49.5 🗘<br>48.6 🗘                             | <ul> <li>✓ Head 30</li> <li>42.9 ♀</li> <li>38.3 ♀</li> </ul> | Head 31                                                       | Head 32     44.6     49.8                                 |            |
| ✓ Head 33         ✓ H           47.0         52           43.7         45   | Head 34 Head 35<br>44.4 40.5 40.5 40.5                  | <ul> <li>✓ Head 36</li> <li>52.0 </li> <li>46.5 </li> </ul>   | <ul> <li>Head 37</li> <li>46.7 </li> <li>43.7 </li> </ul> | <ul> <li>✓ Head 38</li> <li>47.4 ♀</li> <li>49.9 ♀</li> </ul> | Head 39                                                       | Head 40     46.0     42.0                                 |            |
| ✓ Head 41         ✓ H           41.6         42           45.2         42   | Head 42 ▼ Head 43<br>.9 ↓ 47.5 ↓<br>.2 ↓ 42.1 ↓         | Head 44           39.6           43.6                         | ✓ Head 45<br>42.0 ↓<br>41.3 ↓                             | ✓ Head 46<br>43.1 ↓<br>41.4 ↓                                 | Head 47                                                       | <ul> <li>Head 48</li> <li>42.5 </li> <li>43.1 </li> </ul> |            |
| Head 49         Head 49           43.3         49           41.2         45 | Head 50 ▼ Head 51<br>.5 ↓ 45.9 ↓<br>.5 ↓ 50.5 ↓         | <ul> <li>✓ Head 52</li> <li>55.4 ♀</li> <li>42.7 ♀</li> </ul> |                                                           |                                                               |                                                               |                                                           |            |
|                                                                             |                                                         |                                                               |                                                           |                                                               |                                                               |                                                           |            |
|                                                                             |                                                         |                                                               | Undo                                                      | 0                                                             | к                                                             | Cancel                                                    | Apply      |

Figure 3-13 Calibration Settings - Heads V-Trimming Tab

#### Calibration Settings - Import & Export Tab

This tab is used for importing the **.meir** file at the end the Trimming procedure and exporting/importing of the **CalibrationDB.ini** file.

| alibration Settings              |          |            |          |                  |          |           |        |     |    |
|----------------------------------|----------|------------|----------|------------------|----------|-----------|--------|-----|----|
| Heads Drop Velocity Color Regist | tration  | Nozzle     | s Compe  | nsation          | Imp      | ort & Exp | ort    |     | •  |
| Import _Export                   |          |            |          |                  |          |           |        |     |    |
|                                  |          | м          |          | к                | LC       | LM        |        |     |    |
| ✓ Heads ∨-Trimming               | <b>V</b> |            |          | ~                | •        |           |        |     |    |
|                                  |          |            |          |                  |          | _         |        |     |    |
|                                  |          |            |          | $\left( \right)$ | Imp      | ort       | )      |     |    |
|                                  |          |            |          |                  |          |           |        |     |    |
|                                  |          |            |          |                  |          |           |        |     |    |
|                                  | Las      | t Modifie  | ed:      |                  | 09/16/09 | 9 09:05:3 | 2      |     |    |
|                                  | Cali     | ibration : | Settings |                  | Ехро     | rt        |        |     |    |
|                                  | Cali     | ibration : | Settinas |                  | Impo     | ort       |        |     |    |
|                                  |          |            | 3-       |                  |          |           |        |     |    |
|                                  |          |            |          |                  |          |           |        |     |    |
|                                  |          |            |          |                  |          |           |        |     |    |
|                                  |          |            |          |                  |          |           |        |     |    |
|                                  |          |            |          |                  |          |           |        |     |    |
|                                  |          |            |          |                  |          |           |        |     |    |
|                                  |          |            |          |                  |          |           |        |     |    |
|                                  |          |            |          |                  |          |           |        |     |    |
|                                  |          |            |          |                  |          |           |        |     |    |
|                                  |          |            |          |                  |          |           |        |     | _  |
|                                  |          |            | Undo     |                  | ок       |           | Cancel | Арр | ly |

Figure 3-14 Calibration Settings - Import & Export Tab

Reference

For detailed instructions on how to import the .meir file, refer to ACT-Trimming User Guide on the ACT DVD supplied in the FB7500 User Documentation Pack.

| Option                         | Description                                                                                                    |
|--------------------------------|----------------------------------------------------------------------------------------------------|
| Heads V-Trimming               | This option should be selected while importing the <b>.meir</b> file.                                                                                                    |
| Import                         | Imports the <b>.meir</b> file for the selected colors.<br>The <b>.meir</b> file contains voltage correction values that will be applied to<br>the print heads to achieve uniformity between them and inside each<br>print head.     |
| Calibration Setting<br>Export  | Saves the <b>CalibrationDB.ini</b> file in the desired folder. You may save<br>the file under a different name. The <b>CalibrationDB.ini</b> file contains all<br>machine settings created during the FB7500 Calibration Procedure. |
| Calibration<br>Settings Import | Imports the <b>CalibrationDB.ini</b> file to restore the machine settings previously saved.                                                                                                    |

#### Calibration Settings - Nozzle Compensation Tab

This option should be activated from the **Preferences => Quality** tab (see Missing Nozzles Compensation (MNC) Procedure on page 98).

| Calibration Settings Drop Velocity Heads Drop Velocity | elocity Color Regist       | ration Nozzles | Compensation             | Original Setti                                                                                                |
|--------------------------------------------------------|----------------------------|----------------|--------------------------|----------------------------------------------------------------------------------------------------|
| Yellow L.Mage<br>Head: 1 💌 Se                          | nta Magenta                | L.Cyan         | Cyan<br>J want to compen | Black<br>sate.                                                                                                |
| Nozzles Coordinates:                                   | A2, E8, F10<br>5 6 7 8<br> | 9 10 11        |                          | Clear<br>15 16<br>A<br>B<br>C<br>C<br>C<br>D<br>C<br>C<br>C<br>C<br>C<br>C<br>C<br>C<br>C<br>C<br>C<br>C<br>C |
|                                                        |                            |                | OK Can                   | cel Apply                                                                                                    |

Figure 3-15 MNC Window

For instructions on the MNC procedure, refer to Missing Nozzles Compensation (MNC) Procedure on page 98.

#### **Machine Menu**

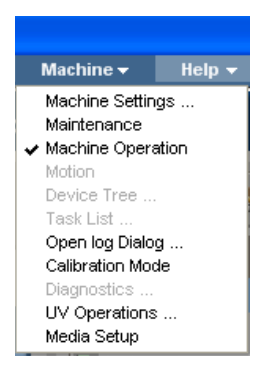

| Option                                           | Description                                                                                                    |  |  |  |  |  |  |
|--------------------------------------------------|----------------------------------------------------------------------------------------------------|--|--|--|--|--|--|
| Machine Settings -<br>Colors Deactivation<br>Tab | Enables you to deactivate specific colors. Once deactivated, the image will be printed out without that color.                                                                                                    |  |  |  |  |  |  |
|                                                  | Mechanical Set     Maintenance Set     Heads Deactivation     Colors Deactivation       Yellow     Image: Colors Deactivation     Image: Colors Deactivation       LightMagenta     Image: Colors Deactivation     Image: Colors Deactivation       Magenta     Image: Colors Deactivation     Image: Colors Deactivation       LightCyan     Image: Colors Deactivation     Image: Colors Deactivation       Cyan     Image: Colors Deactivation     Image: Colors Deactivation       Black     Image: Colors Deactivation     Image: Colors Deactivation |  |  |  |  |  |  |
|                                                  | Other tabs are for the service purposes only.                                                                                                    |  |  |  |  |  |  |
| Maintenance                                      | Performs a print heads maintenance (see Maintenance Window on page 73).                                                                                                    |  |  |  |  |  |  |
| Machine Operation                                | Opens/Hides the Machine Operations section on the FB7500 main window (see Machine Operations Section on page 81).                                                                                                    |  |  |  |  |  |  |
| Motion                                           | For service purposes only.                                                                                                    |  |  |  |  |  |  |
| Device Tree                                      | For service purposes only.                                                                                                    |  |  |  |  |  |  |
| Task List                                        | For service purposes only.                                                                                                    |  |  |  |  |  |  |

| Option           | Description                                                                                                    |
|------------------|----------------------------------------------------------------------------------------------------|
| Open Log Dialog  | Id       Description       Time       Filter         56246       Job image file/s missing. please check that that all image files       13:35:53       #Er         56053       Error openning file '_C_1' for read.       13:35:53       #Er         56246       Job image file/s missing. please check that that all image files exists for each layer and sep         21054       Field "PRESS_ROLLER_ACTIVE" is missed in file "\.\.\Dat       13:40:47       #Wa         Clear Error       Clear       Filters       Display Filter:       575       Multi Line       Enable Logging         The Log Dialog contains information regarding the failed jobs: error       ID, cause of a failure, time it happened, and filter.       Open this window to if you suspect a problem with the printer.         Buttons:       Clear Error - clears the error messages       Clear - clears all messages         Filters - opens the Statuses Filter window       Filter window |
|                  | Statuses Filters       Add Filter         From       To       Mask         Not Active       20f         Not Active       30         Add Filter         Remove Filter         Command Flag         Status Id         From       To         Mask       Error         Warning       User Info         Tasks       0         From       To         Mask       Error         Varining       User Info         Tasks       0                                                                                                    |
|                  | Display Filter - future option<br>Multi Line - future option<br>Enable Logging - enables to view the Log Dialog window                                                                                                    |
| Calibration Mode | In the Calibration mode, clicking <b>Open Existing Job</b> shows the Calibration jobs only.                                                                                                    |
| Diagnostics      | For service purposes only.                                                                                                    |

| Option        | Description                                                                                                    |
|---------------|----------------------------------------------------------------------------------------------------|
| UV Operations | UV Operations       Imp         Uv Lamp       Switch UV On         Switch UV on       Switch UV Off         Close       Close         Switches on/off the UV system. The UV lamp, by nature, cannot be switched on or off instantly. It should be switched on at startup and switched off at the end of the work day. When the machine is in the Stand By mode, the UV lamp switches to the reduced power level of 30% and its shutters are closed.                                                                                                    |
| Media Setup   | Media Setup         Pressure Piston:       Activate         Media Size:       Image: Width > 2.3 m         Load and Unload Test:       Activate         Image: Total and Unload Test:       Activate         Image: Total and Unload Test:       Activate         Image: Total and Unload Test:       Activate         Image: Total and Unload Test:       Activate         Image: Total and Unload Test:       Activate         Image: Total and Unload Test = Used for checking if the loading/unloading system functions properly (see Loading/Unloading Sequence on page 30). |

#### Maintenance Window

| Maint   | enance |                     |                 |
|---------|--------|---------------------|-----------------|
| с       |        | Bath to Maintenance | Full Cycle      |
| M<br>Y  |        | Purge 2 🗘 sec       | ✓ Perform Wipe  |
| K<br>Lc |        | Prime 0 🗘 sec       |                 |
| Lm      |        | Wipe                | Circulation ON  |
|         |        | Bath to Home        | Circulation OFF |
|         |        |                     | Close           |

| Option              | Description                                                                                                    |
|---------------------|----------------------------------------------------------------------------------------------------|
| Full Cycle          | Automatically performs a full print heads maintenance cycle.<br>It is recommended to perform it with <b>2 sec.</b> purge and <b>Perform Wipe</b><br>selected. |
| Purge               | Performs purge for the specified duration.                                                                                                    |
| Prime               | N/A                                                                                                    |
| Bath to Home        | Wipes the print heads with the vacuum knife after the purge.                                                                                                  |
| Circulation Off/On  | Removes air bubbles from the ink system.                                                                                                    |
| Bath to Maintenance | Moves the printing table to the left; then the printing table takes the maintenance bath to the position under the print heads.                               |

#### Help Menu

Displays current FB7500 software version and Copyright.

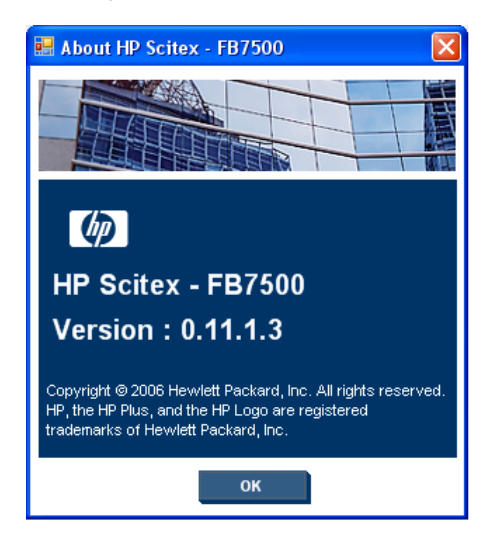

# **Print Controls Section**

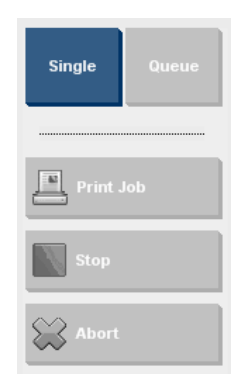

| Option | Description                                                                                                    |
|--------|----------------------------------------------------------------------------------------------------|
| Single | This allows you to add several jobs to the list and set their printing parameters. The jobs will be printed one by one (one copy or more). |
| Queue  | Future option                                                                                                    |

| Option    | Description                                                     |
|-----------|-----------------------------------------------------------------|
| Print Job | The printing process is described in Printing a Job on page 92. |
| Stop      | Stops the current job after completing the current copy.        |
| Abort     | Stops the print process immediately.                            |

# **Jobs List Section**

The Jobs List section displays all the image files waiting to be printed with their status, print mode, and the number of copies.

| 2                                | 2 😒 2                                  | 9 | <b>a</b>     | Ŷ      | 8    | 8   | 1            |  |             |
|----------------------------------|----------------------------------------|---|--------------|--------|------|-----|--------------|--|-------------|
| St                               | atus                                   |   | Job Name     |        |      |     | Print Mode   |  | # of Copies |
| ∃ Pr                             | eparing                                | I | FB7500_A2    | 2_Flor | _POP | 1_1 | Best_Quality |  |             |
| 🗋 Re                             | eady                                   |   | FB7500_A2    | _Flor  | _POP | 11  | Best_Quality |  |             |
| 📑 No                             | Not Ready FB7500_A3_Stra_POP1 Fine_POP |   |              |        |      |     |              |  |             |
| Failed Express_RandD_RIP1_1 Best |                                        |   | Best_Quality |        |      |     |              |  |             |
|                                  |                                        |   |              |        |      |     |              |  |             |
|                                  |                                        |   |              |        |      |     |              |  |             |
|                                  |                                        |   |              |        |      |     |              |  |             |
|                                  |                                        |   |              |        |      |     |              |  |             |
| <                                |                                        |   |              |        |      |     |              |  | >           |

Figure 3-16 Job List Section

#### Toolbar

Use the toolbar for managing the Jobs List.

| lcon      | Function            | Use this icon to                                                                                                    |
|-----------|---------------------|----------------------------------------------------------------------------------------------------|
| <b>\$</b> | Add New Job         | Add a RIPed job to the list (same as <b>Add New Job</b> in the <b>File</b><br>menu).<br>After selecting the job and saving it, the job is automatically<br>archived in a dedicated folder within the FB7500 application<br>folder. |
| 1         | Add Existing<br>Job | Add a job which was previously added to the list (same as Add Existing Job in the File menu).                                                                                                    |
|           | Edit Job            | Review/change the properties of a job in the list (same as <b>Edit Job</b> in the <b>File</b> menu).                                                                                                    |
|           | Proof               | Print one copy of the job, or a cropped portion of it for checking.                                                                                                    |
| <b>₽</b>  | Activate            | Release a job from one of the following statuses: Hold, Pause,<br>Stop or Abort.                                                                                                    |
|           | Hold                | Disable the print of a job on the list.<br>To release the job from Hold status, right click the stopped job<br>and select <b>Activate</b> .                                                                                        |
| <b>†</b>  | Up/Down             | Move a job on the list upward so as to print it earlier<br>Move a job on the list downward so as to print it later.                                                                                                    |
| 1         | Remove              | Remove a job from the list.                                                                                                    |

| lcon | Function                     | Use this icon to                                                                                                    |
|------|------------------------------|----------------------------------------------------------------------------------------------------|
| Ś    | Prepare Job<br>Offline       | Prepare a RIPed job to print. In this "Offline Prepare" stage the<br>bitmap separation's data of the job is nozzle-mapped, using a<br>Mask file. In other words, the job's data is distributed among<br>the print heads and the different passes/cycles.<br>"Prepare Job Offline" should be activated manually by the user.<br>Jobs that are prepared successfully switch to the "Ready" status. |
| 2    | Abort Prepare<br>Job Offline | Abort a Prepare Job Offline process.                                                                                                    |

#### **Job Statuses**

Every job on the Jobs List appears with its status, as follows:

| lcon | Status    | Description                                                                                                    |
|------|-----------|----------------------------------------------------------------------------------------------------|
| Ľ    | Ready     | The job is ready to print, i.e. the job has passed the Prepare stage successfully.                                                                                                    |
|      | Not Ready | This is the status of a new job. The job has to pass the Prepare process, and only then it will be ready to print.                                                                                               |
| Ξ    | Preparing | The job is in the "Prepare" process.                                                                                                    |
| TBD  | Completed | The job was successfully printed.                                                                                                    |
| TBD  | Hold      | The job will not be printed (even though it was prepared successfully) until the user releases it from this status. To release the job from <b>Hold</b> status, right click the job and select <b>Activate</b> . |
| ×    | Failed    | The job failed to pass the Prepare process, or was aborted (by the user) in the middle of the Prepare process.                                                                                                   |

#### Job Options Drop-Down Menu

| 4 🗳 😒                                                                           | 🕸 🖄 🕹 <b>1 4</b>                                                                         | 2                                                        |
|---------------------------------------------------------------------------------|------------------------------------------------------------------------------------------|----------------------------------------------------------|
| Status                                                                          | Job Name                                                                                 | Print Mode # of Copies                                   |
| <ul> <li>Preparing</li> <li>Ready</li> <li>Not Ready</li> <li>Keiled</li> </ul> | EB7500_A2_Flor_POP1_1<br>Edit 91<br>Proof 1<br>Activate 1<br>Change to Not-Ready<br>Hold | Best_Quality<br>Best_Quality<br>Fine_POP<br>Best_Quality |
| <                                                                               | Prepare job offline<br>Move Up<br>Move Down<br>Remove                                    |                                                          |

Figure 3-17 Job Options Drop-Down Menu

| Option                 | Used to                                                                                                    |  |
|------------------------|----------------------------------------------------------------------------------------------------|--|
| Edit                   | Open the Job Properties widow for changes (same as <b>Edit Job</b> in the <b>File</b> menu).                                              |  |
| Proof                  | Print one copy of a job, or a cropped portion of it for checking.                                                                         |  |
| Activate               | Release a job from one of the following statuses:<br>Hold, Pause, Stop or Abort.                                                          |  |
| Change to<br>Not-Ready | Future option                                                                                                    |  |
| Hold                   | Disable the print of a job on the list.<br>To release a job from Hold status, right click the<br>stopped job and select <b>Activate</b> . |  |
| Prepare Job<br>Offline | See Prepare Job Offline on page 77.                                                                                                    |  |
| Up / Down              | Move a job on the list upward so as to print it earlier<br>Move a job on the list downward so as to print it later.                       |  |
| Remove                 | Remove a job from the list.                                                                                                    |  |

#### **Preview and File Information Section**

The Preview window, located on the right side of the FB7500 main window, displays the selected image, together with general file information as seen in Figure 3-18.

The file information shown in this section is defined from the Job Properties window (see Adding a New Job on page 49).

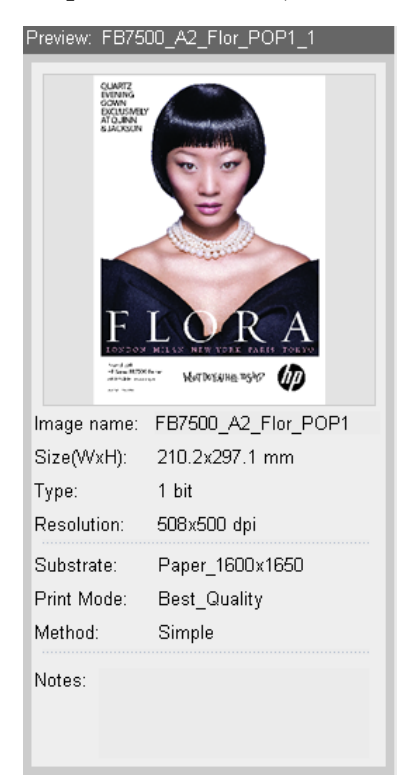

Figure 3-18 Preview and File Information Section

# **Maintenance and Motion Section**

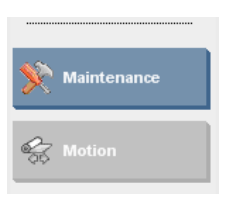

| Option      | Description                                                         |  |
|-------------|---------------------------------------------------------------------|--|
| Maintenance | Opens the Maintenance window, see<br>Maintenance Window on page 73. |  |
| Motion      | For service and R&D purposes only.                                  |  |

# **Current Job Section**

This section allows visual indication of the job printing progress.

| Current Job: New_TEST2_1 |           |             |  |  |
|--------------------------|-----------|-------------|--|--|
| Print speed:             | Medium    | Copy 1 of 1 |  |  |
| # of Passes:             | 3         |             |  |  |
| Total Length:            | 489.96 mm | 25%         |  |  |

| Option       | Description                               |  |
|--------------|-------------------------------------------|--|
| Print Speed  | Printing speed level.                     |  |
| # of Passes  | Number of passes.                         |  |
| Total Length | Total image length that has been printed. |  |

# **Machine Operations Section**

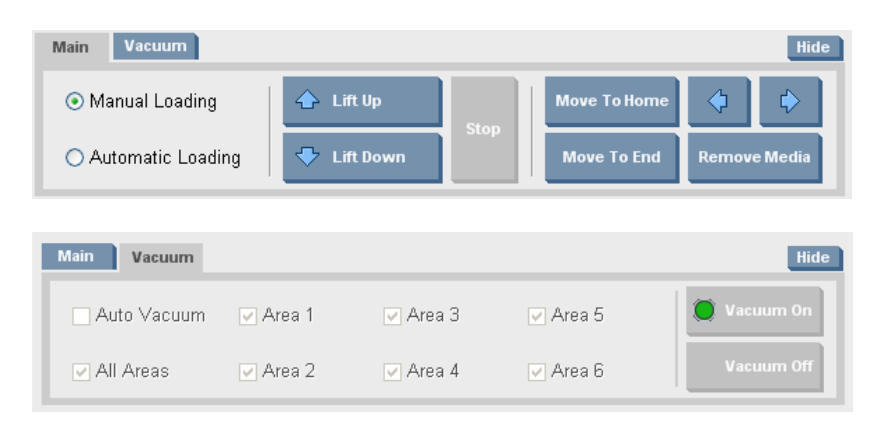

| Tab      | Option            | Description                                                                             |
|----------|-------------------|-----------------------------------------------------------------------------------------|
| Main tab | Manual Loading    | Refer to Manual Substrate Loading on page 91.                                           |
|          | Automatic Loading | Refer to Substrate Loading on page 91.                                                  |
|          | Lift Up           | Used to move up the unloader lift.                                                      |
|          | Lift Down         | Used to move down the unloader lift.                                                    |
|          | Stop              | Stops printing upon completion of the current copy.                                     |
|          | Move to Home      | Moves the printing table to its home position (to the right) for the automatic loading. |
|          | Move to End       | Moves the printing table to the left for the manual loading.                            |
|          | Arrows            | Continuously moves the printing table to the right/left.                                |
|          | Remove Media      | Automatically unloads the substrate sheet.                                              |

| Tab        | Option               | Description                                                                           |
|------------|----------------------|---------------------------------------------------------------------------------------|
| Vacuum tab | Auto Vacuum          | The printing table areas are automatically activated according to the substrate size. |
|            | Area 16/All<br>Areas | Activates the selected areas.                                                         |
|            | Vacuum On/Off        | Activates/deactivates vacuum to the printing table.                                   |

# System Status Section

| Main Status : Busy    | Substrate:     | Paper_        | 1600×1650        |   | li           | ik |   | UV Set                            | ttings             | General           |
|-----------------------|----------------|---------------|------------------|---|--------------|----|---|-----------------------------------|--------------------|-------------------|
| Preparing Job Offline | Length<br>1650 | Width<br>1600 | Thickness<br>0.2 | C | M<br>M<br>Lm | Ŷ  | ĸ | Uv Lamp Re<br>Leading<br>Trailing | ady (<br>50%<br>0% | Free disk: 8.3 GB |

| Option      | Description                                       |
|-------------|---------------------------------------------------|
| Main Status | The machine current status                        |
| Substrate   | Substrate parameters                              |
| Ink         | Indication of the ink level in the ink containers |
| UV Settings | Current UV system settings                        |
| General     | Free disk space                                   |

# CHAPTER 4

# Printing with FB7500

| System Startup                               | 84  |
|----------------------------------------------|-----|
| Loading/Unloading System Setup               | 86  |
| Substrate Loading                            | 91  |
| Manual Substrate Loading                     | 91  |
| Printing a Job                               | 92  |
| System Shutdown                              | 93  |
| Replacing Ink Container                      | 97  |
| Missing Nozzles Compensation (MNC) Procedure | 98  |
| Trimming Procedure                           | 101 |

#### System Startup

The HP Scitex FB7500 system startup procedure involves the following steps:

- 1 Visually check for:
  - Ink leakage
  - Loose connections
  - Overheating components
  - Obstacles on the printing table
- 2 Perform general cleaning, as follows:
  - Clean the printer and the production area.
  - Remove obstacles or foreign objects placed close to the printer.
  - Check that the maintenance waste bath is clean.
  - Clean the quartz filters in the UV lamp housing.
  - Clean the printing table.
- 3 Prior to the system startup, check the following:
  - Check the ink level in the main ink tanks.
  - Make sure the air pressure in the main air pressure regulator is **6 bars.**

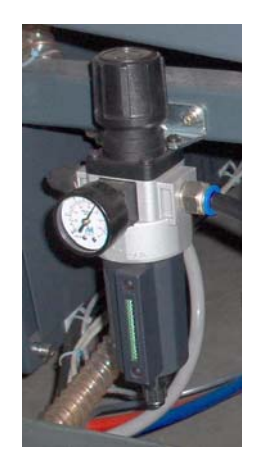

4 On the electrical cabinet, turn on the main power switch.

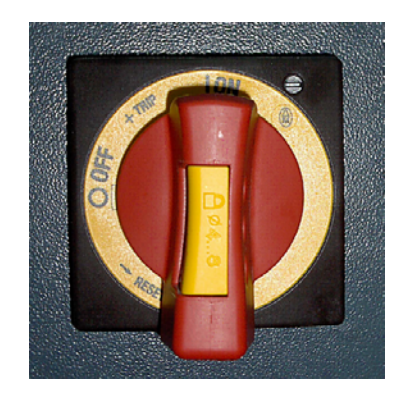

5 On the UV electrical cabinet, turn on the UV main power switch.

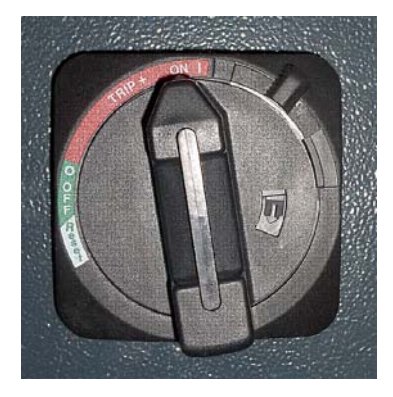

6 Launch the HP Scitex FB7500 application; the UV system turns on automatically.

| Single Ourus | 2 2 3 2                               | 6 6 9 4            | 3 S S          |                 | Preview, KEPs | ii_POP_Yupo_160x165   |
|--------------|---------------------------------------|--------------------|----------------|-----------------|---------------|-----------------------|
|              | Status                                | Job Name           | Print Mode     | # of Copies     |               |                       |
|              | C Ready                               | KEPhi_POP_Yup      | POP_1650       | 1               |               | - COL                 |
| Print Job    | X Failed                              | Heads_Trimming     | HPL_Heads_Trim | 1               |               | Nor 1                 |
| - accordence | Ready                                 | aa_20x20           | POP            | 2058            |               |                       |
|              | X Failed                              | icebreack_best_3   | Best_Quality   | 10              |               |                       |
| Shap         | 루 Hold                                | Cyan_20x201        | POP_1650       | 3185            |               | -1 O V                |
|              | Completed                             | Heads_Signature    | Head_Signature | 1               |               |                       |
| Ç Abort      | Completed                             | UniformityTestVer. | POP            | 1               |               |                       |
|              |                                       |                    |                |                 |               | and the second second |
|              |                                       |                    |                |                 |               | The stated to         |
|              |                                       |                    |                |                 | Image name:   | KFP-hi_POP_Yupo_1.    |
|              | Main Vacuum                           |                    |                | Hide            | Size(WxH):    | 763.3x1644.6 mm       |
|              | O Manual Loading                      | A 100.00           | Mour To He     |                 | Туре:         | 1 bit                 |
| Martenance   | O maridai Loading                     | C. Carop           | Stan           |                 | Resolution:   | 400x400 dpi           |
|              | <ul> <li>Automatic Loading</li> </ul> | 🚸 Lift Down        | Move To D      | nd Remove Media | Substrate:    | Yupo_1600x1650_03m    |
| Motion       |                                       |                    |                |                 | Print Mode:   | POP_1650              |
|              | Current Job:                          |                    |                |                 | Method:       | Simple                |
|              | Print speed                           |                    |                |                 | Mataa         |                       |
|              | H of Passes                           | _                  |                |                 | NUCES.        |                       |
|              | Total Length                          |                    |                |                 |               |                       |
|              | rotai Dengin.                         |                    |                |                 |               |                       |
|              |                                       |                    |                |                 |               |                       |

7 Wait until the **Main Status** is **Ready** and the button is green:

- 8 Perform a full print heads maintenance cycle: Maintenance -> Full Maintenance (see Maintenance Window on page 73).
- 9 Print the Head Signature to evaluate status of the nozzles. Follow the instructions in Missing Nozzles Compensation (MNC) Procedure on page 98).

#### Loading/Unloading System Setup

You should set up the loading/unloading system parameters each time you change the substrate. The preparation and setup procedure is described in the following sections. For better understanding of the unloading/loading system components, refer to Loading/Unloading System on page 24.

#### **Constant Parameters for All Types of Media**

Location of left loading suction cup: edge of profile

NIP speed: Max speed

Air pressure for media thickness detector: 1.5-2 Bars

Air pressure for unloader grippers: 3-5 Bars

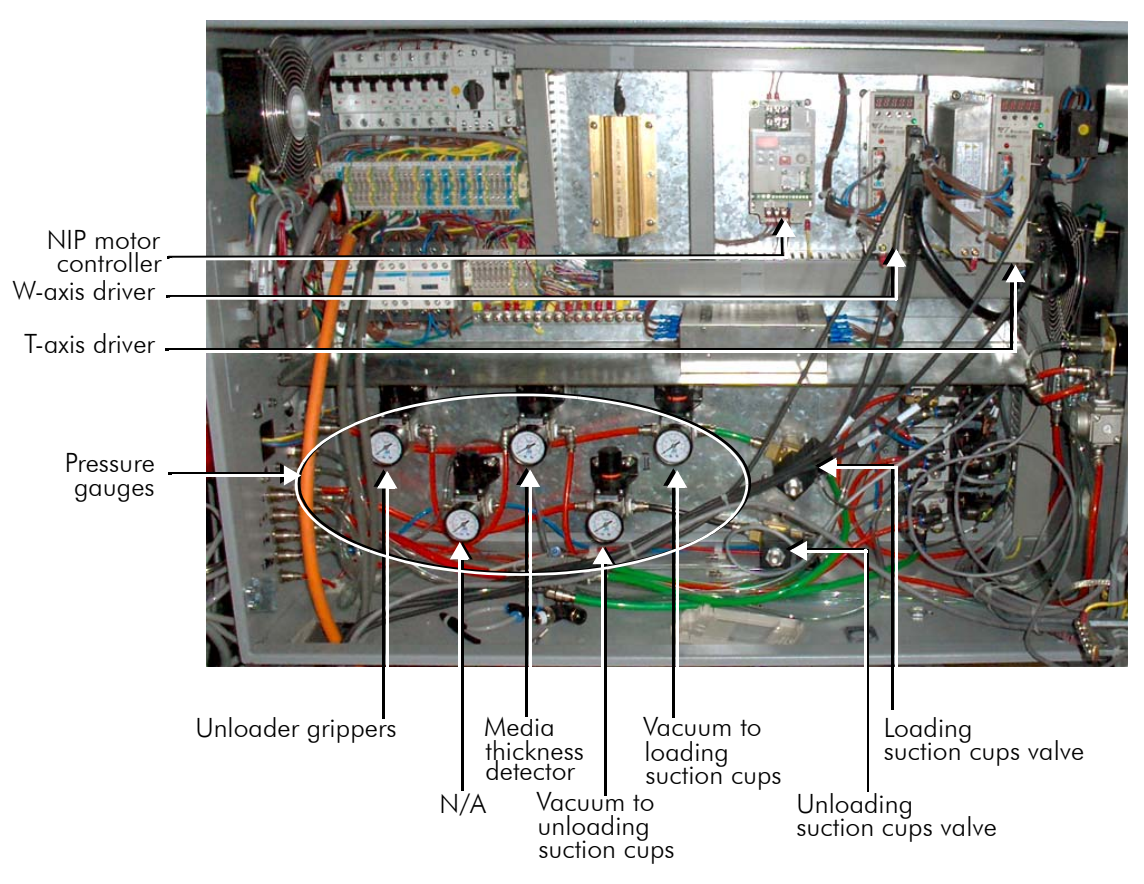

Figure 4-1 Inside of the Loader Cabinet

#### Preparing the Loading/Unloading System for the Flexible Media

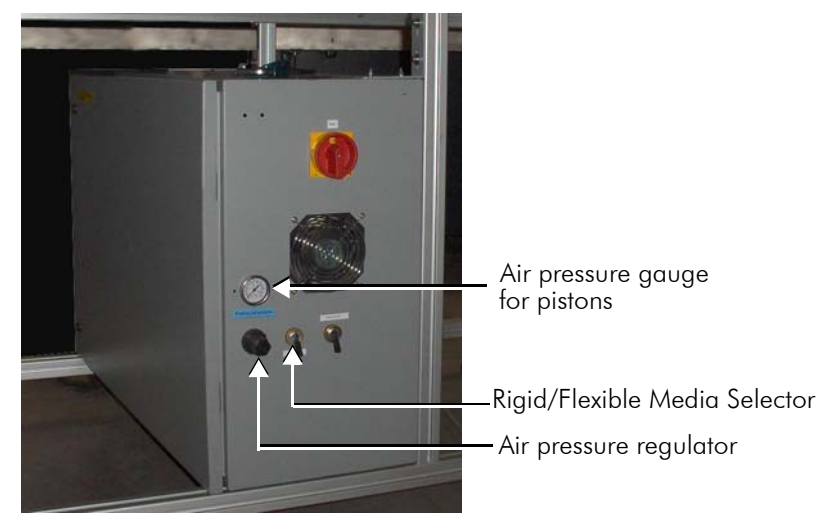

1 On the loader cabinet front panel set the selector valve to **Flexible**.

Figure 4-2 Loader Cabinet Front View

2 Use the white suction cups supplied in the Accessories Kit.

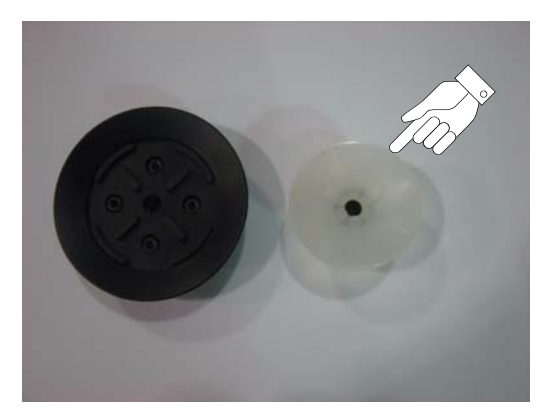

Figure 4-3 Black and White Suction Cups

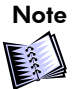

Unlike all flexible media types, Yopu requires the black suction cups.

- 3 Position the two loading and two unloading suction cups at the edge of the substrate and one in the middle of it.
- 4 Using the pressure regulators inside the loader cabinet, adjust the air pressure (for creating vacuum) for the loading and unloading suction cups to **2-3 bars.**
- 5 Adjust the air pressure for the media pressure pistons in accordance with Table 4-1.

Table 4-1 Air Pressure Values for Flexible Media

| Media                  | Air Pressure |
|------------------------|--------------|
| You 3.2 x 1.6          | 2.4 bars     |
| You 1.6 x 1.65         | 2.2 bars     |
| SAV 1 x 1.4            | 2.1 bars     |
| Paper 150gr 1.6 x 1.65 | 2.2 bars     |

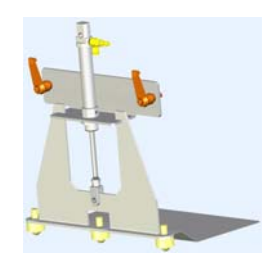

#### Preparing the Loading/Unloading System for the Rigid Media

- 1 On the loader cabinet front panel set the selector valve to **Rigid.** See Loader Cabinet Front View on page 88.
- 2 Use the black suction cups supplied in the Accessories Kit.

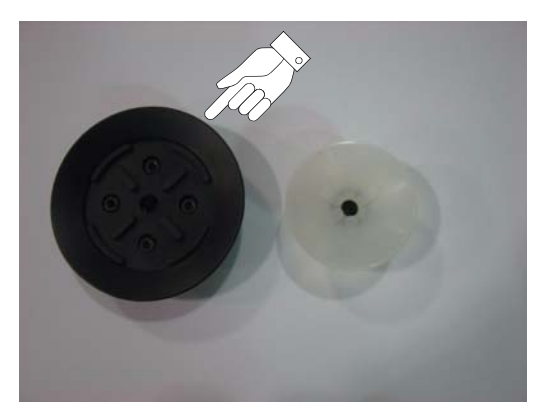

Figure 4-4 Black and White Suction Cups

3 **For the substrate width up to 1.4 meter:** position the two loading and two unloading suction cups, each at the edge of the substrate.

**For the substrate width above 1.4 meter:** position the two loading and two unloading suction cups at the edge of the substrate, and one in the middle of it.

- 4 Using the pressure regulators inside the loader cabinet, adjust the air pressure (for creating vacuum) for the loading and unloading suction cups to **4-5 bars.**
- 5 Adjust the air pressure for the intake media pistons in accordance with Table 4-2:

| Media                                       | Air Pressure |
|---------------------------------------------|--------------|
| Fluted 3.2 x 1.6                            | 5 bars       |
| Cardboard 3.2 x 1.6                         | 5 bars       |
| Foam PVC 2.4 x 1.2                          | 5 bars       |
| Cardboard 1.6 x 2.6 e/f                     | 5 bars       |
| Kappa (thk 5mm) 2.4 x 1.2                   | 5 bars       |
| PVC (thk 5mm) 2.4 x 1.2                     | 5 bars       |
| Polystyrene (thk 5mm)<br>1.6 x 1.6          | 5 bars       |
| Compressed Cardboard<br>(thk 2mm) 1.6 x 1.2 | 5 bars       |
| Acrylic/Polycarbonate<br>1.6 x 1 (thk 3mm)  | 5 bars       |
| Cardboard 1.2 x 0.8                         | 5 bars       |

Table 4-2 Air Pressure Values for Rigid Media

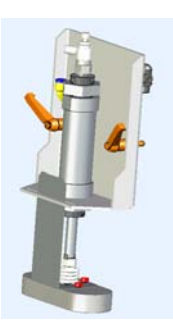

#### **Substrate Loading**

In the 3/4 automatic loading, you should place the substrates on the loader table one by one and push them towards the loader entrance. The loader aligns and feeds them onto the printing table.

If there is more than one copy, you may place the second substrate immediately after the loader has returned to its home position, even if the first substrate is still being printed (see Loading/ Unloading Sequence on page 30).

When the printing cycle is complete, the system automatically unloads the first substrate and stacks it on the unloader lift. Simultaneously, it feeds the second substrate onto the printing table.

# **Manual Substrate Loading**

In this method, the substrate is placed on the printing table manually, by the machine operator.

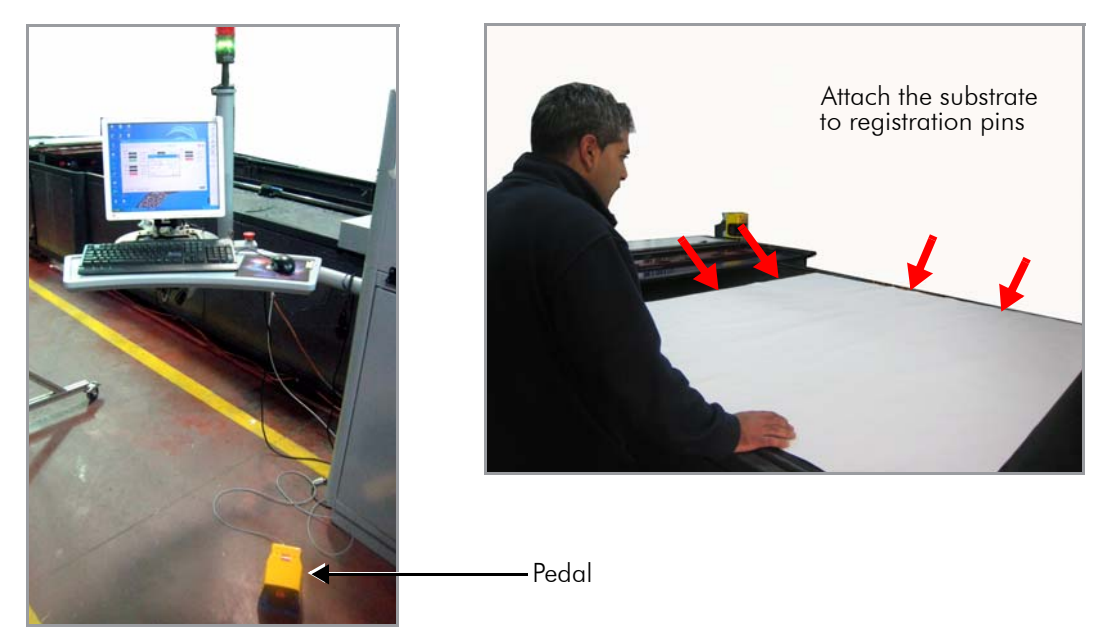

Figure 4-5 Manual Substrate Loading

#### To load the substrate manually:

- 1 In the FB7500 main window, click **Print Job**; the printing table moves to the left.
- 2 Press the pedal; the system deactivates the vacuum to the printing table and raises the registration pins.
- 3 Place the substrate on the printing table and attach it to the registration pins (see Figure 4-5 on page 91).
- 4 Release the pedal; the system activates the vacuum to the printing table and lowers the registration pins. A message appears, asking you to confirm that the substrate is loaded properly.

Click **Yes** to start the printing process.

#### **Printing a Job**

- 1 Set the loading/unloading system parameters for the selected substrate as described in Loading/Unloading System Setup on page 86.
- 2 Add a new job as described in Adding a New Job on page 49; the job appears in the Jobs List with the **Not Ready** status.
- 3 Select the job and click the **Prepare Job Offline** icon on the toolbar; the job status changes to **Ready**.

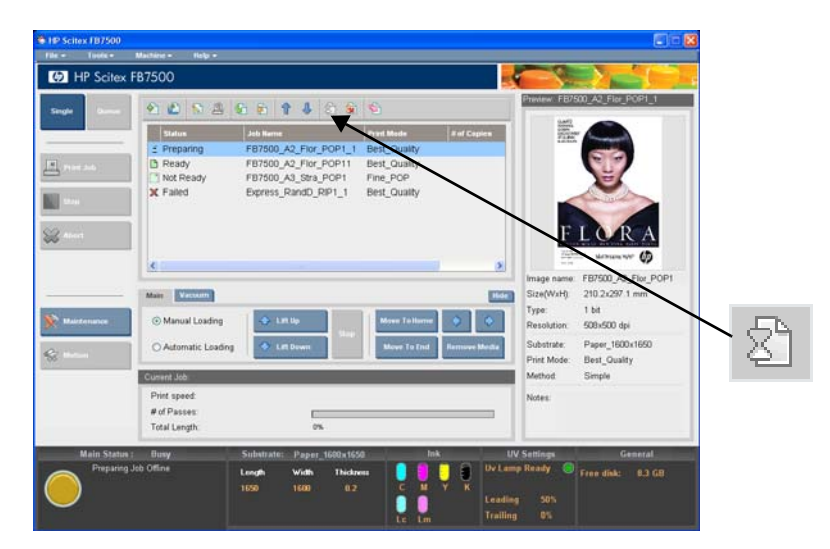

- 4 Load the substrate sheet.
- 5 Click the **Print Job** button to start printing.

#### System Shutdown

- 1 Exit the FB7500 application;
  - The UV system shuts down automatically.
  - All axes automatically move to their home position.
- 2 Turn off the UV main switch on the UV electrical cabinet.
- 3 Turn off the Main Power switch on the electrical cabinet.
- 4 Drain the maintenance waste bath.

#### **Morning Head Signature and Print Heads Maintenance**

The Head Signature file is specially designed to check the print head nozzles for spraying uniformly and that none are clogged with the cured ink.

A test pattern enables you to easily determine the functioning of each of the print heads, and the condition of the nozzles in each print head. Print the Head Signature every morning before printing, or whenever you suspect that there is a problem with any of the print heads.

#### To print the Head Signature file:

- 1 Turn on the machine.
- 2 Perform a full maintenance cycle from the Maintenance window.

| Maint   | enance |                     |                 |
|---------|--------|---------------------|-----------------|
| с       |        | Bath to Maintenance | Full Cycle      |
| M<br>Y  |        | Purge 2 🗘 sec       | Perform Wipe    |
| K<br>Lc |        | Prime 🛛 🗘 sec       |                 |
| Lm      |        | Wipe                | Circulation ON  |
|         |        | Bath to Home        | Circulation OFF |
|         |        |                     | Close           |

Figure 4-6 Maintenance Window

3 Make sure you have the latest **CalPack 1.x** files on **D:\Jobs**.

If not, load the files from the latest CalPack included in the FB7500 Software DVD.

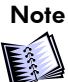

Do not change parameters of any of the Calibration jobs!

- 4 From the machine application, select Machine =>Calibration Mode.
- 5 On the toolbar, click the icon and select the Head Signature file.

| ₽ (2) 😒 🕒   | A      A     A | 1            |             |
|-------------|----------------------------------------------------------------------------------------------------|--------------|-------------|
| Status      | Job Name                                                                                                    | Print Mode   | # of Copies |
| Preparing   | FB7500_A2_Flor_POP1_1                                                                                                    | Best_Quality |             |
| 🕒 Ready     | FB7500_A2_Flor_POP11                                                                                                    | Best_Quality |             |
| 📑 Not Ready | FB7500_A3_Stra_POP1                                                                                                    | Fine_POP     |             |
| 🗙 Failed    | Express_RandD_RIP1_1                                                                                                    | Best_Quality |             |
|             |                                                                                                    |              |             |
|             |                                                                                                    |              |             |
|             |                                                                                                    |              |             |
|             |                                                                                                    |              |             |
| <           | Ш                                                                                                    |              |             |

6 Click the icon to prepare the file and then **Print Job**.

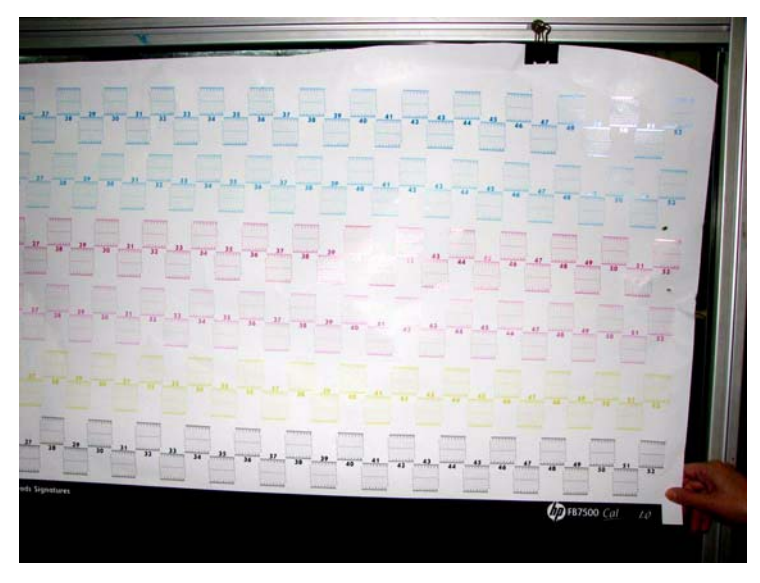

Figure 4-7 Head Signature Print Result

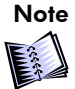

# Do not forget to cancel the Calibration Mode before printing regular files.

The print result contains the short line segments which are printed by each nozzle. A missing segment indicates a missing nozzle. As each nozzle prints, it is possible to trace misfiring nozzles since their corresponding line segments are missing (see Figure 4-8 on page 96).

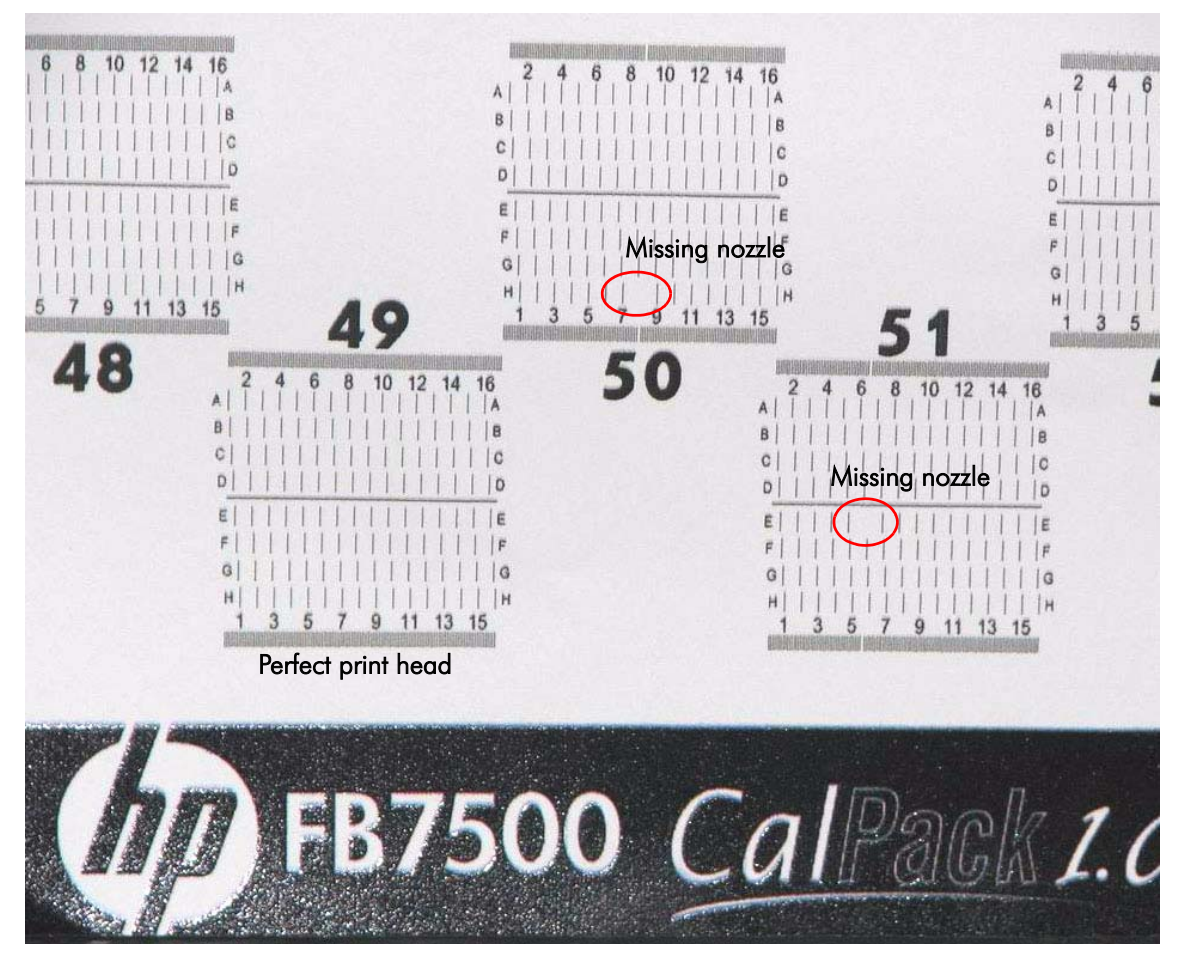

#### Figure 4-8 Missing Nozzles

7 If necessary, perform a full maintenance cycle from the Maintenance window.

# **Replacing Ink Container**

Replacement of the six 5-liter ink containers is performed asneeded and can be done without interrupting printer operation.

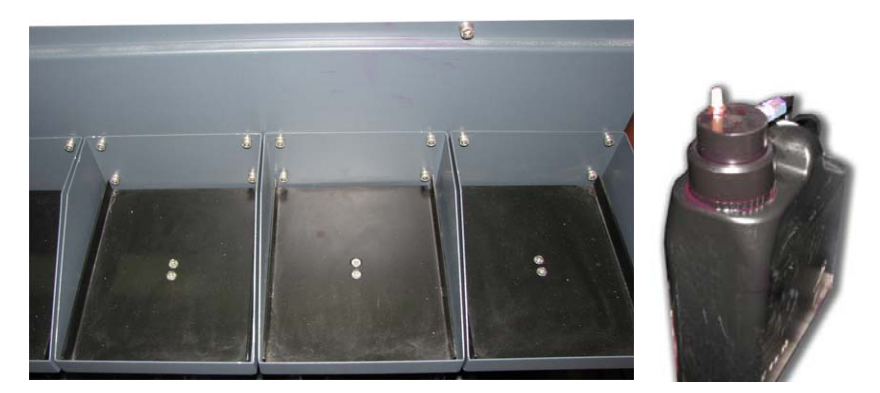

Figure 4-9 Ink Containers' Sockets and Ink Container

The ink level in the ink tanks is indicated in the FB7500 main window:

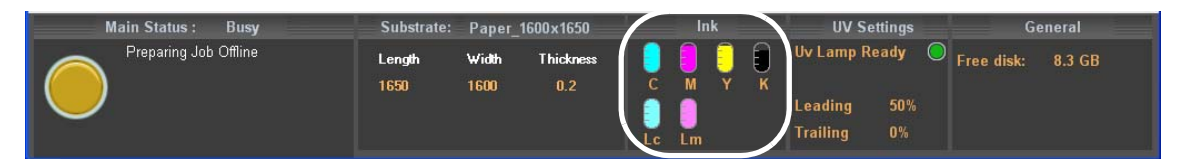

However, it is recommended to manually check the ink containers every 8 hours.

# **Missing Nozzles Compensation (MNC) Procedure**

This Missing Nozzles Compensation procedure (MNC) should be performed in case of a bad printing quality or after replacing the print heads.

The reason for a bad quality could be clogged nozzles, nozzles firing aside (shifting), or not stable nozzles. These problems create quality problems such as micro banding. The MNC allows to eliminate these nozzles and compensate with others while printing.

Limitation of this method is that **not more than 5 nozzles** per print head may be compensated. For example, the print head shown in Figure 4-10 has 7 missing nozzles.

If you choose to replace such print head, refer to the Print Head Failure Approval Process in your Warranty Policy.

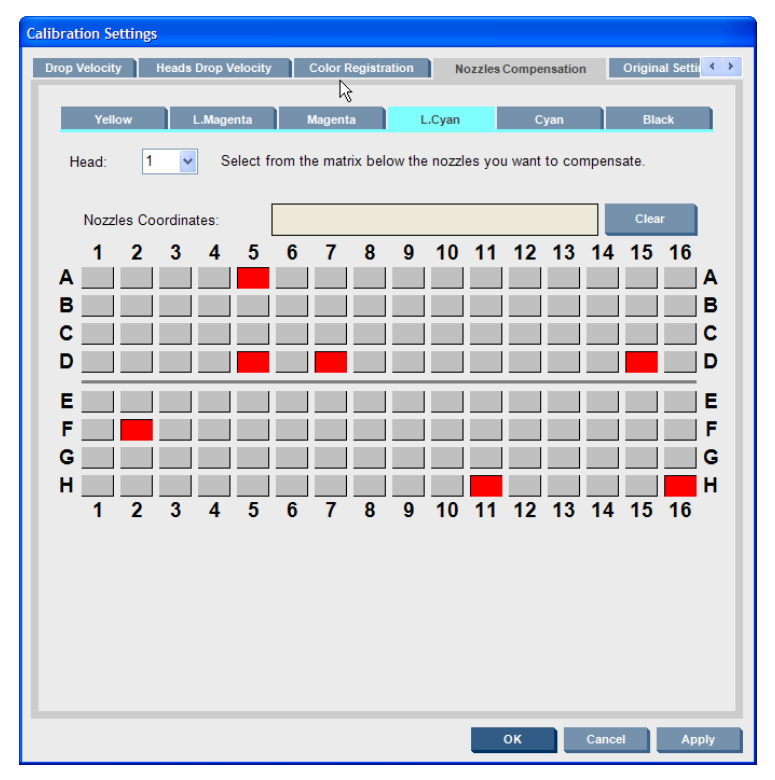

Figure 4-10 Problematic Print Head

To compensate the missing nozzles:

1 In the FB7500 main menu, select **Tools** => **Preferences** => **Quality tab.** 

| Preferences 🛛 🗙                             |                          |          |                      |       |          |        |  |  |  |  |
|---------------------------------------------|--------------------------|----------|----------------------|-------|----------|--------|--|--|--|--|
| General G<br>General G<br>Use Qu<br>Quality | uality                   | Add      | itional Set<br>ments | tings |          |        |  |  |  |  |
| Uniformit                                   | Uniformity: NoCorrection |          |                      |       |          |        |  |  |  |  |
| Wing:                                       | Wing: NoCorrection       |          |                      |       |          |        |  |  |  |  |
| Wing Wid                                    | lth:                     | 0.0      | mm                   |       |          |        |  |  |  |  |
| Noise Fa                                    | ctor:                    | 0.0      | ]                    |       |          |        |  |  |  |  |
| Nozzles                                     | Compe                    | ensatior | 1: 💌                 |       |          |        |  |  |  |  |
| Motion parar                                | neters                   |          |                      |       |          |        |  |  |  |  |
|                                             | Spee                     | d:       | Accelerat            | tion: | Decelera | ation: |  |  |  |  |
| High                                        | 1.8                      | m/s      | 0.8                  | g     | 0.8      | g      |  |  |  |  |
| Medium                                      | 1.3                      | m/s      | 0.8                  | g     | 0.8      | g      |  |  |  |  |
| Low                                         | 0.8                      | m/s      | 0.8                  | g     | 0.8      | g      |  |  |  |  |
|                                             |                          |          |                      |       |          |        |  |  |  |  |
|                                             | _                        |          |                      |       |          |        |  |  |  |  |
|                                             |                          | ок       |                      | Cance |          | Apply  |  |  |  |  |

Figure 4-11 Quality Tab

- 2 Select the Use Quality Enhancements option.
- 3 Select the Nozzle Compensation option and click OK.
- 4 Print the Head Signature file (see Morning Head Signature and Print Heads Maintenance on page 93).

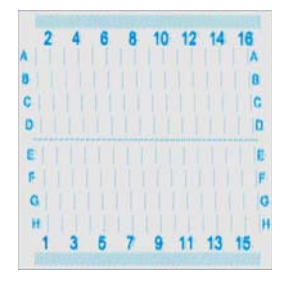

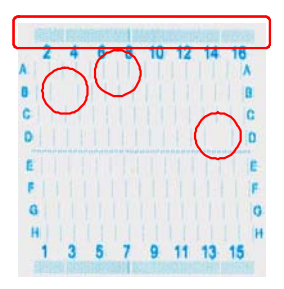

Perfect print head

Missing and shifting nozzles

Figure 4-12 Signature of the Specific Print Head
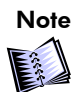

Nozzles 1A and 16H might be missing but this is hard to detect.

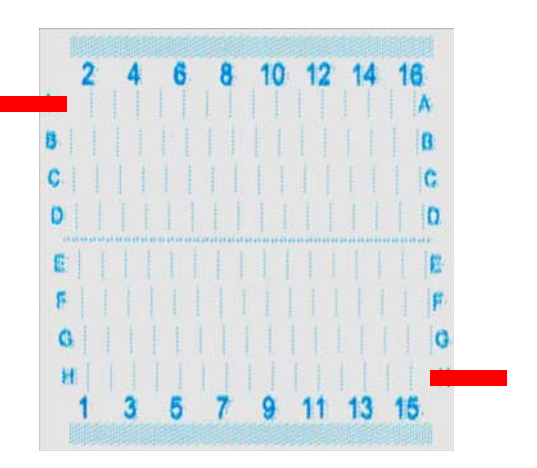

5 Select Tools => Calibration Setting => Nozzles Compensation.

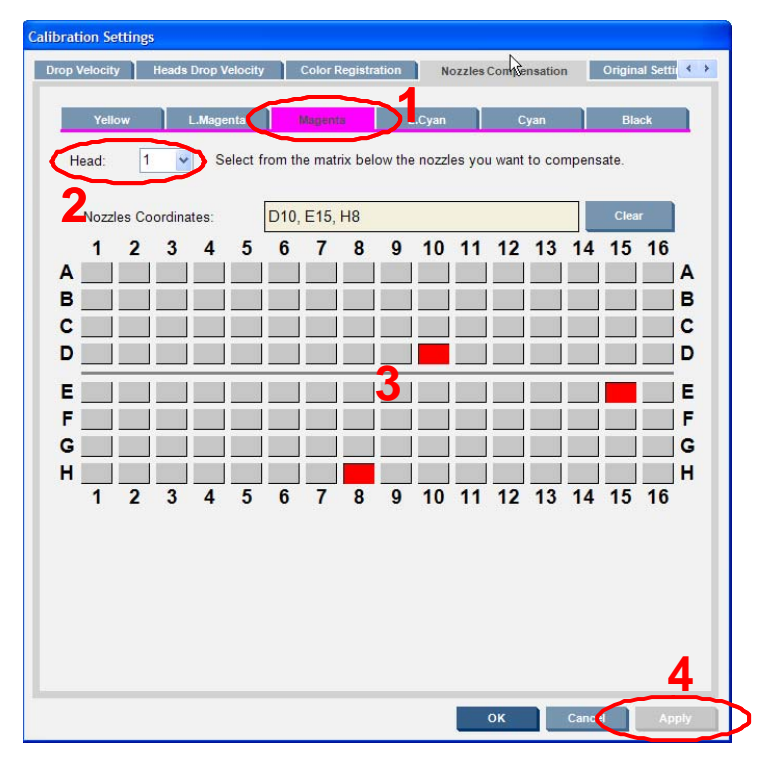

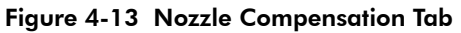

6 Mark all missing/problematic nozzles and click **Apply**.

7 Perform the MNC for all problematic print heads.

For those print heads, which have more than 5 missing nozzles, refer to the Print Head Failure Approval Process in your Warranty Policy.

8 To evaluate the effectiveness of the whole MNC procedure, from the CalPack select the file that represents the print mode most commonly used at your site. The file name should be:

```
MNC_Detector_<print mode> _One_Color (or All_Colors)
```

9 Print the file.

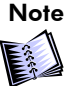

Set the margins to 0 on both axes (horizontal and vertical).

10 Perform steps **1** - **7** for all print heads.

11 Update the **Nozzles Compensation** tab accordingly.

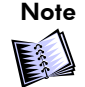

After updating the Nozzles Compensation tab, your current jobs should be prepared again (via the Prepare Job Offline).

# **Trimming Procedure**

Reference

For detailed instructions on how to perform the Trimming procedure, refer to ACT User Guide on the ACT DVD supplied in the FB7500 User Documentation Pack.

# Index

#### Α

Abort, 75 Add Existing Job, 48 Add New Job, 48 Adding a new job, 48 Alignment pins, 15 All Areas, 82 Annotations, 55, 57 Appearance, 56 Appearance Editor, 61 Arrows, 81 Auto Vacuum, 82 Automatic Loading, 81 Axes, 9

#### В

Bath to Home, 73 Bath to Maintenance, 73 BLSC cabinet, 33 Bridge components, 11, 12 ink valves, 12 lifting piston, 12 lower hoods, 10 purge manifold, 13 upper hoods, 10

### С

Calibration Mode, 71 Calibration Settings, 59, 69 Circulation Off/On, 73 Computer connections, 39 Constant Parameters, 87 Copies per Sheet, # of Sheets, 54 Crop marks, 55 Current Job, 47 Current job, 80 Customer List Editor, 60

# D

Data path, 40 Data path components, 40 Delete Job, 49 Diagnostics, 71 Directions, 8, 9

### E

Edit Job, 49 Electrical cabinet, 32 Emergency Stop button, 38

### F

FB7500 loading/unloading system, 24 FB7500 main window, 46 FB7500 printer applications, 3 FB7500 printer axes, 9 FB7500 printer benefits, 3 FB7500 printer components, 8 FB7500 system components, 8 FB7500 workstation, 39 Features, 3 File menu, 48 Full Cycle, 73 fume extraction duct, 11

#### G

General, 82 Gloss, 56, 61

#### Н

Head Signature, 93 Head Signature file, 93 Heads V-Trimming, 66

#### I

Img, 52

Ink, 82 Ink bar, 21 Ink container, 97 cap, 19 Ink containers, 18 replacement, 97 Ink system components, 20 Intake media pistons for rigid substrates, 27

### J

Job Info, 55 Job Properties, 53 Jobs List, 75 Jobs list, 47

### L

Lift Down. 81 Lift Up, 81 Load cell, 18 Loader. 24 components, 25 structure, 24 Loader cabinet, 28 front view. 28 inside view, 28 Loader table. 24 Loading/unloading sequence, 30 Loading/unloading suction cups, 28 Loading/Unloading system setup, 86 Flexible media. 88 Rigid media, 89 lower hoods. 10 Lvt, 52

#### Μ

Machine chassis, 11 Machine menu, 70 Machine Operation, 70 Machine operations, 47, 81 Machine Settings, 70 Main menu, 47 Main power switch, 85 Main pressure regulator, 34 Main Status. 82 Main tab. 81 Maintenance, 70 drainage valve, 36 waste funnel, 36 Maintenance and motion. 47 Maintenance bath. 36 Maintenance system, 36 Maintenance window, 73 Manual Loading, 81 Margins, 54 M-axis. 10 Media pressure pistons for flexible substrates, 27 Media Setup, 72 Missing nozzles, 96 Missing Nozzles Compensation (MNC), 69 Motion Parameters, 65 Motor-driven axes. 9 Move to End. 81 Move to Home, 81

### Ν

NIP alignment sensors, 26 NIP inlet sensors, 26 NIP roller, 26 Noise Factor, 65 Nozzle Compensation, 69 Nozzles Compensation, 65 Number of Passes, 80

# 0

Onix I-RIP, 6 Open Log Dialog, 71 Operator console, 38 Operator Level, 60 ORCA, 40 ORCA board, 13 Overflow board, 13

#### Ρ

PIC, 40

PIC Board, 14 PIC board. 13 Pneumatic system, 33 Preferences, 59, 61 Prepare Job Offline, 92 Preview and file information, 47 Prime 73 Print head specifications, 21 structure, 22 Print Heads. 14 Print heads power distribution boards, 13 Print Job, 75 Print Mode Editor. 59 Print Speed, 80 Printing Bridge, 10 Printing section, 47, 74 Printing table, 15 Pumps board, 33 Purge, 73

# Q

Quality, 65 Quartz plate filter, 41 Queue, 74

### R

Reflectors, 41 Registration Marks, 55 Registration marks, 55 Remove Media, 81 RIP, 6

# S

Safety, 2 Safety lights, 38 S-axis, 10 Secondary ink tank, 19 Secondary ink tanks, 12 Semi Gloss, 56, 61 Service key, 38 Single, 74 Special marks, 55, 57 Status, 54 Step&Repeat, 53 Stop, 75, 81 Substrate, 82 Substrate Editor, 59 Suction cups, 28 System shutdown, 93 System startup, 84 System status, 47, 82

# Т

Taps, 12 T-axis, 10 Toolbar, 76 Abort Prepare Job Offline, 77 Activate, 76 Add Existing Job, 76 Add New Job, 76 Edit Job, 76 Hold, 76 Prepare Job Offline, 77 Proof. 76 Remove, 76 Up/Down, 76 Tools menu, 58 Total Length, 80 Trimming, 101 Trimming procedure, 66, 67, 101

### U

Uniformity, 65 Units, 65 Unloader cover, 31 Unloader lift, 24, 31 Use Quality Enhancement, 65 UV bulb, 41 UV Compensation, 65 UV cooler, 44 UV electrical cabinet, 42 UV external shutter, 12 UV Extra Cycle, 57 UV extraction fan, 43 UV lamp housing, 11 UV lamp housing, 13, 41 UV main power switch, 85 UV Operations, 72 UV Settings, 82 UV shutters, 41 UV system, 41

### V

Vacuum knife, 13, 37 Vacuum On/Off, 82 Vacuum pump, 35 Vacuum separator, 37 Vacuum system, 34 Vacuum tab, 82

#### W

Water manifold, 13, 23 Water pump, 23 Water reservoir, 12, 22 Water system, 22 Water tank, 23 W-axis, 10 Wing, 65 Workflow, 6

# Х

X-axis, 10

# Υ

Y-axis, 10

# Ζ

Z-axis, 10

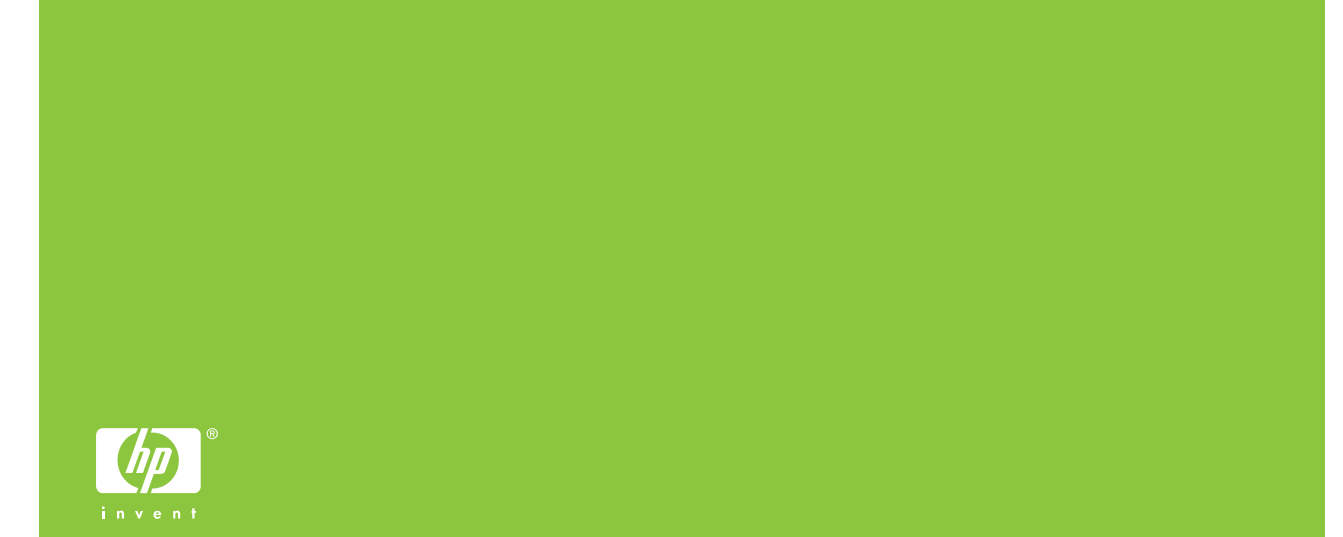